18 OCTUBRE 2024

# MANUAL DE REGISTRE D'INGRESSOS DE RECERCA

**UNITAT DE COMPTABILITAT SGERI** 

eap/esr

| INFORMACIÓ GENERAL                                                   | 2  |
|----------------------------------------------------------------------|----|
| REGISTRE INGRESSOS PER FACTURACIÓ                                    | 2  |
| 1. FACTURA COMPLETA                                                  | 2  |
| Registre de factura                                                  | 2  |
| Enviament de factura                                                 | 12 |
| Situacions especials (Cursos i congressos amb CPD i fres en divises) | 15 |
| Modificacions de factura                                             |    |
| Anul·lacions de factura                                              | 19 |
| Informació diversa                                                   | 22 |
| Comprovació dades factura registrada                                 | 23 |
| 2. FACTURA SIMPLIFICADA (exclusiu Cursos i Congressos)               | 26 |
| Informació General                                                   | 26 |
| Registre de Factures Simplificades                                   | 28 |
| Compensació de factura (Cobrament)                                   | 35 |
| Comptabilització de RP De despeses bancàries                         | 37 |
| Substitució factura simplificada per factura completa                | 40 |
| Anul·lació de factura simplificada (Baixa)                           | 46 |
| REGISTRE INGRESSOS PER SUBVENCIONS                                   |    |
| Informació General                                                   | 50 |
| 1 CONCESSIÓ                                                          | 50 |
| Registre                                                             | 50 |
| Anul·lació d'una concessió                                           | 57 |
| Verificació dades registrades                                        | 60 |
| 2 RECONEIXEMENT DE DRET (RD)                                         | 61 |
| TRASLLATS DE RECURSOS I COSTOS (TR-TC)                               | 63 |
| Informació general                                                   | 63 |
| Registre TR-TC de despesa:                                           | 64 |
| Verificació de dades registrades                                     | 69 |
| Anul·lació de TR-TC                                                  | 69 |
| Glossari                                                             | 71 |

# **INFORMACIÓ GENERAL**

L'objecte d'aquest manual és facilitar el correcte registre dels dos tipus d'ingressos que rep la Universitat. Aquests son **subvencions** i **factures** per serveis realitzats.

El registre comptable serà diferent en funció del tipus d'ingrés de què es tracti. Aquesta diferència la determinarà el tipus de projecte què es doni d'alta i on s'assignaran els ingressos.

A aquells projectes on hi ha un acord per a la realització d'un servei, codis de projecte S, C, U i T, s'emetrà una factura. Mentre què quan l'ingrés provingui d'una subvenció, en general la resta de codis de projecte (J,K,V,I..), **mai s'emetrà factura**, i el registre de l'ingrés es farà centralitzadament.

Així mateix hi ha dos tipus de projectes, codis R i D, als que mai podrem registrar ingressos. Rebran ingressos únicament mitjançant trasllats què, si son de despesa registrarà la USR i si son d'ingrés es registraran centralitzadament (SGERI).

# **REGISTRE INGRESSOS PER FACTURACIÓ**

### **1. FACTURA COMPLETA**

S'utilitza per registrar factures associades a projectes C\*, S\*, U\* i T\*, convenis, contractes, serveis, cursos i congressos.

En el cas de cursos i congressos, si el deutor no demana factura completa (seria el cas de l'anomenada factura completa amb CPD), es podria fer factura simplificada.

Consultar l'apartat corresponent d'aquest manual (factura\_simplificada)

### **Registre de factura**

El procés de facturació consta de 3 fases i, fins que s'han realitzat les tres no podem considerar la factura registrada.

### PRIMERA FASE- REGISTRAR

El procés s'inicia una vegada rebem l'albarà omplert per l'investigador (<u>https://rdi.upc.edu/ca/gestions/models-i-impresos/albara-sap-2018.pdf</u>)

A aquest primer pas registrem el manament de la factura, els estats del qual poden ser, per aquest ordre:

Preliminar 📥 Alliberat 📥 Comptabilitzat i Facturat

Per iniciar el procés de registre anem al menú F881 de SAP

#### eap/esr

| Cont                                                                                                    | 1                                                                              |                                                       |                                                                                                    |                                                                                                    |                                                                                                    |                      |   |  |
|----------------------------------------------------------------------------------------------------|--------------------------------------------------------------------------------|-------------------------------------------------------|----------------------------------------------------------------------------------------------------|----------------------------------------------------------------------------------------------------|----------------------------------------------------------------------------------------------------|----------------------|---|--|
|                                                                                                    | trol pressu                                                                    | postari                                               |                                                                                                    |                                                                                                    |                                                                                                    |                      |   |  |
|                                                                                                    | omptabilit                                                                     | at pressur                                            | postà                                                                                                    | ria                                                                                                    |                                                                                                    |                      |   |  |
|                                                                                                    | Dades me                                                                       | octroc                                                | postu                                                                                                    | iu .                                                                                                    |                                                                                                    |                      |   |  |
|                                                                                                    | Daues me                                                                       | sues                                                  |                                                                                                    |                                                                                                    |                                                                                                    |                      |   |  |
|                                                                                                    | Pressupos                                                                      | stacio                                                |                                                                                                    |                                                                                                    |                                                                                                    |                      |   |  |
| - 0                                                                                                    | Comptabi                                                                       | lització                                              |                                                                                                    |                                                                                                    |                                                                                                    |                      |   |  |
| +                                                                                                    | Despes                                                                         | es                                                    |                                                                                                    |                                                                                                    |                                                                                                    |                      |   |  |
| -                                                                                                    | Ingress                                                                        | ios                                                   |                                                                                                    |                                                                                                    |                                                                                                    |                      |   |  |
|                                                                                                    | Previ                                                                          | isió d'ingr                                           | rés                                                                                                    |                                                                                                    |                                                                                                    |                      |   |  |
|                                                                                                    | Reco                                                                           | neixemer                                              | nt de                                                                                                    | dret NO                                                                                                    | fac                                                                                                    |                      |   |  |
|                                                                                                    | - Factu                                                                        | ira comp                                              | leta                                                                                                    |                                                                                                    |                                                                                                    |                      |   |  |
|                                                                                                    | • ( F8                                                                         | R1 - Pegi                                             | ictrar                                                                                                    |                                                                                                    |                                                                                                    |                      |   |  |
|                                                                                                    |                                                                                | 01 Key                                                | lificar                                                                                                    |                                                                                                    |                                                                                                    |                      |   |  |
|                                                                                                    |                                                                                |                                                       | inical                                                                                                    |                                                                                                    |                                                                                                    |                      |   |  |
|                                                                                                    | . 918                                                                          | 84 - AIIID                                            | berar                                                                                                    |                                                                                                    |                                                                                                    |                      |   |  |
|                                                                                                    | • @F8                                                                          | 83 - Visu                                             | ialitza                                                                                                    | r                                                                                                    |                                                                                                    |                      |   |  |
|                                                                                                    | • @ F8                                                                         | 85 - Supi                                             | rimir                                                                                                    |                                                                                                    |                                                                                                    |                      |   |  |
|                                                                                                    | • @ ZF                                                                         | 01 - Imp                                              | primir                                                                                                    | formula                                                                                                    | ri                                                                                                    |                      |   |  |
|                                                                                                    |                                                                                |                                                       |                                                                                                    |                                                                                                    |                                                                                                    |                      |   |  |
| 🗋 Model 🛛 🗎 Doc                                                                                                    | cument Entrada ra                                                              | ipida                                                 |                                                                                                    |                                                                                                    |                                                                                                    |                      |   |  |
| Data da sussat                                                                                                    |                                                                                |                                                       |                                                                                                    |                                                                                                    |                                                                                                    |                      |   |  |
|                                                                                                    | 22 02 2024                                                                     | Cl doc [                                              | EC Coci                                                                                                    |                                                                                                    | unc                                                                                                    |                      |   |  |
| ata comptab.                                                                                                    | 22.03.2024                                                                     | Cl.doc.<br>Període                                    | FS Socie                                                                                                    | etat<br>eda/Tp.canvi                                                                                                    | UPC                                                                                                    |                      |   |  |
| Data comptab.<br>Data.decl.fiscal                                                                                                    | 22.03.2024                                                                     | Cl.doc.<br>Període                                    | FS Socie<br>Mone<br>Data                                                                                                    | etat<br>eda/Tp.canvi<br>convers.                                                                                                    | UPC<br>EUR                                                                                                    |                      |   |  |
| Data document<br>Data comptab.<br>Dat.decl.fiscal<br>Data operació                                                                                                    | 22.03.2024<br>22.03.2024                                                       | Cl.doc.                                               | FS Socie<br>Mone<br>Data                                                                                                    | etat<br>eda/Tp.canvi<br>convers.<br>Limitar abast de v                                                                                                    | UPC<br>EUR<br>ralors (1)                                                                                                    | 40 Entrades trobades |   |  |
| Data document<br>Data comptab.<br>Dat.decl.fiscal<br>Data operació<br>TextCapç<br>Número registre                                                                                                    | 22.03.2024<br>22.03.2024<br>Servei de proves                                   | Cl.doc.                                               | FS Socie<br>Mon<br>Data                                                                                                    | etat<br>eda/Tp.canvi<br>convers.<br>Limitar abast de v<br>Restriccions                                                                                                    | UPC<br>EUR<br>ralors (1)                                                                                                    | 40 Entrades trobades |   |  |
| Data document<br>Data comptab.<br>Dat.decl.fiscal<br>Data operació<br>FextCapç<br>Vúmero registre                                                                                                    | 22.03.2024<br>22.03.2024<br>Servei de proves                                   | Cl.doc.                                               | FS Socie<br>Moni<br>Data                                                                                                    | etat<br>eda/Tp.canvi<br>convers.<br>Limtar abast de v<br>Restriccions                                                                                                    | UPC<br>EUR<br>ralors (1)                                                                                                    | 40 Entrades trobades |   |  |
| Data document<br>Data comptab.<br>Dat. decl.fiscal<br>Data operació<br>TextCapç<br>Vúmero registre                                                                                                    | 22.03.2024<br>22.03.2024<br>Servei de proves                                   | Cl.doc.                                               | FS Socie<br>Mone<br>Data                                                                                                    | etat<br>eda/Tp.canvi<br>convers.<br>Limtar abast de v<br>Restriccions                                                                                                    | UPC<br>EUR<br>ralors (1)                                                                                                    | 40 Entrades trobades |   |  |
| Data document<br>Data comptab.<br>Dat.decl.fiscal<br>Data operació<br>TextCapç<br>Número registre<br>Control<br>☑ Transf.a maname                                                                                                    | 22.03.2024<br>22.03.2024<br>Servei de proves                                   | Cl.doc.                                               | FS Socia<br>Mona<br>Data                                                                                                    | etat<br>eda/Tp.canvi<br>convers.<br>Linitar abast de v<br>Restriccions                                                                                                    | UPC<br>EUR<br>alors (1)                                                                                                    | 40 Entrades trobades |   |  |
| Data document<br>Data comptab.<br>Dat.decl.fiscal<br>Data operació<br>TextCapç<br>Número registre<br>Control<br>☑ Transf.a maname<br>Dades propostes po                                                                                                    | 22.03.2024<br>22.03.2024<br>Servei de proves<br>nt només imports en<br>sicions | Cl.doc. [<br>Periode ]<br>d'intrus<br>moneda document | FS Socie<br>Mony<br>Data                                                                                                    | etat<br>eda/Tp.canvi<br>convers.<br>Limtar abast de 1<br>Restriccions<br>S Denominació<br>Factura CCE<br>RD congrés                                                                                                    | UPC<br>EUR<br>rators (1)                                                                                                    | 40 Entrades trobades | _ |  |
| Data document<br>Data comptab.<br>Data comptab.<br>Data operació<br>TextCapç<br>Número registre<br>Control<br>☑ Transf.a maname<br>Dades propostes po<br>Deutor                                                                                                    | 22.03.2024<br>22.03.2024<br>Servei de proves                                   | Cl.doc. [<br>Periode ]<br>d'intrus                    | FS Socie<br>Monu<br>Data                                                                                                    | etat<br>eda/Tp.canvi<br>convers.<br>Lintar abast de v<br>Restriccions<br>S. Denominació<br>Factura CCE<br>RD congrés<br>RD collaborac<br>RD varis                                                                                                    | UPC<br>EUR<br>ralors (1)                                                                                                    | 40 Entrades trobades |   |  |
| Data obcument<br>Data comptab.<br>Dat. comptab.<br>Data comptab.<br>Data aperació<br>TextCapç<br>Número registre<br>Control<br>☑ Transf.a maname<br>Dades propostes po<br>Deutor<br>Creditor                                                                                                    | 22.03.2024<br>22.03.2024<br>Servel de proves<br>Servel de proves               | Cl.doc. [<br>Periode ]<br>d'intrus                    | FS Social<br>Moni<br>Data                                                                                                    | etat<br>eda/Tp.canvi<br>convers.<br>Limitar abast de v<br>Restriccions<br>S. Denominació<br>Factura CCE<br>Factura CCE<br>RD congrés<br>RD collaborac<br>RD varis<br>Fact.Sm.Error                                                                                                    | UPC<br>EUR<br>alors (1)                                                                                                    | 40 Entrades trobades |   |  |
| Data document<br>Data comptab.<br>Data comptab.<br>Data operació<br>TextCapc<br>Número registre<br>Control<br>☑ Transf.a maname<br>Dades propostes po<br>Deutor<br>Creditor<br>Pos.pressup.                                                                                                    | 22.03.2024<br>22.03.2024<br>Servel de proves<br>Servel de proves<br>sicions    | Cl.doc. Període d'Intrus                              | FS Social<br>Moni<br>Data<br>E<br>Clai<br>CC<br>CC<br>CC<br>CC<br>CC<br>CC<br>CC<br>CC<br>CC<br>CC<br>CC<br>CC<br>CC                                                                                                    | etat<br>eda/Tp.canvi<br>convers.<br>Lintar abast de<br>Restriccions<br>S. Denominació<br>Factura CCE<br>RD congrés<br>RD collaborac<br>RD varis<br>Fact.Sim.Error<br>Fact. Sim.Error                                                                                                    | UPC<br>EUR<br>alors (1)                                                                                                    | 40 Entrades trobades |   |  |
| Data document<br>Data comptab.<br>Dat.decl.fscal<br>Data operació<br>TextCapç<br>Número registre<br>Control<br>☑ Transf.a maname<br>☑ Transf.a maname<br>Dades propostes po<br>Deutor<br>Credtor<br>Pos.pressup.<br>Centre gestor                                                                                                    | 22.03.2024<br>22.03.2024<br>Servei de proves<br>servei de proves               | Cl.doc. Període d'intrus                              | FS Social<br>Monu<br>Data<br>IE<br>CE<br>CE<br>CE<br>CE<br>CE<br>CE<br>CE<br>CE<br>CE<br>CE<br>CE<br>CE<br>CE                                                                                                    | etat<br>eda/Tp.canvi<br>convers.<br>Limitar abast de la<br>Restriccions<br>Convers.<br>Denominació<br>Factura CCE<br>RD congrés<br>RD collador<br>RD congrés<br>RD collador<br>RD congrés<br>RD collador<br>RD congrés<br>RD collador<br>RD congrés<br>RD collador<br>RD congrés<br>RD collador<br>RD congrés<br>RD collador<br>RD congrés<br>RD collador<br>RD congrés<br>RD collador<br>RD congrés<br>RD collador<br>RD congrés                                                                                                    | UPC<br>EUR<br>alors (1)                                                                                                    | 40 Entrades trobades |   |  |
| Data occurrient<br>Data comptab.<br>Dat.decl.fiscal<br>Data comptab.<br>Dat.decl.fiscal<br>Data operació<br>TextCapc<br>Número registre<br>Control<br>I<br>Transf.a maname<br>Dades propostes po<br>Deutor<br>Creditor<br>Pos.pressup.<br>Centre gestor<br>Fons<br>Dotableio                                                                                                    | 22.03.2024<br>22.03.2024<br>Servel de proves                                   | Cl.doc. Període d'intrus moneda document              | FS Sock<br>Mony<br>Data<br>CE<br>CE<br>CE<br>CE<br>CE<br>CE<br>CE<br>CE<br>CE<br>CE<br>CE<br>CE<br>CE                                                                                                    | atat<br>ded/Tp.canvi<br>convers.<br>Emtar abast de v<br>Restriccions<br>Emtar abast de v<br>Restriccions<br>Denominació<br>Páctura (CE<br>RD conjetés<br>RD col.laborac<br>RD varis<br>Páct.Simplen<br>CTT ing. coh<br>CTT ing. coh                                                                                                    | UPC<br>EUR<br>rators (1)<br>                                                                                                    | 40 Entrades trobades |   |  |
| Data obcurrient<br>Data comptab.<br>Data comptab.<br>Data comptab.<br>Data comptab.<br>Data peració<br>TextCapç<br>Número registre<br>Control<br>I Transf.a maname<br>Dades propostes po<br>Deutor<br>Creditor<br>Pos.pressup.<br>Centre gestor<br>Fons<br>DataBásica<br>Ese abterior                                                                                                    | 22.03.2024<br>22.03.2024<br>Servei de proves                                   | Cl.doc. Periode d'intrus moneda document              | FS Sock<br>Monu<br>Data                                                                                                    | atat<br>da/Tp.canvl<br>convers.<br>Uniter abast de<br>Restriccions<br>S. Denominació<br>Factura CCE<br>RD conjetés<br>RD collaborac<br>RD varis<br>Fact.Sm.Error<br>Fact.Sm.Error<br>CTT Ing. Con<br>CTT Ing. Con                                                                                                    | UPC<br>EUR<br>alors (1)<br>                                                                                                    | 40 Entrades trobades |   |  |
| Jata doutment<br>Jata comptab.<br>Jata contrab.<br>Jata contrab.<br>Data operació<br>TextCanç<br>ExetCanç<br>Exet | 22.03.2024<br>22.03.2024<br>Servel de proves                                   | Cl.doc. Periode d'intrus                              | FS Social<br>Monu<br>Data                                                                                                    | etat<br>eda/Tp.canvi<br>convers.<br>Inna abast de l<br>Restriccions<br>S. Denominació<br>Pactura OCE<br>Ro col.laborac<br>Ro varis<br>Pact. Smolic<br>Tri Ing. Con<br>CTT Ing. Con<br>CTT Ing. Con                                                                                                    | UPC<br>EUR<br>Rators (1)                                                                                                    | 40 Entrades trobades |   |  |
| Jata ocuritent<br>Jata comptab.<br>Jata comptab.<br>Jata comptab.<br>Jata operació<br>TextCapc<br>Viúmero registre<br>Control<br>VI Transf.a maname<br>Dades propostes po<br>Deutor<br>Credicor<br>Osp.pressup.<br>Centre gestor<br>Cons Databàsica<br>Fase Anterior<br>Actúu fix                                                                                                    | 22.03.2024<br>22.03.2024<br>Servei de proves<br>sicions                        | Cl.doc. Període d'intrus                              | FS Society Monner                                                                                                    | atat<br>da/Tp.canvl<br>convers.<br>Innar abast de v<br>Restriccons<br>S. Denominadd<br>Factura CCE<br>RD congrés<br>S. Denominadd<br>Factura CCE<br>RD congrés<br>RD congrés                                                                                                    | UPC<br>EUR<br>alors (1)                                                                                                    | 40 Entrades trobades |   |  |
| Data occurrent.<br>Data comptab.<br>Dat. decl.fiscal<br>Data comptab.<br>Dat. decl.fiscal<br>Data operació<br>TextCaop<br>Transf.a maname<br>O Transf.a maname<br>Dades propostes po<br>Deutor<br>O Transf.a maname<br>Dades propostes po<br>Deutor<br>Credtor<br>Pos.pressup.<br>Centre gestor<br>Fons<br>DataBásica<br>Fase Antenior<br>Actu fix                                                                                                    | 22.03.2024<br>22.03.2024<br>Servel de proves                                   | Cl.doc. Periode d'Intrus moneda document              | FS Social Monu<br>Data<br>Data<br>CE<br>CE<br>CE<br>CE<br>CE<br>CE<br>CE<br>CE<br>CE<br>FR<br>FR<br>FR<br>FR<br>FR<br>FR<br>FR<br>FR<br>FR<br>FR<br>FR                                                                                                    | etat<br>eda/Tp.canvi<br>convers.<br>Inter baset de v<br>Restriccions<br>S. Denominació<br>Ro colabora:<br>Ro colabora:<br>Ro colab                                                                                                    | UPC<br>EUR<br>Fullors (1)                                                                                                    | 40 Entrades trobades |   |  |
| Data ocuriment.<br>Data comptab.<br>Data comptab.<br>Data operació<br>TextCapc<br>Número registre<br>Control<br>☑ Transf.a maname<br>Dades propostes po<br>Deutor<br>Credtor<br>Pos.pressup.<br>Centre gestor<br>Fons<br>DataBàsica<br>Fase Antenor<br>Actu fix                                                                                                    | 22.03.2024<br>22.03.2024<br>Servei de proves                                   | Cl.doc. Periode d'intrus                              | FS Social<br>Monu<br>Data<br>Data<br>Cala<br>Cala<br>Cala<br>Cala<br>Cala<br>Cala<br>Cala<br>C                                                                                                    | etat<br>eda/Tp.canvi<br>convers.<br>Unitar abast de -<br>Restriccions<br>S. Denominació<br>Ro collaborar<br>Ro collaborar<br>Ro collaborar<br>Ro varis<br>Ro collaborar<br>Ro varis<br>Ro collaborar<br>CTT ing. Con<br>CTT ing. Con<br>CTT ing. Con<br>CTT ing. Con<br>CTT ing. Con<br>CTT ing. Con<br>CTT ing. Con<br>CTT ing. Con<br>CTT ing. Con<br>RO Forum<br>RO Forum<br>RO Forum<br>RO Forum<br>RO Forum<br>RO Forum<br>RO Sepsess i<br>Fact. Error CT<br>Fact. Error CT<br>Fact. Error CT                                                                                                    | UPC<br>EUR<br>Fullors (1)<br>Constant<br>Fullors (1)<br>Fullors<br>Constant<br>Fullors<br>Constant<br>CCEGE<br>E                                                                                                    | 40 Entrades trobades |   |  |
| Data ocurrient.<br>Data comptab.<br>Data comptab.<br>Data comptab.<br>Data comptab.<br>Data soprato.<br>TextCapc<br>Control<br>Interference of the source of the source<br>Control<br>Interference of the source of the source<br>Control<br>Interference of the source of the source<br>Databasica<br>Fase Anterior<br>Actu fix                                                                                                    | 22.03.2024<br>22.03.2024<br>Servel de proves                                   | Cl.doc. Periode d'intrus                              | FS Societ<br>Monu<br>Data<br>Cata<br>Cata<br>Cata<br>Cata<br>Cata<br>Cata<br>Cata                                                                                                    | atat<br>ada/Tp.canvi<br>convers.<br>Inna Jossa de l<br>Restriccons<br>S. Denominack<br>S. Denominack<br>Ro congrés<br>Ro congrés<br>Ro collaborat<br>Ro varis<br>Pactura OCE<br>RO congrés<br>Ro collaborat<br>RO varis<br>Pactura OCE<br>RO congrés<br>RO collaborat<br>RO varis<br>Pactura OCE<br>RO congrés<br>RO collaborat<br>RO varis<br>Pactura OCE<br>RO congrés<br>RO collaborat<br>RO varis<br>Pactura OCE<br>RO congrés<br>RO collaborat<br>RO varis<br>Pactura OCE<br>RO Forum<br>RO despesses<br>Fact. Error C<br>RO publicado                                                                                                    | UPC<br>EUR<br>Recreations (1)<br>Recreations<br>Recreations<br>Recrea                                                                                                    | 40 Entrades trobades |   |  |
| Data ocurrient.<br>Data comptab.<br>Data comptab.<br>Data comptab.<br>Data comptab.<br>Data software<br>TextCapc<br>Número registre<br>Control<br>I Transf.a maname<br>Dates propostes po<br>Deutor<br>Credtor<br>Pos.pressup.<br>Centre gestor<br>Fons<br>DataBásca<br>Pase Anterior<br>Actu fix                                                                                                    | 22.03.2024<br>22.03.2024<br>22.03.2024<br>Servei de proves<br>sitoms<br>sitoms | Cl.doc. Període d'intrus moneda document              | FS Societ<br>Monu<br>Data<br>Data<br>CE<br>CE<br>CE<br>CC<br>CC<br>CC<br>CC<br>CC<br>CC<br>CC<br>CC<br>CC<br>CC                                                                                                    | atat<br>da/Tp.canvl<br>convers.<br>Inter abase dev<br>Restrictons<br>S. Denominadd<br>Factura CCE<br>RD congrés<br>S. Denominadd<br>Factura CCE<br>RD congrés<br>S. Denominadd<br>RD congrés<br>S. Denominadd<br>RD congrés<br>S. Denominadd<br>RD congrés<br>S. Denominadd<br>RD congrés<br>S. Denominadd<br>RD congrés<br>S. Denominadd<br>RD congrés<br>S. Denominadd<br>RD congrés<br>S. Denominadd<br>RD congrés<br>S. Denominadd<br>RD congrés<br>S. Denominadd<br>RD congrés<br>S. Denominadd<br>RD congrés<br>S. Denominadd<br>RD congrés<br>S. Denominadd<br>RD congrés<br>S. Denominadd<br>S. Denominadd<br>S. Denominadd<br>RD congrés<br>S. Denominadd<br>S. Denominadd                                                                                                    | UPC<br>EUR<br>alors (1)                                                                                                    | 40 Entrades trobades |   |  |
| Data contrati.<br>Data comptab.<br>Data contrab.<br>Data operació<br>TextCapc<br>Número registre<br>Control<br>☑ Transf.a maname<br>Dades propostes po<br>Deutor<br>Creditor<br>Pos.pressup.<br>Centre gestor<br>Fons<br>DataBàsica<br>Fase Anterior<br>Actu fix                                                                                                    | 22.03.2024<br>22.03.2024<br>Servei de proves<br>sicions                        | Cl.doc. Periode d'intrus                              | FS Social Monu<br>Data<br>Data<br>CG<br>CG<br>CG<br>CG<br>CG<br>CG<br>CG<br>CG<br>CG<br>CG<br>CG<br>CG<br>CG                                                                                                    | tat<br>eda/Tp.canvi<br>convers.<br>Inter Dast de /<br>Restriccons<br>S. Denominack<br>Restriccons<br>C. Denominack<br>Ro collabora<br>Ro collabora<br>Ro collabora<br>Ro collabora<br>Ro collabora<br>Ro collabora<br>Ro collabora<br>Ro collabora<br>Ro collabora<br>Ro collabora<br>Ro collabora<br>Ro collabora<br>Ro despeses<br>Fact. Error CT<br>Fact. Error SE<br>Fact. Error SE<br>Fact. Error SE<br>Fact. Error SE<br>Ro despeses<br>Ro CR Depublicació<br>Ro Diogues<br>Ro Lerror SE<br>Ro Lerror SE                                                                                                    | UPC<br>EUR<br>alors (1)                                                                                                    | 40 Entrades trobades |   |  |
| Data contrab.<br>Data comptab.<br>Data comptab.<br>Data contrab.<br>Data contrab.<br>Data contrab.<br>TextCapc<br>Número registre<br>Control<br>I Transf.a maname<br>Dades propostes po<br>Deutor<br>Creditor<br>Des.pressup.<br>Centre gestor<br>Fons<br>DataBásica<br>Fase Anterior<br>Actu fix                                                                                                    | 22.03.2024<br>22.03.2024<br>Servei de proves                                   | Cl.doc. Periode d'intrus                              | FS Societ<br>Monnum<br>Data<br>CE<br>CE<br>CE<br>CE<br>CE<br>CE<br>CE<br>CE<br>CE<br>CE<br>CE<br>CE<br>CE                                                                                                    | etat<br>eda/Tp.canvi<br>convers.<br>Inner abast de l<br>Restructions<br>S. Denominack<br>BC collaborac<br>RD collaborac<br>RD collaborac<br>R | UPC<br>EUR<br>alors (1)<br>b a<br>d<br>d<br>d<br>c<br>c<br>c<br>c<br>c<br>c<br>c<br>c<br>c<br>c<br>c<br>c<br>c<br>c<br>c<br>c                                                                                                    | 40 Entrades trobades |   |  |
| Data contrab.<br>Data comptab.<br>Data comptab.<br>Data comptab.<br>Data parte data<br>TextCapc<br>Control<br>☑ Transf.a maname<br>Dades propostes po<br>Deutor<br>Credtor<br>Pos.pressup.<br>Centre gestor<br>Fons<br>DataBásica<br>Fase Anterior<br>Actu fix                                                                                                    | 22.03.2024<br>22.03.2024<br>Servel de proves                                   | Cl.doc. Periode f                                     | FS Society Monoration of Control of Control                                                                                                    | atat<br>day Tp. canvi<br>convers.<br>Inter abaset de o<br>Restriccions<br>S. Denominació<br>S. Denominació<br>S. Denominació<br>Pactura OCE<br>RD congrés<br>RD congrés<br>R                                                                                                    | UPC<br>EUR<br>alors (1)<br>b<br>a<br>alors (1)<br>c<br>alors (1)<br>c<br>alors (1 | 40 Entrades trobades |   |  |
| Data ocurrient.<br>Data comptab.<br>Data comptab.<br>Data comptab.<br>Data comptab.<br>Data base<br>TextCapc<br>Número registre<br>Control<br>Iransf.a maname<br>Dates propostes po<br>Deutor<br>Credtor<br>Dos.pressup.<br>Centre gestor<br>Fons<br>DataBásca<br>Pase Anterior<br>Actu fix                                                                                                    | 22.03.2024<br>22.03.2024<br>Servel de proves                                   | Cl.doc. Període d'intrus d'intrus                     | FS Society Monoration of the second second s                                                                                                    | tat<br>eda/Tp.canvi<br>convers.<br>Terrar baset dev<br>Restriccions<br>S. Denominadé<br>Restriccions<br>S. Denominadé<br>Restriccions<br>Restriccions<br>Restricci                                                                                                    | UPC<br>EUR<br>alors (1)<br>66<br>.ReCTT<br>blocs<br>C<br>C<br>C<br>C<br>C<br>C<br>C<br>C<br>C<br>C<br>C<br>C<br>C<br>C<br>C<br>C<br>C<br>C<br>C                                                                                                    | 40 Entrades trobades |   |  |
| Data ocurrient.<br>Data comptab.<br>Data comptab.<br>Data operació<br>TextCapc<br>Número registre<br>Control<br>☑ Transf.a maname<br>Dades propostes po<br>Deutor<br>Credtor<br>Pos.pressup.<br>Centre gestor<br>Fons<br>DataBàsica<br>Fase Anterior<br>Actu fix                                                                                                    | 22.03.2024<br>22.03.2024<br>Servei de proves<br>sicions                        | Cl.doc. Periode d'intrus d'intrus d'intrus            | FS Society<br>Monoration<br>Data<br>Data<br>Data<br>Calaba<br>Calaba | tat<br>eda/Tp.canvi<br>convers.<br>Inter abaset de<br>Restriccions<br>S. Denominació<br>Rocalización<br>Rocalización<br>Rocalizaci                                                                                                    | UPC<br>EUR<br>alors (1)<br>i6<br>.ReCTT<br>or.Re<br>C<br>grés<br><b>3 Serv</b> .<br>Wubmin.<br>CCGEE<br>T<br>E<br>NINTEX<br>kc<br>kble)<br>T Comple                                                                                                    | 40 Entrades trobades |   |  |

#### Camps a omplir PANTALLA 1:

### Data de document: Data de l'albarà

Data comptab.: És obligatori posar la del dia en que registrem el manament.

### Cl. Doc: TIPUS DE CLASSES DE DOCUMENTS FACTURABLES

- **FS** Ingressos per **convenis i serveis** (C-00000 i S-00000)
- **P1** Ingressos per cursos i congressos (U-00000, T-00000 i G-00000) (exempció d'IVA)

Haurem de triar quin tipus de document és FS o P1, segons escaigui

**TextCapç.**: Posar l'inici del concepte de la factura. Aquesta informació és la que va al Sistema d'Informació Immediata de l'Agència Tributària (SII).

#### eap/esr

Si s'ha de fer una factura en una moneda diferent a l'Euro, s'hauran de seguir unes instruccions específiques, detallades a l'apartat <u>"Facturació en (Divises)"</u>

Un cop emplenats aquests quatre camps, cliquem INTRO i passem a la següent pantalla.

| -                                                                                                    |                              |                 |                                                                     |            |                      |                     |     |
|----------------------------------------------------------------------------------------------------|------------------------------|-----------------|---------------------------------------------------------------------|------------|----------------------|---------------------|-----|
| Registrar ma                                                                                                    | nament in                    | ngrés           |                                                                     |            |                      |                     |     |
| 3 4 2 7 0                                                                                                    | n 4 2 #                      | Comptes de ma   | ajor DH b                                                           | nputació   | Desar sense verifica | ar Entrada rápida 📫 | . 0 |
| Dades generals                                                                                                    |                              |                 |                                                                     |            |                      |                     |     |
| Núm.manam.                                                                                                    |                              |                 | Exercici                                                            | 2024       |                      | Doc.complet         |     |
| Núm.doc.                                                                                                    |                              |                 |                                                                     |            |                      |                     |     |
| Soc. U                                                                                                    |                              |                 |                                                                     |            |                      |                     |     |
| ImptTotal                                                                                                    | . Baultrur sara              |                 |                                                                     |            |                      |                     |     |
|                                                                                                    | - Pronosar com               | unte de maior m | Transforment                                                        |            |                      |                     |     |
| Compte de tercer                                                                                                    | - rivy date com              | Are as usin a   | ALL AND A RELIES                                                    |            |                      |                     |     |
| Deutor 📋                                                                                                    | Calacrinei una es            | with            |                                                                     |            |                      |                     |     |
| 100                                                                                                    | rescond the Up               | Print.          |                                                                     |            |                      |                     |     |
|                                                                                                    |                              |                 |                                                                     |            |                      |                     |     |
| 1                                                                                                    | On of A                      | Onest           | -                                                                   | Pancaliba  | _                    |                     |     |
| (                                                                                                    | Opcó A                       | Οροιό Ι         |                                                                     | Cancel·lar |                      |                     |     |
| Imputació                                                                                                    | Opcé A                       | Opció           |                                                                     | Cancel·lar |                      |                     |     |
| Imputació<br>Pos.press.                                                                                                    | Opcé A                       | Opció I         |                                                                     | Cancellar  |                      |                     |     |
| Imputació<br>Pos.press.<br>Ce.gestor                                                                                             | Opcé A                       | Opció I         |                                                                     | Cancellar  |                      |                     |     |
| Imputació<br>Pos.press.                                                                                                    | Opcé A                       | Opció I         | Referència                                                          | Cancelhar  |                      |                     |     |
| mputació<br>Pos.press.<br>Ce.gestor<br>ComMaj                                                                                    | Opcé A                       | Opció           | Referència                                                          | Cancellar  |                      |                     |     |
| Imputació Pos.press. Ce.gestor ComMaj DementPEP C-12                                                                             | Opcé A<br>616                |                 | Referència                                                          | Cancellar  |                      |                     |     |
| reputació<br>Pos.press.<br>Ce.gestor<br>ComMaj<br>DementPEP C-12                                                                 | Opc6 A                       |                 | Referència                                                          | Canceitlar |                      | -                   |     |
| Imputació<br>Pos.press.<br>Ce.gestor<br>Confétaj<br>ElementPEP C - 12<br>Dades de pagament                                       | Opc6 A                       |                 | Referència                                                          | Cancellar  |                      | -                   |     |
| Imputació<br>Pos.press.<br>Ce.gestor<br>ElementPEP C-12<br>Jades de pagament<br>Import                                           | Opcé A<br>616                | Copció I        | Referència                                                          | Cancellar  |                      |                     |     |
| mputació<br>Pos.press.<br>Ce.gestor<br>Con44g<br>DementPEP C-12<br>Nades de pagament<br>Import<br>Import                         | Opo6 A                       | Copció I        | 8 Referència                                                        | Cancelfar  |                      |                     |     |
| mputació<br>fos.press.<br>Ce.gestor<br>ComMaj<br>DiementPEP C-12<br>Dades de pagament<br>Import<br>Import                        | Opcó A<br>616                | EUR             | Referênca                                                           | Cancelfar  |                      | -                   |     |
| mputació<br>los.press.<br>e.gestor<br>ComPlaj<br>BementPEP C-12<br>lades de pagament<br>import<br>mport<br>Bioq.pag.             | Opod A<br>616<br>cularpostos | EUR             | 8 Referènca<br>Ind.mpostor<br>Via de pagar                          | Cancel·lar |                      | -                   |     |
| mputació<br>hos.press.<br>e.q.estor<br>comfag<br>BernentPEP C - 12<br>lades de pagament<br>mpost<br>listog.a.bap.<br>sistignació | Opod A                       | EUR             | Referènca<br>Ind.mpostor<br>Via de pagar<br>Supl.via pag.           | Cancel·lar |                      |                     |     |
| mputació Pos.press. Ca.gestor Constal DementPIEP C-12 Dades de pagament import Propost Cal Biog.obg. Assignació Fest             | Opod A                       | Copcé I         | Referència<br>Ind.impostor<br>Via de papar<br>Supl.via papa         | Cancelfar  |                      |                     |     |
| mputació hos.pres. Ce.gestor DementPEP C-12 BenentPEP C-12 Bog.opg. Assgnació Feat Data base                                     | Open A                       | EUR             | Referência<br>Ind.mpostor<br>Via de pagar<br>Supi,via pag.<br>Finat | Cancelfar  |                      |                     |     |

### Camps a omplir PANTALLA 2:

### Imputació

Informem el camp ElementPEP (projecte) i tornem a clicar INTRO:

Per la determinació de les dades mestres que s'informen, es presenten dues opcions

- A. <u>Realitzar recerca del servei</u> → realitza la proposta de compte de major, indicador d'IVA i en algun cas, el client.
   A més, es genera la derivació de la posició pressupostària i el centre gestor. <u>HEU DE TRIAR AQUESTA OPCIÓ</u>.
- B. <u>Proposar compte de major manualment</u>  $\rightarrow$  No s'ha d'utilitzar sense comunicar-ho abans al back office (SGERI).

| Imputació  |             |            |  |
|------------|-------------|------------|--|
| Pos.press. | I/32100/CTT |            |  |
| Ce.gestor  | 150150      |            |  |
|            |             | Referència |  |
| ComMaj     | 70521100    |            |  |
| ElementPEP | S-00300     |            |  |
|            |             |            |  |

**En clicar l'opció A** es recuperen les dades mestres del projecte, si és un Conveni s'hauran recuperat també les dades del deutor, si és qualsevol altre Element PEP, S, U, T o G, l'haurem de buscar manualment obrint el *match code* del **Deutor.** 

#### eap/esr

| ) 🔊 🔊 📙 » 🔽                      | 🖁   🖨 🕅 🕼   បាបារាសា 🖥        | 3 🖻 I 🚱 🖳                                       |  |
|----------------------------------|-------------------------------|-------------------------------------------------|--|
| Registrar manament ingrés        |                               |                                                 |  |
| 🕄 😂 🧟 🔐 🖸 🖆 🕫 👔 🌮 Comptes de 1   | major 📔 Imputació Desar sense | e venficar 🛛 Entrada ràpida 📫 🕼                 |  |
| Dades generals                   |                               |                                                 |  |
| lúm.manam.                       | Exercici 2024                 | Doc.complet                                     |  |
| lúm.doc.                         | Dat.doc. 22.03.2024           | Alberat                                         |  |
| Soc. UPC UNIV.POLITEC.DE CATALU. | DComptab. 22.03.2024          | Doc.comptabil.                                  |  |
| mptTotal 0,00 EUR                |                               | Deducció                                        |  |
|                                  | 🖃 Número de deutor (1)        | <b>V</b>                                        |  |
| ompte de tercers                 | P: Deutors per número persor  | nal T: Deutors mitjançant informació d'impostos |  |
| Jeutor                           |                               |                                                 |  |
|                                  | Núm.identif.fiscal 1          |                                                 |  |
|                                  |                               |                                                 |  |
|                                  | Núm.identif.fisc.2            |                                                 |  |
| nputació                         |                               |                                                 |  |
| os.press.                        | ID Fiscal comunit.            |                                                 |  |
| Ce.gestor                        | ID Fiscal estrang.            |                                                 |  |
|                                  |                               |                                                 |  |
| ComMaj                           | DIR3                          |                                                 |  |
| lementPEP 🗹                      |                               |                                                 |  |
|                                  | Num.identif.fiscal 6          |                                                 |  |
| ades de pagament                 | N LE comunitari               |                                                 |  |
| mport EUR                        | inter construction            |                                                 |  |
| mpost                            | País                          |                                                 |  |
| Calcul.impostos                  |                               |                                                 |  |
| loq.pag.                         | Nom                           |                                                 |  |
| usignació                        | Deutor                        |                                                 |  |
| Text                             |                               |                                                 |  |
| Data base                        |                               |                                                 |  |
| Cond.pag.                        |                               | F00                                             |  |
|                                  | Nombre maxim encerts          | 500                                             |  |
|                                  |                               |                                                 |  |
|                                  |                               |                                                 |  |
|                                  |                               |                                                 |  |

El deutor/client s'ha de buscar **sempre pel NIF**, mai pel nom. Si no està donat d'alta a SAP, hem de sol·licitar-la mitjançant la intranet de deutors: (<u>https://intranettercers.upc.edu</u>)

La base de dades de clients de SAP està connectada amb la web de l'Agència Tributària que recuperarà les dades corresponents. Si el nom del client que recupera SAP no és el mateix al que tenim a l'albarà (comproveu les dades a <u>Comprobación de un NIF de terceros a efectos censales</u> <u>https://www1.agenciatributaria.gob.es/wlpl/BUGC-JDIT/Cnec</u>) heu de demanar la corresponent modificació de deutor, segons el procediment establert.

Si és un deutor comunitari haurem de consultar prèviament si està donat d'alta al VIES (https://europa.eu/youreurope/business/taxation/vat/check-vat-number-vies/index es.htm)

Per realitzar aquestes verificacions heu de disposar d'un certificat digital. El podeu obtenir a https://www.upc.edu/identitatdigital/ca/certificatdigital/obtencio-del-certificat

### Seleccionem el tercer.

Si cliquem dues vegades a sobre el tercer ens remetrà a la base de dades on es podrà comprovar qualsevol informació.

#### Dades de pagament

Import: s'ha d'introduir el total de l'ingrés amb l'IVA i overhead inclosos.

Ind. Impostos: Surt per defecte. No obstant s'haurà de modificar per als següents casos:

- Per deutor estranger <u>comunitari</u>: "20" que afegirà a la factura la següent llegenda: "Transaction with reverse charging pursuant to article 84.1.2 of Law 37/1992", sempre que el deutor estigui donat d'alta al cens del VIES. Si, en el moment d'emetre la factura, no és així (el client no està donat d'alta en el cens del VIES), llavors s'ha de repercutir l'IVA corresponent (com si fos un servei a un consumidor final nacional).
- En cas de deutor estranger extracomunitari: "Y0"
- Per a Canàries: "LO"
- En el cas de facturació a un client comunitari, en que <u>el servei es realitza en territori nacional</u>, els indicadors d'IVA aplicables seran els d'àmbit nacional.

eap/esr

Càlcul. impostos: cal marcar-lo.

Impost: SAP el calcula automàticament, emplenades les dades anteriors.

Assignació: Codi projecte.

**Text:** Concepte de la factura. (Aquest Text és el que es veurà als informes de consulta) ha de ser l'inici de la descripció del servei determinat a l'albarà.

Data base: Surt per defecte la data de document (data de l'albarà).

**Cond.pag**. Per defecte surt la condició 05 (30 dies) o la que el client tingui assignada a la base de dades. Sí a l'albarà es demana un altre termini de pagament, obrim el match code i triem l'opció desitjada:

| Dades de paga | ament           |     |                 |    |   |
|---------------|-----------------|-----|-----------------|----|---|
| Import        |                 | EUR |                 |    |   |
| Impost        |                 | ]   |                 |    |   |
|               | Calcul.impostos |     | Ind.impostos    | R7 |   |
| Bloq.pag.     |                 |     | Via de pagament |    |   |
| Assignació    |                 |     | Supl.via pag.   |    |   |
| Text          |                 |     |                 |    | ] |
| Data base     |                 |     | Fixat           |    |   |
| Cond.pag.     |                 |     | Dies/Percent.   |    | / |
|               |                 |     |                 |    |   |

|                |                 | Restriccions                            |
|----------------|-----------------|-----------------------------------------|
| Dades de pagar | nent            |                                         |
| Import         | 5,00 E          |                                         |
| Impost         | 0,87            |                                         |
|                | Calcul.impostos | Cn Aclariment propi                     |
| Plog pag       | <u> </u>        | 0001 Pagament al comptat                |
| bioq.pag.      |                 | 0002 Pagament a 180 dies                |
| Assignació     | S-00300         | 0003 Pagament a 90 dies                 |
| Text           | Proves          | 0004 Pagament a 60 dies                 |
| Data base      | 22.03.2024      | 0005 Pagament a 30 dies                 |
| Cond.pag.      | 0005            | 0006 Pagament en data fixa              |
|                |                 | 0007 Pagament urgent i especial         |
|                |                 | 0008 Pagament urgent a proveïdor intern |
|                |                 | 0009 Pagament a 120 dies                |
|                |                 | 0010 Pagament a 150 dies                |
|                |                 | 0011 Segons pla de pagament acordat     |
|                |                 |                                         |
|                |                 |                                         |
|                |                 |                                         |

Si volem que el cobrament en una data concreta, triem la condició (0006) "Pagament en data fixa". Haurem de posar la data en la què volem rebre el cobrament al camp **data base,** clicar intro i comprovar que queda gravada. Si tot i així, un cop facturat, en imprimir la factura la data no surt correcta, haurem <u>de modificar la FI del document</u>.

Un cop emplenades totes les dades, podem gravar la RD (manament).

En el cas de que el deutor tingui factures vençudes pendents de cobrament, sortirà un missatge informatiu.

Així mateix ens informarà de l'overhead que té determinat el projecte. Si no fos correcte el podem canviar, sempre però, seguint les indicacions del tècnic responsable del projecte i demanant-li que faci la corresponent modificació al mestre, de manera que en posteriors registres sobre aquest projecte ja surti la dada correcta.

#### eap/esr

| Overhead                                                    | × |                                                  |
|-------------------------------------------------------------|---|--------------------------------------------------|
| El projecte té assignat un overhead del 21,00 %             |   |                                                  |
| % Overhead     21,00                                        |   |                                                  |
| Import Overhead 17,36                                       |   |                                                  |
| Base de càlcul 82,65                                        |   |                                                  |
| osició generada de 82,65 Euros realitza l'overhead següent. |   |                                                  |
| nimar i concinuar                                           |   |                                                  |
| *                                                           |   | 📝 El manament 4100245483 UPC s'ha creat amb èxit |

Un cop gravat ens dona un numero de RD (Manament) que està en preliminar, completant la primera fase de la facturació.

### SEGONA FASE- ALLIBERAR:

| • | 📂 Factura Completa     |  |
|---|------------------------|--|
|   | • 🖓 F881 - Registrar   |  |
|   | • 🖓 F882 - Modificar   |  |
|   | • 🖓 F884 - Alliberar   |  |
|   | • 🖓 F883 - Visualitzar |  |
|   | • 🖓 F885 - Suprimir    |  |

Indicarem el número de manament que acabem de registrar

| 🖻 Alliberar ma                                                                                                    | anament                             |
|----------------------------------------------------------------------------------------------------|-------------------------------------|
| <ul> <li>Image: A start of the start of the start of</li></ul> | 🔻 🕞   😪 😪   🚔 🖞 🐇 I 🏝 🕆 💭 💭 🔽   🥹 💻 |
| Alliberar mai                                                                                                    | nament                              |
| iii Selec.document                                                                                                    | 🔊 Document Entrada ràpida           |
| Número manament                                                                                                    | 4100245483                          |
| Societat                                                                                                    | UPC                                 |
|                                                                                                    |                                     |

Cliquem intro i se'ns obrirà de nou el manament que hem registrat i <u>comprovem que estigui tot correcte</u>. Si no és així tenim dues opcions, tornar a enrere i modificar (1) o suprimir (2)

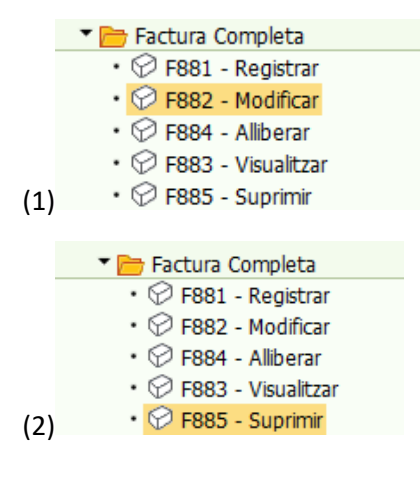

#### eap/esr

| 💌. Sı          | primir manament          |                                                      |
|----------------|--------------------------|------------------------------------------------------|
| 9 🛎 🧟 🤅        | 🌶 🖹 💣 Comptes de major 🛛 | 📅 Manament 🔯 Imputació Entrada ràpida 🔡 Import obert |
| Dades generals | s                        |                                                      |
| Núm.manam.     | 4100245485               | Exercici 2024 V Doc.complet                          |
| Núm.doc.       | 4001001616               | Dat.doc. 08.05.2024 Aliberat                         |
| Soc.           | UPC                      | DComptab. 08.05.2024 Doc.comptabil.                  |
| ImptTotal      | 100,00 EUR               | C Deducció                                           |
| Compte de ter  | rcers                    |                                                      |
| Nom            | AGBAR SL / MADRID        |                                                      |
| Deutor         | 5032855                  |                                                      |
|                |                          | Àrea recl.                                           |
|                |                          | Bloq.recl.                                           |
|                |                          |                                                      |
| Imputació      |                          |                                                      |
| Pos.press.     | I/32100/CTT              |                                                      |
| Ce.gestor      | 171150                   |                                                      |
|                |                          | Referência                                           |
| ComMaj         | 70521000                 |                                                      |
| ElementPEP     | C-12462                  |                                                      |
| Dades de nara  | ment                     |                                                      |
| Import         | 100.00 FUR               |                                                      |
| Impost         | 17.35                    |                                                      |
|                | Calcul.impostos          | Ind.impostos R7                                      |
| Blog.pag.      |                          | Via de pagament                                      |
| Assignació     | C-12462                  | Supl.via pag.                                        |
| Text           | PROVA AGBAR B2B DIRe     |                                                      |
| Data base      | 08.05.2024               | Fixat                                                |
| Cond.pag.      | 0005                     | Dies/Percent. 30 0,000 / 0 0,000 / 0                 |
|                |                          |                                                      |
|                |                          | Posició 1 / 1                                        |

Un cop fetes les comprovacions, si tot és correcte, ja podem alliberar/autoritzar la RD

| ♥                                                                                                    | • «                                                               | 🗟 🙆 🥊           | 2   🚔 (f) (f)                                             | 22221           | 2   🕜 🖳          |        |
|----------------------------------------------------------------------------------------------------|-------------------------------------------------------------------|-----------------|-----------------------------------------------------------|-----------------|------------------|--------|
| Р. А                                                                                                    | lliberar manal                                                    | ment ingre      | és                                                        |                 |                  |        |
| 9 🛎 🔬                                                                                                    | 🎽 萨 Comptes de m                                                  | ajor 📔 Impi     | utació 🧟 Autor                                            | tzar 🧬 Rebutjar | Entrada ràpida 🖏 | Import |
| Dades genera                                                                                             | s                                                                 |                 |                                                           |                 |                  |        |
| Núm.manam.                                                                                               | 4100245483                                                        |                 | Exercici                                                  | 2024            | ✓ Doc.complet    |        |
| Núm.doc.                                                                                                 | 4001001612                                                        |                 | Dat.doc.                                                  | 29.04.2024      | 🗌 Alliberat      |        |
| Soc.                                                                                                    | UPC                                                               |                 | DComptab.                                                 | 29.04.2024      | Doc.comptabil.   |        |
| ImptTotal                                                                                                | 1                                                                 | 00,00 EUR       |                                                           |                 | Deducció         |        |
| Compte de te                                                                                             | rcers                                                             |                 |                                                           |                 |                  |        |
| Nom                                                                                                    | ILIMIT COMUNICAC                                                  | IONS, SL / TERR | ASSA                                                      |                 |                  |        |
| Deutor                                                                                                   | 5019082                                                           |                 |                                                           |                 |                  |        |
|                                                                                                    |                                                                   |                 | Àrea recl.                                                |                 |                  |        |
|                                                                                                    |                                                                   |                 | Blog.recl.                                                |                 |                  |        |
| Imputació                                                                                                |                                                                   |                 |                                                           |                 |                  |        |
| Pos.press.                                                                                               | I/32100/CTT                                                       |                 |                                                           |                 |                  |        |
| Ce.gestor                                                                                                | 181150                                                            |                 |                                                           |                 |                  |        |
|                                                                                                    |                                                                   |                 | Referència                                                |                 |                  |        |
|                                                                                                    | 70521100                                                          |                 |                                                           |                 |                  |        |
| ComMaj                                                                                                   |                                                                   |                 |                                                           |                 |                  |        |
| ComMaj<br>ElementPEP                                                                                     | S-02000                                                           |                 |                                                           |                 |                  |        |
| ComMaj<br>ElementPEP<br>Dades de pag                                                                     | S-02000                                                           |                 |                                                           |                 |                  |        |
| ComMaj<br>ElementPEP<br>Dades de pag<br>Import                                                           | S-02000<br>ament                                                  | ,00 EUR         |                                                           |                 |                  |        |
| ComMaj<br>ElementPEP<br>Dades de pag<br>Import<br>Impost                                                 | S-02000<br>ament<br>100                                           | ,00 EUR<br>,35  |                                                           |                 |                  |        |
| ComMaj<br>ElementPEP<br>Dades de pag<br>Import<br>Impost                                                 | S-02000<br>ament<br>100<br>17<br>Calcul.impostos                  | ,00 EUR<br>,35  | Ind.impostos                                              | R7              |                  |        |
| ComMaj<br>ElementPEP<br>Dades de pag<br>Import<br>Impost<br>Bloq.pag.                                    | S-02000 ament 100 17 Calcul.impostos                              | ,00 EUR<br>,35  | Ind.impostos<br>Via de pagameni                           | R7]             |                  |        |
| ComMaj<br>ElementPEP<br>Dades de pag<br>Import<br>Impost<br>Bloq.pag.<br>Assignació                      | S - 02000<br>ament<br>2000<br>100<br>17<br>Calcul.impostos<br>sd  | ,00 EUR<br>,35  | Ind.impostos<br>Via de pagameni<br>Supl.via pag.          | R7<br>t         |                  |        |
| ComMaj<br>ElementPEP<br>Dades de pag<br>Import<br>Impost<br>Bloq.pag.<br>Assignació<br>Text              | S - 02000<br>ament<br>Calcul.impostos                             | ,00 EUR<br>,35  | Ind.impostos<br>Via de pagameni<br>Supl.via pag.          | R7              |                  |        |
| ComMaj<br>ElementPEP<br>Dades de pag<br>Import<br>Impost<br>Bloq.pag.<br>Assignació<br>Text<br>Data base | S - 02000<br>ament<br>Calcul.impostos<br>sd<br>asdf<br>29.04.2024 | ,00 EUR<br>,35  | Ind.impostos<br>Via de pagament<br>Supl.via pag.<br>Fixat | R7<br>t         |                  |        |

Cliquem autoritzar i el manament queda gravat.

### **4** TERCERA FASE- FACTURAR

Un cop alliberat/autoritzat el manament, hem de facturar-lo. Per fer-ho anem al mòdul de facturació.

### eap/esr

| Projectes CTT                                                 |
|---------------------------------------------------------------|
| 🕨 🧰 Parametrització                                           |
| Estructures Operatives                                        |
| 🕨 🧰 Realització                                               |
| 🔻 🛅 Comptabilització                                          |
| Deutors                                                       |
| 🕨 🧰 Reconeixement de dret NO facturable                       |
| 🔻 📂 Factura Completa                                          |
| • 🗇 F881 - Registrar                                          |
| • 💬 F882 - Modificar                                          |
| • 🗇 F884 - Alliberar                                          |
| • 💬 F883 - Visualitzar                                        |
| • 💬 F885 - Suprimir                                           |
| 🕨 🧰 Factura Rectificativa                                     |
| 🔻 📂 Facturació                                                |
| <ul> <li>ZFACTTERC - Facturació</li> </ul>                    |
| <ul> <li>ZFSE - Informe de factures pendents</li> </ul>       |
| <ul> <li>ZFA001 - Classes de documents facturables</li> </ul> |
| <ul> <li>ZCTT_001 - Codis bancaris congressos</li> </ul>      |
| <ul> <li>ZEFACT_TAGS - Tags obligatoris XML</li> </ul>        |

Una vegada hem entrat al mòdul de facturació posem el número de manament i cliquem al rellotge

| Facturació de tercers.                                                                                                    |            |        |
|----------------------------------------------------------------------------------------------------|------------|--------|
| 🚱 🄄 🗫 Gestionar textos genèrics                                                                                                    |            |        |
| Selecció de factures                                                                                                    |            |        |
| Societat                                                                                                    | UPC        |        |
| Exercici:                                                                                                    | 2024       | Fins 📑 |
| Data document                                                                                                    |            | Fins   |
| Nº de Factura                                                                                                    |            | Fins   |
| Número manament                                                                                                    | 4100245485 | Fins   |
| Núm.document                                                                                                    |            | Fins   |
| Classe de document                                                                                                    |            | Fins 📄 |
| Client                                                                                                    |            | Fins   |
| Projecte                                                                                                    |            | Fins 🔁 |
| Usuari                                                                                                    | EAGUILAR   | Fins   |
| Autor doc.preliminar                                                                                                    |            | Fins   |
| Contrac. (Ordre CO)                                                                                                    |            | Fins 📩 |
| Centre gestor                                                                                                    |            | Fins   |
| Variant Estat del manament Només aliberats Només prelminars Només facturades Només anuthades Només anuthades Només anuthades Només no compensades Només no facturades Només no facturades Només no facturades Només desarregats Només envats | /DEFAULT   |        |
| Estats eFactura                                                                                                    |            |        |
| Només delivered                                                                                                    |            |        |
| Només registrades                                                                                                    |            |        |
| Només acceptades                                                                                                    |            |        |
| Només rebutjades                                                                                                    |            |        |

A continuació ens sortirà la pantalla que ens permetrà facturar

| Gestió de factures                                                                                                    |                                 |  |  |  |  |  |  |
|----------------------------------------------------------------------------------------------------|---------------------------------|--|--|--|--|--|--|
|                                                                                                    |                                 |  |  |  |  |  |  |
|                                                                                                    |                                 |  |  |  |  |  |  |
| Facturables                                                                                                    |                                 |  |  |  |  |  |  |
| Q A T M ( T, I, T, A) , A, E, E, II                                                                                                    |                                 |  |  |  |  |  |  |
|                                                                                                    |                                 |  |  |  |  |  |  |
| n 🖉 Facturar 😓 Factura 🚔 Imp. Factures 📅 Enviar Mail D Enviarment massiu 😓 Descarregar 🔛 Editar detail 🗟 Bakar XML 🖉 Estats 🐲 Enviar B2B 🗄 Llegenda B2B | ≫ B2B App 🔁 B2B estat           |  |  |  |  |  |  |
| 🕞 Log de canvis 🔛 Observacions 🔯 Reclamació factures 🖼 E. plat. pròpia 🔛 Concepte general                                                               |                                 |  |  |  |  |  |  |
| 🖻 Estat B. TipusEnv. Descripció Clas. Núm.manam. Núm.document Dat.doc. DComptab. Data enviament Núm.Fac. 阳 Import Nom Deut Id. Fscal                    | Deutor País Import L. Mon. Comp |  |  |  |  |  |  |
| Mail No enviada FS 4100245485 4001001616 08.05.2024 08.05.2024 100,00 AGBAR SL B6315266                                                                 | 4 5032855 ES 17,35 EUR 7052     |  |  |  |  |  |  |
| = 100,00                                                                                                    | 5032855 A EUR                   |  |  |  |  |  |  |
| A == 100,00                                                                                                    | EUR                             |  |  |  |  |  |  |
| 100,00                                                                                                    | EUR                             |  |  |  |  |  |  |
|                                                                                                    |                                 |  |  |  |  |  |  |

Seleccionem la línia i cliquem a "Editar detall"

#### eap/esr

|                           | 🔽 🔹 🚷 🔛 🛯 😓 🔹                      | ) 🖞 🖓 🕹 🖓 🖓 🖓                | 🔁 I 🕜 🖳                     |   |                           |       |
|---------------------------|------------------------------------|------------------------------|-----------------------------|---|---------------------------|-------|
| dició de dade             | es detall.                         |                              |                             |   |                           |       |
| all per a impresió        |                                    |                              |                             |   |                           |       |
| Núm.document              | 4001001616                         |                              | Oficina comptable o fiscal: |   | Codi de servei assignat   |       |
| Ordre                     | 4100245485                         |                              | Òrgan gestor o receptor:    |   |                           |       |
| Nº Fact                   |                                    |                              | Pagador:                    |   |                           |       |
| Societat                  | UPC                                |                              | Örgan proponent:            |   |                           |       |
| Exercici                  | 2024                               |                              | Expedient:                  |   |                           |       |
| Compte major              | 70521000 Prest.serveis             | complem.a l'ensenyament. Con | Contracte:                  |   |                           |       |
| Deutor                    | 5032855 AGBAR SL                   |                              | Comanda:                    |   | Inici període facturació: |       |
| Idioma impressió          | ES Id.fiscal:                      | B63152664                    | Albarà:                     |   | Fi període facturació:    |       |
| Dirigida a:               |                                    |                              | DIRe:                       |   |                           |       |
| Departament:              |                                    |                              |                             |   |                           |       |
| Descripció                | 回 備於 即節<br>B2B DIRe, segons comand | a xxx                        | Cege:                       |   |                           |       |
| Descripció                | で 前行 使し<br>B2B DIRe, segons comand | a xxx                        | Cege:                       |   |                           |       |
| Descripció<br>PROVA ACBAR | C 前行 単色<br>B2B DIRe, segons comand | a xxx                        | Coge:                       |   |                           | b 1 d |
| Descripcó                 | で 前位 単体<br>B28 DIRe, segons comand | a xxx                        | Coge:                       | • | un.1, d.42 un.1 a         | h.1 d |
| Descripcó                 | で 商会 単色<br>B2B DIRe, segons comand | ia xox                       | Coge:                       | - | In.1, 6.42 In.1 a         | h.1 d |

- **Descripció**: indiquem el concepte de la factura, segons l'albarà.
- Apartat Adreça Centre Gestor: es mostrarà seleccionat, per defecte, el centre gestor que emet la factura.
- Apartat d'Adreça Fiscal/entrega: per defecte, se seleccionarà l'adreça fiscal del mestre del client. Si no es canvia, l'adreça fiscal i l'adreça de lliurament seran la mateixa. Si se selecciona una altra adreça es mostrarà com adreça alternativa en la factura

| 🗾 🖉 🔝 🔛 🖉 👻                                                                                                    | i ii i 1 1 1 1 1 1 1 1 1 1 1 1 1 1 1 1                                                                                                    |          |
|----------------------------------------------------------------------------------------------------|----------------------------------------------------------------------------------------------------|----------|
| ció de dades detall.                                                                                                    |                                                                                                    |          |
|                                                                                                    |                                                                                                    |          |
| mptes Bancaris                                                                                                    |                                                                                                    |          |
|                                                                                                    |                                                                                                    |          |
|                                                                                                    |                                                                                                    |          |
|                                                                                                    |                                                                                                    |          |
|                                                                                                    |                                                                                                    |          |
|                                                                                                    |                                                                                                    |          |
|                                                                                                    |                                                                                                    |          |
|                                                                                                    |                                                                                                    |          |
|                                                                                                    |                                                                                                    |          |
| 🗄 Altres comptes 🔄 Recup. Defecte                                                                                                    |                                                                                                    |          |
|                                                                                                    |                                                                                                    |          |
| rera Centres Gestors                                                                                                    |                                                                                                    |          |
|                                                                                                    |                                                                                                    |          |
| Marcar Ce.gestor Nom CeGe                                                                                                    | Carrer i número Centre Gestor CP Població Teléfon 1 Fax Correu-E CeGe Respo N                                                                                                    |          |
| ✓ 002000 Servei d'Economia                                                                                                    | Edifici Vértex - PI. Eusebi Güell, 6. 08034 Barcelona 93 4016149 93 4017831 servei.economia@upc.edu                                                                                                    |          |
| 001000 Servei de Personal                                                                                                    | Edifici Vertex - Pl. Eusebi Güell,6 08034 Barcelona 93 4010880 93 4011999 puc.personal@upc.edu                                                                                                    | ×        |
| 001999 Servei de Personal                                                                                                    | Edifici Vertex - Pl. Eusebi Güell,6 08034 Barcelona 93 4010880 93 4011999 puc.personal@upc.edu                                                                                                    |          |
| O02001 Servei d'Economia (Of. de suport)                                                                                                    | Edifici Vèrtex - Pl. Eusebi Güell,6 08034 Barcelona 93 4016149 93 4017831 servei.economia@upc.edu                                                                                                    |          |
| 002002 Servei d'Economia (Caixa)                                                                                                    | Edifici Vèrtex - Pl. Eusebi Güell,6 08034 Barcelona 93 4016149 93 4017831 servei.economia@upc.edu                                                                                                    |          |
|                                                                                                    | Edifici Vèrtex - PI. Eusebi Güell, 6 08034 Barcelona 94 4016149 94 4017831 servei.economia@upc.edu                                                                                                    | *        |
| O02999 Servei d'Economia                                                                                                    |                                                                                                    | <b>v</b> |
| 002999         Servei d'Economia           007000         Servei de Gestió Acadèmica                                                                                                    | Edifici Vertex - Pl. Eusebi Güell, 6 08034 Barcelona 93 4054646 93 4016220 sga.convenis@upc.edu                                                                                                    |          |
| 002999         Servei d'Economia           007000         Servei de Gestió Acadèmica                                                                                                    | Edifici Vértex - PI. Eusebi Güell,6 08034 Barcelona 93 4054646 93 4016220 sga.convenis@upc.edu                                                                                                    |          |
| O02999 Servei d'Economia     O02090 Servei de Gestió Acadèmica     Servei de Gestió Acadèmica     reça fiscal/entrega                                                                                                    | Editici Vertex - PI. Eusebi Güell, 6 08034 Barcelona 93 4054646 93 4016220 sga.convenis@upc.edu                                                                                                    |          |
| O02999 Servei d'Economia     O07000 Servei de Gestió Acadèmica  reça fiscal/entrega  Adreça fis. Adreça entrega Nom                                                                                                    | Editici Vertex - PI. Eusebi Güell, 6 08034 Barcelona 93 4054646 93 4016220 sga.convenis@upc.edu Departame_Carrer Població Codi postal 1                                                                                                    |          |
| O02999 Servel di Costomia     O02990 Servel de Gestió Academica  reça fiscal/entrega Adreça fis. Adreça entrega Nom     I    MUTUALIDAD DE PREV                                                                                                    | Editid Vertex - PI. Eusebi Güell, 6 08034 Barcelona 93 4054646 93 4016220 sga.convenis@upc.edu           Departame_Carrer         Població         Codi postal         1           VIS. DE INGEN_VIA LAIETANA, 39 2.         BARCELONA         08003         DL                                                                                                    |          |
| O02999 Servel d Economia     O02990 Servel d Cestió Acadèmica  reça fiscal/entrega Adreça fis. Adreça entrega Nom     O                                                                                                    | Editici Vertex - PI. Eusebi Güell, 6 08034 Barcelona 93 4054646 93 4016220 sga.convenis@upc.edu Departame_Carrer Població Codi postal 1 VIS. DE INGEN. VIA LAIETANA, 39 2. BARCELONA 08003 DL. VIA LAIETANA, 39 2. BARCELONA 08003                                                                                                    |          |
| O02999 Servel dEconomia     O02990 Servel de Gestió Acadèmica  reça fiscal/entrega  Adreça fis. Adreça entrega Nom      O                                                                                                    | Editici Vertex - PI. Eusebi Güell,6 08034 Barcelona 93 4054646 93 4016220 sga.convenis@upc.edu Departame. Carrer Pobladó Codi postal 1 VIS. DE INGEN. VIA LAIETANA, 39 2. BARCELONA 08003 DL. VIA LAIETANA, 39 2. BARCELONA 08003                                                                                                    |          |
| O022999 Servel d Economia     O022990 Servel de Gestió Acadèmica ecça fiscal/entrega Adreça entrega Nom     OV UNLIDAD DE PREV     ODOLI ECHEVARRÍA                                                                                                    | Editici Vertex - PI. Eusebi Güell,6 08034 Barcelona 93 4054646 93 4016220 sga.convenis@upc.edu Departame_Carrer Població Codi postal 1 VI5_DE INGEN_VIA LAIETANA, 39 2. BARCELONA 08003 DL VIA LAIETANA, 39 2. BARCELONA 08003                                                                                                    |          |
| O022999 Servel dEconomia     O022990 Servel de Gestió Acadèmica  reça fiscal/entrega Adreça fis. Adreça entrega Nom     O    O    O    O    O    O    O                                                                                                    | Editici Vertex - PI. Eusebi Güell,6 08034 Barcelona 93 4054646 93 4016220 sga.convenis@upc.edu Departame. Carrer Població Codi postal 1 VIS. DE INGEN. VIA LAIETANA, 39 2. BARCELONA 08003 DL. VIA LAIETANA, 39 2. BARCELONA 08003                                                                                                    |          |
| O02999 Servel de Ceonomia     O02990 Servel de Gestió Academica     O02991 Servel de Gestió Academica     Adreça fis. Adreça entrega Nom     O     O | Editici Vertex - PI. Eusebi Güell,6 08034 Barcelona 93 4054646 93 4016220 sga.convenis@upc.edu Departame. Carrer Població Codi postal 1 VIS. DE INGEN. VIA LAIETANA, 39 2. BARCELONA 08003 DL. VIA LAIETANA, 39 2. BARCELONA 08003                                                                                                    |          |
| O02999 Servel di Economia     O02990 Servel de Gestió Acadèmica     o02000 Servel de Gestió Acadèmica     Adreça fis. Adreça entrega Nom     V V MUTUALIDAD DE PREV     ODRDI ECHEVARRÍA                                                                                                    | Editici Vertex - PI. Eusebi Güell,6 08034 Barcelona 93 4054646 93 4016220 sga.convenis@upc.edu           Departame         Carrer         Població         Codi postal         1           VIS.         DE INGEN.         VIA LAIETANA, 39 2.         BARCELONA         08003         DL.           VIA         LAIETANA, 39 2.         BARCELONA         08003         DL. |          |

 Comptes Bancaris: l'apartat de comptes bancaris apareixerà en blanc. A la factura impresa sortirà per defecte el Banc Santander del S. Economia. Només en el cas d'algun projecte (congrés, curs) que tingui vinculat un compte bancari pels seus ingressos, seleccionarem "Altres comptes" i triarem el banc assignat pel backoffice al projecte (actualment Eva Sarria: recerca.compt2@upc.edu)

#### eap/esr

Si no surt el nom del contacte desitjat podeu demanar la modificació del client, per a que s'afegeixin les dades
 a: (recerca.compt4@upc.edu) o podeu fer servir els camps:

| 1010ma impressio | LA | 10.TISCal: | 5//32528K |
|------------------|----|------------|-----------|
| Dirigida a:      |    |            |           |
| Departament:     |    |            |           |

Recordeu que un cop facturat, **sempre** podem modificar qualsevol adreça fiscal o d'enviament al mòdul de facturació, prèvia sol·licitud al backoffice (<u>recerca.compt4@upc.edu</u>), <u>sense</u> necessitat <u>d'anul·lar la factura</u>.

Per factures a l'estranger haurem de marcar el codi SERVEI assignat:

- **Codi de servei assignat**: Només s'habilitarà aquesta opció quan el client sigui estranger i hem d'informar aquest camp.

| Luicio de dado        |                                                   |                             |   |                           |
|-----------------------|---------------------------------------------------|-----------------------------|---|---------------------------|
| /                     |                                                   |                             |   |                           |
| Edició de dade        | s detall.                                         |                             |   |                           |
|                       |                                                   |                             |   |                           |
| Datall par a impresió |                                                   |                             |   |                           |
| Núm document          | 4991091645                                        | Oficina comptable o fiscal: |   | Cordi de servei assignat  |
| Ordre                 | 4100245500                                        | Òrgan gestor o recentor:    |   | E Cod Son: Descripció     |
| Nº Fart               | 11002 15500                                       | Panador:                    |   | a cou sev. Descripció     |
| Societat              | UPC                                               | Òrgan proponent:            |   |                           |
| Exercici              | 2024                                              | Expedient:                  |   |                           |
| Compte major          | 70521100 Prest.serv.complement.a l'ensenyament. S | Contracte:                  | i |                           |
| Deutor                | 1003005 SILVACO DATA SYSTEMS SARL                 | Comanda:                    |   | Inici període facturació: |
| Idioma impressió      | ES Id.fiscal: FR62404212920                       | Albarà:                     |   | Fi període facturació:    |
| Dirigida a:           |                                                   | DIRe:                       |   |                           |
| Departament:          |                                                   | Cege:                       |   |                           |

Les més utilitzades són les assenyales a continuació:

| 🔄 Código ( | del servicio (2) 67 Entrades trobades                                                                                                    |  |  |  |  |  |  |
|------------|----------------------------------------------------------------------------------------------------|--|--|--|--|--|--|
| Restric    | Restriccions                                                                                                    |  |  |  |  |  |  |
|            | V                                                                                                    |  |  |  |  |  |  |
|            |                                                                                                    |  |  |  |  |  |  |
|            |                                                                                                    |  |  |  |  |  |  |
| Cou. se    | Descripcion del codigo de servicio                                                                                                    |  |  |  |  |  |  |
| 028        | Canifica da prestaciones de rondos de pensiones                                                                                                    |  |  |  |  |  |  |
| 029        | Servicios de garantias normalizadas primas brutas                                                                                                    |  |  |  |  |  |  |
| 030        | Servicios de garantias normalizadas indemnizaciones brutas                                                                                                    |  |  |  |  |  |  |
| 031        | Servicios auxiliares de seguros                                                                                                    |  |  |  |  |  |  |
| 032        | Servicios Financieras                                                                                                    |  |  |  |  |  |  |
| 033        | Consistent de noncelles de motivitations                                                                                                    |  |  |  |  |  |  |
| 034        | Servicios de agencias de houcias                                                                                                    |  |  |  |  |  |  |
| 035        | Otros servicios de suministro de información<br>Capitales de especiales de la telefación de capitales de la capitales de capitales de capitales de capitales de |  |  |  |  |  |  |
| 030        | Servicios de propiedad intelectual: incluye derecnos, licencias, copyrigth, marcas registradas,                                                                 |  |  |  |  |  |  |
| 037        | Operaciones unangulares y de arbitraje internacional de bienes (Merchanung)                                                                                     |  |  |  |  |  |  |
| 038        | Servicios de transformación o procesamiento de bienes propiedad de otros                                                                                        |  |  |  |  |  |  |
| 039        | Servicios de mantenimiento y reparación                                                                                                    |  |  |  |  |  |  |
| 040        | Servicios relacionados con el comercio<br>Camieira de arrendemiente energitivo e de suplatentión                                                                |  |  |  |  |  |  |
| 041        |                                                                                                    |  |  |  |  |  |  |
| 042        | Servicios junicios<br>Convicios contables, de auditoria, teneduría de libros y associatamiente tributaria.                                                      |  |  |  |  |  |  |
| 043        | Servicios concubers, de dudicoria, teneduria de indros y asesoramiento unbucario                                                                                |  |  |  |  |  |  |
| 044        | Servicios de consultoria empresarrial y de administración de empresas y relaciones publicas                                                                     |  |  |  |  |  |  |
| 045        | Trabajos emprendidos con carácter cistemáticos en cuestas opininion publica, org. convenciones                                                                  |  |  |  |  |  |  |
| 040        | Trabajos emprendidos con carácter sistemático servicios I+D (a medida o estandalizados)                                                                         |  |  |  |  |  |  |
| 047        | Otrac actividades vinculades a T+D                                                                                                    |  |  |  |  |  |  |
| 040        | Sensicies providedes villeurades a 1+0                                                                                                    |  |  |  |  |  |  |
| 049        | Servicios de ingeniería (excente minas)                                                                                                    |  |  |  |  |  |  |
| 050        | Servicios de ingeniería (excepto minas)                                                                                                    |  |  |  |  |  |  |
| 051        | Servicios de Tratamiento de residuos y decontaminación                                                                                                    |  |  |  |  |  |  |
| 052        | Servicios agrícolas ganaderos pequeros veterinarios forestales mineros y de extracción das y p                                                                  |  |  |  |  |  |  |
| 054        | Otros sanicios amnesariales                                                                                                    |  |  |  |  |  |  |
| 055        | Productos y servicios audiovisuales y conexos                                                                                                    |  |  |  |  |  |  |
| 056        | Servicios de Salud                                                                                                    |  |  |  |  |  |  |
| 057        | Servicios de Educación                                                                                                    |  |  |  |  |  |  |
| 058        | Servicios recreativos y relacionados con el patrimonio cultural                                                                                                 |  |  |  |  |  |  |
| 059        | Otros servicios personales                                                                                                    |  |  |  |  |  |  |
| 060        | Embajadas v consulados                                                                                                    |  |  |  |  |  |  |
| 061        | Bases, unidades v organismos militares                                                                                                    |  |  |  |  |  |  |
| 062        | Otros organismos gubernamentales                                                                                                    |  |  |  |  |  |  |
| 000        |                                                                                                    |  |  |  |  |  |  |

#### eap/esr

Un cop gravades totes les dades introduïdes, tornem enrere amb la fletxa verda "back", tornant a la pantalla d'edició de les factures

Tornem a seleccionar la línia i facturem

| G    | Gestió de factures |          |                      |                      |                              |              |                 |                       |          |              |             |              |         |      |          |           |
|------|--------------------|----------|----------------------|----------------------|------------------------------|--------------|-----------------|-----------------------|----------|--------------|-------------|--------------|---------|------|----------|-----------|
|      |                    |          |                      |                      |                              |              |                 |                       |          |              |             |              |         |      |          |           |
| Fact | turables           |          |                      |                      |                              |              |                 |                       |          |              |             |              |         |      |          |           |
|      | 9                  |          |                      | 2.%.   🗅             | ). <b>B</b> . <del>U</del> . | 🚹   🚺        |                 |                       |          |              |             |              |         |      |          |           |
|      | 🧷 Factur           | ar 🔊 Fa  | ictura 🕒 Imp.        | .Factures 😨 Enviar I | 1ail 🚺 🔊 Enviament           | t massiu 📙 D | )escarregar 🔛 E | ditar detall 🚯 Baixar | XML Sta  | ts )) Enviar | B2B 📰 Lleg  | enda B2B     | B2B App | B2B  | estat    |           |
|      | Log de             | e canvis | Solution Observacion | ns 🔊 Reclamació fac  | tures 🖳 E. plat.             | pròpia 炉 Co  | oncepte general |                       |          |              |             |              |         |      |          |           |
| 屘    | Estat B            | TipusEnv | Descripció           | Classe Núm.manam.    | Núm.documen                  | t Dat.doc.   | DComptab.       | Data enviament m      | Núm. Fac | s Impo       | t Nom Deuto | r Id. Fiscal | Deutor  | País | Import I | Mo Compt  |
|      | 000                | Mail     | No enviada           | FS 4100245485        | 4001001616                   | 08.05.2024   | 08.05.2024      |                       |          | 100,00       | AGBAR SL    | B63152664    | 5032855 | ES   | 17,35    | EUR 70521 |
|      |                    |          |                      |                      |                              |              |                 |                       |          | 100,00       | )           |              | 5032855 | Д    |          | EUR       |
|      |                    |          |                      |                      |                              |              |                 |                       |          | • 100,00     | )           |              |         |      |          | EUR       |
|      | <u>д</u>           |          |                      |                      |                              |              |                 |                       |          | 100,00       | )           |              |         |      |          | EUR       |
|      |                    |          |                      |                      |                              |              |                 |                       |          |              |             |              |         |      |          |           |

| Ges      | tió d                           | le factures                                                                                                    |                                                                                      |
|----------|---------------------------------|----------------------------------------------------------------------------------------------------|--------------------------------------------------------------------------------------|
| Factural | oles<br>  📇<br>ors fai          | cturació: Visualitzar missatges                                                                                                    | r XML SEstats                                                                        |
| Tp.      | Pos<br>001<br>002<br>003<br>004 | Text del missatge         S'ha generat la factura nº FS00000721         L'ordre 4001001616 s'ha facturat correctament         Totes les ordres s'han facturat correctament         Revisi les línies seleccionades | Núm. Fac 후 Import<br>FS00007 100,00<br>• 100,00<br>FS0000 그 • 100,00<br>• • • 100,00 |

Amb això hem acabat el registre de la factura i només resta enviar-la al client.

### **Enviament de factura**

Tenim diverses opcions d'enviament, per **email**, electrònicament mitjançant **B2b router** via SAP o enviament per introducció de la factura en una **plataforma pròpia del client**. L'alta a les plataformes de facturació es realitza centralitzadament. Heu d'enviar una sol·licitud amb totes les dades necessàries a l'adreça: <u>recerca.compt4@upc.edu</u>. Una vegada registrada la Universitat a la plataforma se us facilitaran les dades d'accés, perquè procediu a introduir la factura.

També podem **descarregar-la** al nostre ordinador.

| Gestió de factures                                                                                                    |
|----------------------------------------------------------------------------------------------------|
|                                                                                                    |
| Facturables                                                                                                    |
|                                                                                                    |
| 🖉 Facturar 🔄 Facturar 🚔 Imp.Factures 👿 Enviar Mail 🕼 Enviament massiu) 🖶 Descarregar 🔠 Editar detail 🚯 Baixar XML) 🥃 Estats 🔊 Enviar B28 📳 Llegenda B2B ⊗ B2B App 🔂 B2B estat<br>🗟 Log de canvis 🕼 Observacions 🕼 Reclamació factures 🖳 E. plat. pròpia 💭 Concepte general |

Al llistat de factures veurem quin tipus d'enviament de factura té designat per defecte el client a SAP

#### eap/esr

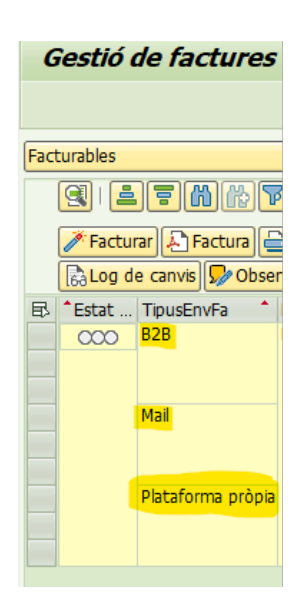

#### Enviament factura per email

Per fer-ho, triem el botó corresponent del menú Enviar mail

• Es selecciona la o les factures que es volen enviar. Es mostrarà un missatge on pregunta el tipus de document què es vol trametre. Normalment s'envia l'original:

|                          | 🖻 Enviar document Fact   | uració a tercers    |             |
|--------------------------|--------------------------|---------------------|-------------|
|                          | 🖉 🔍 🗸 🦷                  | 🗟 🕼 🔛   🚔 🛍 🛍 I 🏝 🛱 | 1 🗐 🔽 🛛 🖓 🖳 |
|                          | Enviar document Facto    | ıració a tercers    |             |
|                          | 👿 🛠 🚊 🗄 Transferir annex | Llista destinataris |             |
|                          | Títol: FRA UPC NÚM       | . FSXXXXXXXXX       | 💀 1 annex   |
| 🖙 Facturació a tercers   | Destinat. Opc.enviament  |                     |             |
|                          | BR B ##                  |                     | <u>N</u>    |
|                          | Destinatari              | Tip.destin.         | 🤼 🗒 🔒 Sel   |
| ⊙ Original               | algudelaupc@upc.edu      |                     |             |
| Copia<br>Còpia professor |                          |                     |             |
|                          |                          |                     |             |

Al títol posem el núm. de la factura. És el text que rebrà el client a l'assumpte del correu electrònic.

A destinataris, podem posar tants com vulguem i indicar si els posem com a destinatari principal, que no s'ha de marcar res o posar en còpia o còpia oculta. Un cop indicades aquestes dades cliquem a NOTA.

A **Nota** per al destinatari posem el **cos del correu** amb el que adjuntem la factura al client i cliquem enviar i ens sortirà un missatge que el correu s'ha enviat correctament.

#### eap/esr

| •                                                         | < 🖯 I 🗞 😪 😪 I 🚔 🛍 👘 I 🏝 🖆 🚑 X                   | )   🜄 🔽   🕜 🖳 |               |                         |
|-----------------------------------------------------------|-------------------------------------------------|---------------|---------------|-------------------------|
| nviament amb no                                           | ta                                              |               |               |                         |
| 7 🚊                                                       |                                                 |               |               |                         |
| tol: FRA UPC                                              | NÚM. FSXXXXXXXX                                 | 🔜 1 anne      | 2X            |                         |
| Nota per al destinatari                                   |                                                 |               |               |                         |
|                                                           |                                                 |               |               |                         |
| Senyors,                                                  |                                                 |               |               |                         |
| Us adjuntem la factura núm. x                             | xxxxxx                                          |               |               |                         |
|                                                           |                                                 |               |               |                         |
|                                                           |                                                 |               |               |                         |
|                                                           |                                                 |               |               |                         |
|                                                           |                                                 |               |               |                         |
|                                                           |                                                 |               |               |                         |
|                                                           |                                                 |               |               |                         |
|                                                           |                                                 |               | * Ln.5, cl.18 | Ln.1 a ln.5 de 5 linies |
|                                                           |                                                 |               |               |                         |
| Desunat. Opc.enviament                                    |                                                 |               |               |                         |
|                                                           |                                                 |               |               |                         |
|                                                           | The dealer                                      |               |               |                         |
| Destinatari                                               | lip.destin.                                     | 🧠 📄 🗂 Sel     |               |                         |
| algudelaupc@upc.edu                                       | Adreça d'Internet                               |               | -<br>-        |                         |
| clienti@email.com                                         | Adreça d'Internet                               |               |               |                         |
|                                                           |                                                 |               |               |                         |
|                                                           |                                                 |               |               |                         |
| Enviament amb nota                                        |                                                 |               |               |                         |
| 🦻 📃 👻 🗧 🛛 🖉                                               | 😪 😪   🏯 🛗 🏟   최 학 유 학   🌄 📰   🥹 🖳               |               |               |                         |
| Enviament amb nota                                        |                                                 |               |               |                         |
| <b>7</b> <u>2</u>                                         |                                                 |               |               |                         |
| ERA LIDC NÚM ESYYY                                        |                                                 |               |               |                         |
| lota per al destinatari                                   | (80) 1 miller                                   |               |               |                         |
| xde 👓 🗥 🖻 🖬                                               |                                                 |               |               |                         |
| X0000X                                                    |                                                 |               |               |                         |
|                                                           |                                                 |               |               |                         |
|                                                           |                                                 |               |               |                         |
|                                                           |                                                 |               |               |                         |
|                                                           |                                                 |               |               |                         |
|                                                           |                                                 |               |               |                         |
|                                                           |                                                 |               |               |                         |
|                                                           |                                                 |               |               |                         |
|                                                           |                                                 |               |               |                         |
|                                                           |                                                 | * Ln.1, c     |               |                         |
|                                                           |                                                 |               |               |                         |
| Destinat Onc.enviewent                                    |                                                 |               |               |                         |
| Destinat. Opc.enviament                                   |                                                 |               |               |                         |
| Destnat. Opc.enviament                                    |                                                 |               |               |                         |
| Destnat. Opc.envament                                     | To detan. <b>Is</b> [2] A Sel.                  |               |               |                         |
| Destnat. Opcenvament<br>Destnatai<br>etvra.agutar@upc.edu | Tp.destn.<br>Adreg af Internet                  | :             |               |                         |
| Destinat. Opc.envament                                    | To destro. 🍕 🕈 🖨 Sel<br>Adreja d'Interret 🔹 🔹 🔹 | •             |               |                         |

#### Enviament per B2b router

La factura electrònica és obligatòria entre Administracions Públiques o per a qui ho sol·liciti. Prémer "Enviar B2B" i automàticament la factura serà enviada.

En l'edició de factura, recordeu omplir tots els camps sol·licitats pel client. Els codis DIR3 són obligatoris. Si aquests codis estan guardats a la base de dades sortiran ja alimentats, sinó es poden complimentar en el moment d'editar la factura.

| Oficina comptable o fiscal: | EA0008330 | Codi de servei assignat   |
|-----------------------------|-----------|---------------------------|
| Òrgan gestor o receptor:    | EA0008330 |                           |
| Pagador:                    | EA0008330 |                           |
| Òrgan proponent:            |           |                           |
| Expedient:                  |           |                           |
| Contracte:                  |           |                           |
| Comanda:                    |           | Inici període facturació: |
| Albarà:                     |           | Fi període facturació:    |
| DIRe:                       |           |                           |
| Cege:                       |           |                           |
|                             |           |                           |

En cas necessari podeu consultar manual B2B (https://www.upc.edu/scg/ca/shared/factura-electronicamenta-la-upc/manual-b2b\_cat\_def.pdf )

### Situacions especials (Cursos i congressos amb CPD i fres en divises)

### Factures completes amb CPD (exclusiu Cursos i Congressos)

Registrarem una factura completa amb CPD en els casos recollits a l'apartat <u>quadre\_cursos</u> d'aquest document.

Una factura completa amb CPD es registra igual que una factura completa amb deutor reconegut (<u>Registre factura</u>), però amb les següents **particularitats**:

- Codi de deutor, en funció de l'origen:
  - ✓ P205 (nacional)
  - ✓ P206 (comunitari)
  - ✓ P207 (estranger)

(\*) Abans de la implantació de base de dades BP: 205 (nacional), 206 (comunitari), 207 (estranger)

- Classe de document: P1
- A la tercera pantalla omplirem les dades fiscals de l'inscrit
- Text: Inscripció de "nom de la persona" al curs "nom del curs"
- Després de facturar s'haurà de Compensar

*Fases de la factura amb CPD*: REGISTRAR → ALLIBERAR → FACTURAR (després de comptabilitzar la factura s'haurà de COMPENSAR)

Un cop comptabilitzada la factura completa amb CPD, <u>S'HA DE COMPENSAR (comptabilitzar el cobrament)</u> <u>Compensacio\_cobrament</u>

#### eap/esr

### Facturació en divises

- 1. Clicar en Moneda/Tp.canv
- 2. Triar la moneda en la qual s'ha de facturar
- 3. Entrar en la següent web i buscar el tipus de canvi en el mes del dia que es factura:

https://ec.europa.eu/info/funding-tenders/procedures-guidelines-tenders/information-contractors-and-beneficiaries/exchange-rate-inforeuro\_en

| 5                                                                                               |                      |                    |      |                                              |     |                                                                                                    |
|-------------------------------------------------------------------------------------------------|----------------------|--------------------|------|----------------------------------------------|-----|----------------------------------------------------------------------------------------------------|
| 🗋 Model 🛛 🔀 Doo                                                                                 | cument Entrada ra    | àpida              |      |                                              |     |                                                                                                    |
| Data document<br>Data comptab<br>Data colfiscal<br>Data operació<br>TextCapç<br>Número registre | 25.03.2024           | CL.doc.<br>Període | FS   | Societat<br>Moneda/Tp.canvi<br>Data convers. | UPC | Cau de moneda (1) 182 Entrades trobades Restriccions  Cau de moneda (1) 182 Entrades trobades  Mo.: Text expl.  TD Dôlar Trintat i Tobago TVD Dôla trintat i Tobago TVD Dôla trintat i Tobago |
| Control                                                                                         |                      |                    |      |                                              |     | TZS Xiling tanzà                                                                                                    |
| Transf.a maname                                                                                 | ent només imports en | moneda docu        | ment |                                              |     | UAH Hrívnia ucrainesa                                                                                                    |
|                                                                                                 |                      |                    |      |                                              |     | UGX Xiing ugandės                                                                                                    |
| Dades propostes po                                                                              | sicions              |                    |      |                                              |     | USD Dolar nord-america<br>USDN HR: Dólares americanos con 5 decimales                                                                                                    |
| Deutor                                                                                          |                      |                    |      |                                              |     | UYU Peso uruguaià (nou)                                                                                                    |
| Creditor                                                                                        |                      |                    |      |                                              |     | VEB Bolívar veneçolà                                                                                                    |
| Pos.pressup.                                                                                    |                      |                    |      |                                              |     | VND Dong vietnamita                                                                                                    |
| Centre gestor                                                                                   |                      |                    |      |                                              |     | VUV Vatu Vanuatu                                                                                                    |
| ons                                                                                             |                      |                    |      |                                              |     | WST Tala samoana                                                                                                    |
| DataBàsica                                                                                      |                      |                    |      |                                              |     | XAF Franco CFA gabonés                                                                                                    |
| ase Anterior                                                                                    |                      |                    |      |                                              |     | XCD Dólar Carib E                                                                                                    |
| Actiu fix                                                                                       |                      |                    |      |                                              |     | XDS Dolar St. Christopher                                                                                                    |
|                                                                                                 |                      |                    |      |                                              |     | XOE Franco CEA benimés                                                                                                    |
|                                                                                                 |                      |                    |      |                                              |     | XPF Franc CFP                                                                                                    |
|                                                                                                 |                      |                    |      |                                              |     | YER Rial iemenita                                                                                                    |
|                                                                                                 |                      |                    |      |                                              |     | ZAR Rand sud-africà                                                                                                    |
|                                                                                                 |                      |                    |      |                                              |     | ZMK Kwacha zambiana                                                                                                    |
|                                                                                                 |                      |                    |      |                                              |     | ZRN Zaire                                                                                                    |
|                                                                                                 |                      |                    |      |                                              |     | ZWD Dòlar zimbabwès                                                                                                    |

| @ List                   | of countries   C List of currencies   O More about InforEuro   🗲 We | bservices |
|--------------------------|---------------------------------------------------------------------|-----------|
| Monthly rates            | 2024 • 3 • ©                                                        |           |
| Direct access by current | cy (ISO code) or by country (geonomenclature)                       |           |
|                          | CURRENCY CONVERTER                                                  |           |
|                          |                                                                     |           |
|                          | Your 2024 - Month 2 -                                               |           |
|                          |                                                                     |           |
|                          | Amount 1                                                            |           |
|                          | From                                                                |           |
|                          | USD (United States dollar)                                          |           |
|                          | то ЦТ                                                               |           |
|                          | EUR (EURO)                                                          |           |
|                          | 1 USD = 0.92524 EUR                                                 |           |

I posar-lo en el camp Tp/canvi

#### eap/esr

| ta document 25.03.2024 Cl.doc. FS Societat UPC ta comptab. 25.03.2024 Periode Moneda/Tp.canvi USD 0.02524 Data convers. 25.03.2024 a operació a operació mero registre trol trol trol trol s Constant només imports en moneda document teresup.       |
|----------------------------------------------------------------------------------------------------|
| ta document 25.03.2024 Cl.doc. FS Societat UPC ta comptab. 25.03.2024 Periode Moneda/Tp.cam/ USD 0.02524 Data convers. 25.03.2024 Data convers. 25.03.2024 Data convers. 25.03.2024 ta operació mero registre trol trol trol trol trol trol trol trol |
| trol Transf.a manament només imports en moneda document tor les propostes posicions tor 2609192 dtor 15 1 1 1 1 1 1 1 1 1 1 1 1 1 1 1 1 1 1                                                                                                    |
| t.dec.fiscal                                                                                                    |
| ta operació txtCap C PROVES mero registre trol trol trol tes propostes posicions utor 2001912 dior tre gestor s                                                                                                    |
| xkt2apç     PROVES       mero registre                                                                                                    |
| mero registre  trol  Transf.a manament només imports en moneda document  les propostes posicions  utor 2001912  ditor  ipressup.  ite gestor  is                                                                                                    |
| trol Transf.a manament només imports en moneda document les propostes posicions utor 2001912 doc  ipressup. is                                                                                                    |
| trol Transf.a manament només imports en moneda document tes propostes posicions turo Z001912 ditor turo gestor tre gestor is                                                                                                    |
| Transf.a manament només imports en moneda document  les propostes posicions  utor 2001912  ditor  spressup.  ite gestor is                                                                                                    |
| tes propostes posicions utor 2001912 ditor  presup, itre gestor is                                                                                                    |
| tes propostes postons<br>utor 2001912<br>ditor                                                                                                    |
| ttor _ 2001912<br>dtor                                                                                                    |
| Apressup.                                                                                                    |
| htre gestor                                                                                                    |
| 15                                                                                                    |
| 15                                                                                                    |
| TaBleira                                                                                                    |
| a Antarior                                                                                                    |
| the five                                                                                                    |
|                                                                                                    |

Clicar intro, **obviar** aquest missatge: "Tipus canvi 0,92524 és diferent de tipus canvi taula 0,84219 en 9,86 %" (error SAP, pendent de resoldre) i passar a la següent pantalla:

4. Posar la quantitat que volem facturar en la moneda estrangera, al costat surt l'equivalent en euros que és el que es registrarà a SAP

| Nom           | Institute of Electrical and Electro | nics Engineers, Incorpo | rated - IEEE / Piscataway NJ |
|---------------|-------------------------------------|-------------------------|------------------------------|
| Deutor        | 2001912                             |                         | _                            |
|               |                                     | Area recl.              |                              |
|               |                                     | Blog.recl.              |                              |
| /             |                                     |                         |                              |
| Imputació     |                                     |                         |                              |
| Pos.press.    | I/32100/CTT                         |                         |                              |
| Ce.gestor     | 150150                              |                         |                              |
|               |                                     | Referència              |                              |
| ComMaj        | 70521100                            |                         |                              |
| ElementPEP    | S-00300                             |                         |                              |
|               |                                     |                         |                              |
| Dades de paga | ament                               |                         |                              |
| Import        | 100,00 USD                          | Import ML               | 92,52 EUR                    |
| Impost        |                                     | Impost.ML               |                              |
|               | Calcul.impostos                     | Ind.impostos            | YO                           |

5. Ja podem gravar, alliberar i després facturar, la factura sortirà emesa en la divisa que haguem triat **però als informes de SAP veureu el seu contravalor en euros**.

#### eap/esr

### Modificacions de factura

Només podem modificar les condicions de pagament i afegir detalls al concepte de la factura. La resta de dades no es poden modificar ja que han a anat al SII.

Per modificar la condició de pagament ho fem mitjançant la modificació del document FI (menú FB02)

### MODIFICACIÓ FI

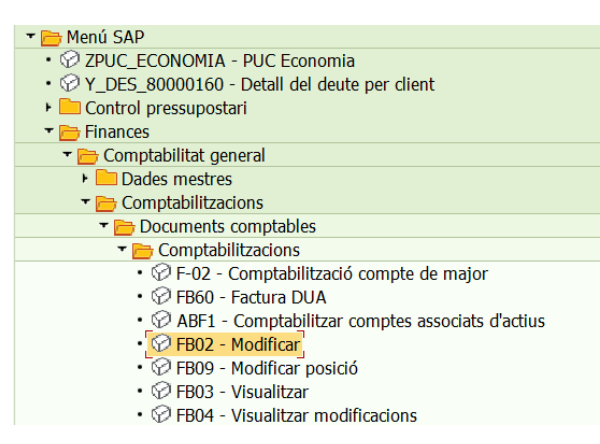

A número de document posem la FI/Núm. document 4001xxxxxx

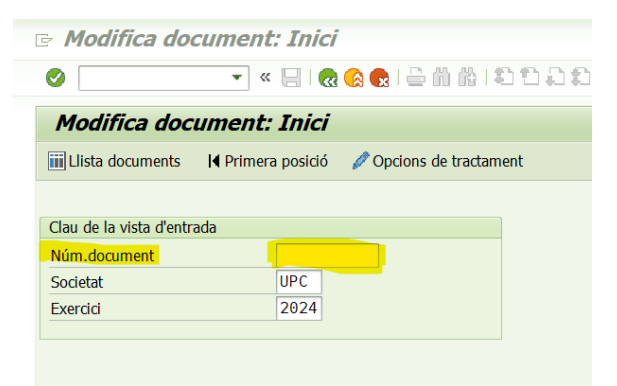

Cliquem dues vegades a la posició 1 i cliquem INTRO

| 9                                              | )                                                  | <i>Resum a</i><br>≋ ।∢ ∢ →                                                          | le documents<br>N 🛎 🗟 🖗 🏹                                                            | <b>: Visualitzar</b><br>2 🔁 🔁 🔁 Seleccion                  | ar 🖆 Desar 👿                                | 1 🕒 🕇              |
|------------------------------------------------|----------------------------------------------------|-------------------------------------------------------------------------------------|--------------------------------------------------------------------------------------|------------------------------------------------------------|---------------------------------------------|--------------------|
|                                                | day                                                |                                                                                     | TT Ing Copy i C                                                                      | Decument                                                   | normal                                      |                    |
| Re<br>Núi<br>Da<br>Ca<br>Re<br>Moi<br>Tx<br>Da | g.pi<br>m.do<br>ta o<br>lcul<br>f.<br>neda<br>t.ca | rel.de E<br>cc. 4<br>doc. 1<br>l.impostos<br>F<br>a doc. E<br>apç.doc. P<br>ecFac 1 | AGUILAR<br>001001603<br>7.04.2024<br>S00000719<br>UR<br>ROVA RECT. DE U<br>7.04.2024 | Comptab.per<br>Societat<br>Data comptab.<br>Dat.not.fiscal | EAGUILAR<br>UPC<br>17.04.2024<br>17.04.2024 | Exercic<br>Període |
| Boc                                            | cc                                                 | Compto                                                                              | Taxt brou com                                                                        | to                                                         | Import mon 1                                |                    |
| 1                                              | 01                                                 | 5003429                                                                             |                                                                                      |                                                            | 100                                         |                    |
| 2                                              | 50                                                 | 70521000                                                                            | Compl.ensen.Co                                                                       | nv.CTT                                                     | 82                                          | ,65- PR0           |

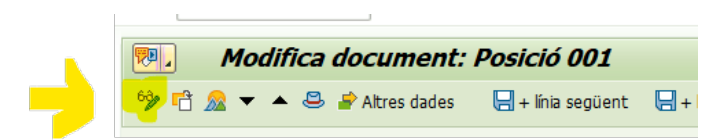

A condició de pagament triem l'opció 0006 i a Data Bàsica posem la data en que volem que venci la factura.

| UNIV.POLITEC.DE    | CATALUNYA  | L'HOSPITALET |              |      | Núm.doc. | 4001001603 |
|--------------------|------------|--------------|--------------|------|----------|------------|
| Posició 1 / Factur | ra / 01    |              |              |      |          |            |
| Import             | 100,00     | EUR          |              |      |          |            |
| Ind.impostos       | R7         |              |              |      |          |            |
|                    |            |              |              |      |          |            |
| Dades addicionals  | 5          |              |              |      |          |            |
| Base desc.         | 100,00     |              | ImptDescompt | 0,00 | EUR      |            |
| Cond.pagam.        | 0006       |              | Dies/percnt. |      | %        | %          |
| DataBàsica         | 10.05.2024 |              | Ref.a factur |      | 1 1      |            |
| Blog.pagam.        |            |              |              |      |          |            |
|                    |            |              | Fix.indiv.   |      |          |            |
| Blog.recl.         |            |              | Clau reclam. |      |          |            |
| Últ.reclam.        |            |              | Àrea recl.   | СТ   |          |            |
| Assignació         |            |              |              |      |          |            |

### MODIFICACIÓ DEL CONCEPTE DE LA FACTURA

Sempre i quan <u>no alteri substancialment l'objecte de la factura</u>, és a dir per afegir, al final del concepte, alguna dada, es fa des del mòdul de facturació i un cop gravat es pot tornar a enviar.

### Anul·lacions de factura

A continuació us detallem els casos en els que s'ha d'anul·lar la factura i per quin tipus de transacció s'ha de fer.

| Tipus                                                                                                    | Motius d                                                                                                    | 'emissió                                                                                                    | Documents SAP<br>que s'emeten                                           | Què s'envia al<br>client                              |
|----------------------------------------------------------------------------------------------------|----------------------------------------------------------------------------------------------------|----------------------------------------------------------------------------------------------------|-------------------------------------------------------------------------|-------------------------------------------------------|
| R1<br>ART.80.2 Errada a l'hora<br>de facturar. Servei no<br>prestat. No<br>conforme/acceptat (error<br>fonamentat en dret)           | <ul> <li>La factura no s'hauria<br/>el servei no s'ha prestat</li> <li>El client no està confo<br/>totalment o parcialment</li> <li>Factura emesa a un ter</li> </ul> | d'haver emès perquè<br>rme amb el servei<br>: i es redueix l'import<br>rcer equivocat                        | 1 document<br>Rectificativa per<br>abonament o<br>diferències           | S'envia al client                                     |
| R4<br>ART.89 Errada a la<br>determinació de la quota<br>d'IVA<br>ART. 6/7 Reglament<br>Factuació. Errades<br>contingut de la factura | Correcció d'errors en:<br>• Imports de la factura<br>• Tipus d'IVA<br>• Concepte/explicació de<br>bé venut                                                            | Les rectificatives R4<br>només es poden fer<br>en períodes oberts<br>(mes en curs)<br>el servei prestat o el | 2 documents<br>(Abonament/barrat i<br>rectificativa per<br>substitució) | Enviar al client<br>només la factura<br>rectificativa |
| ALTRES<br>(COMPTABILITZACIÓ<br>CENTRALITZADA)                                                                                        | <ul> <li>Concurs de creditors</li> <li>Insolvències</li> <li>Prescripció o alres mot</li> </ul>                                                                       | ius de pèrdues                                                                                               |                                                                         |                                                       |

#### eap/esr

Un *error intern* (Projecte, compte de major, ...) és una errada comptable i *no suposa emetre una factura rectificativa ni la modificació del document enviat al client*. Per corregir aquest "error intern" quan el document ja ha estat facturat, tenim la via de trasllat d'ingressos que haurem de demanar al SGERI

#### Factures rectificatives R1 i R4

Benvolguts i benvolgudes, Com ja sabeu, des de l'1 de gener de 2020 <u>la rectificació de documents de períodes ja tancats</u> requereixen de la presentació d'una declaració complementària del període en qüestió, amb la càrrega de feina addicional que això suposa, a més de la sanció corresponent que pot emetre l'Agència Tributària.

Degut a aquests nous controls i a que encara no s'han enllestit tots els evolutius de SAP necessaris per donar-hi resposta, des de Direcció d'Àrea d'Economia s'ha pres la decisió d'estudiar i autoritzar de forma prèvia tots i cada un dels casos per tal de conèixer i analitzar les causes que motiven l'alt volum d'aquests tipus de documents ja que s'estan detectant anul·lacions poc justificables des del punt de vista fiscal.

#### Tràmits afectats:

Ingressos: rectificatives R4 de factures emeses de períodes (mesos) tancats i rectificatives R1

Posteriorment a aquest correu, el Servei d'economia va decidir fer només R4 per factures rectificatives en període obert.

Abans de fer aquestes transaccions R1/R4, s'ha de demanar el **vistiplau al SGERI** (recerca.comptabilitat@upc.edu) indicant:

- Núm. de factura/manament
- Data
- Motiu anul·lació

Factures rectificatives R1. (Anul·la la factura errònia)

Per servei no prestat, no conforme o acceptat.

Transacció: ZF889\_FR\_R1 - R1 Error servei prestat (previ vistiplau del SGERI/SE)

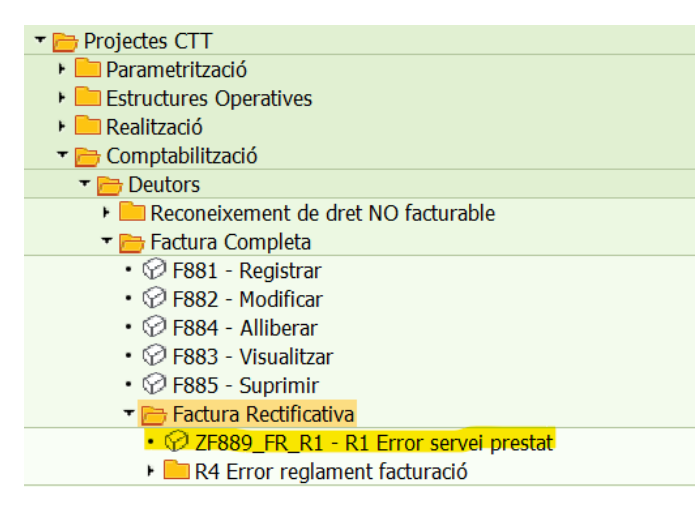

El primer què hem de fer és relacionar i per tant recuperar les dades de la factura que volem abonar.

#### eap/esr

Per fer-ho informem la factura model i <u>el sistema determina automàticament la classe de document</u> segons l'estat (corrent, tancat, compensat) del document model. Per això els camps de la transacció estan tots bloquejats excepte la data document i comptable que s'ha de posar la del <u>dia en que comptabilitzem</u>.

S'ha de desmarcar el flag: No proposar import, per a que agafi l'import total de la factura a abonar.

| 🖻 <u>M</u> anament <u>T</u> | ractar <u>P</u> assar a <u>O</u> pcions <u>E</u> ntorn <u>S</u> istema <u>Aj</u> uda |
|-----------------------------|--------------------------------------------------------------------------------------|
| Ø                           | 💌 🔍 🔄 😪 😪 🖢 🖞 🖞 📫 🖆 🕽 🕻 💭 💭 🗐 💭 🔍 💌                                                  |
| Registrar m                 | anament ingrés deducció                                                              |
|                             | energia and and a state                                                              |
|                             | cumenci Enclava rapiva                                                               |
|                             |                                                                                      |
| Data da sumant              |                                                                                      |
| Data comptab.               | 08.10.2024 Període 7 Moneda/TD.canvi EUR 1.00000                                     |
| Dat.decl.fiscal             | Data convers. 24.07.2024                                                             |
| Data operació               | 24.07.2024                                                                           |
| Referència                  | FS00001941                                                                           |
| TextCapç                    | Serveis de proves per aud                                                            |
| Número registre             |                                                                                      |
| Control                     |                                                                                      |
| Concron                     | ant namés imparts an manada dagumant                                                 |
|                             | enc nomes imports en moneda document.                                                |
| Dades propostes p           | osicions                                                                             |
| Deutor                      |                                                                                      |
| Creditor                    |                                                                                      |
| Pos.pressup.                |                                                                                      |
| Centre gestor               |                                                                                      |
| Fons                        |                                                                                      |
| DataBàsica                  |                                                                                      |
| Fase Anterior               |                                                                                      |
| ACTIU TIX                   |                                                                                      |
|                             |                                                                                      |

### Clicar 🗸

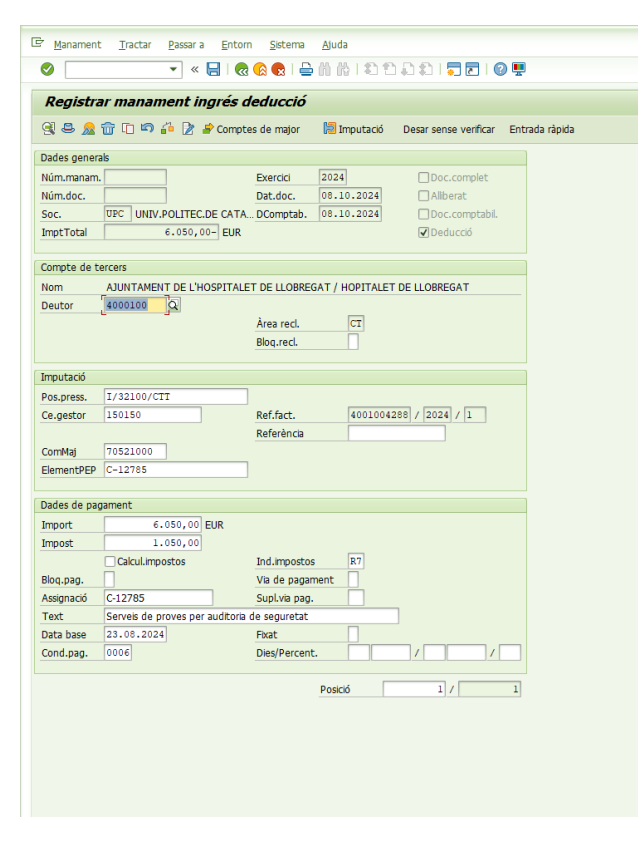

Gravar i SAP retorna el número de manament rectificatiu

#### eap/esr

### Posteriorment el procediment és el mateix que ja hem indicat anteriorment (Alliberar\_fra)

Un cop tenim la R1 (abonament) creat es pot enviar al client. Es compensa automàticament amb la factura errònia original (si no havia estat compensada anteriorment).

Si el client ja havia pagat i se li han de tornar els diners, s'ha de pactar com ho retornem i informar al Servei d'economia.

### Factures rectificatives R4 "Error reglament facturació"

Motius: Error en facturar en qualsevol dels camps rellevants de la factura: Import, Tipus d'IVA, Identificació del destinatari, Concepte facturat...

Aquesta opció suposa l'anul·lació de la factura de referència (es registra sempre amb model) amb l'emissió d'un altre document **en substitució** (factura rectificativa). S'ha de demanar el vistiplau a SGERI/SE

Per això hi ha dues transaccions que s'han de fer una rere l'altre:

- 🔻 🛅 Factura Rectificativa
- Ø ZF889\_FR\_R1 R1 Error servei prestat
  - 🕶 🛅 R4 Error reglament facturació
    - Ø ZF881\_FR\_R4 Emissió factura rectificativa
    - Ø ZF889\_FR\_R4\_SE\_CEGE Barrat factura emesa

De nou el primer què hem de fer és relacionar i per tant recuperar les dades de la factura que volem abonar.

Per fer-ho informem la factura model i <u>el sistema determina automàticament la classe de document</u> segons l'estat (corrent, tancat, compensat) del document model. Per això els camps de la transacció estan tots bloquejats excepte la data document i comptable que s'ha de posar la del <u>dia en que comptabilitzem</u>.

- <u>ZF881 FR R4 Emissió factura rectificativa</u>. (Nova factura amb dades correctes, que substituirà la factura errònia) Es fa amb model (manament origen) per relacionar amb aquest document, però canviant les dades que originen la rectificació (import, tipus d'iva, etc..). En aquest document hi ha un nou càlcul d'overhead, per si es modifica l'import del servei. Aquest document s'ha de facturar i és el document que enviem al client. Són documents de la classe: 7V,7Zo7I.
- <u>ZF889 FR R4 SE CEGE Barrat factura emesa</u>. (Abonament de la factura errònia) Es fa amb model, pel total. <u>No l'enviarem al client</u>. Aquest document també s'ha de facturar. Són documents de la classe: Al,AT o AV.
   Posteriorment el procediment és el mateix que la hem indicat anteriorment (Alliberar, fra).

Posteriorment el procediment és el mateix que ja hem indicat anteriorment (Alliberar\_fra)

### Informació diversa

### Traspàs a pèrdues de factures

La comptabilització de les pèrdues és una gestió centralitzada igual que la marcació de partides amb l'estatus de dubtós cobrament.

### **Bloqueig de deutors**

Mesura per evitar el risc d'increment de la facturació de deutors en situació d'insolvència amb la UPC.

#### eap/esr

En el cas de voler facturar a un deutor que es trobi bloquejat o marcat per suprimir, s'ha de consultar amb la unitat de Gestió de cobraments (gestio.cobraments@upc.edu).

### Notificació impagats:

Hi ha un procés automàtic d'enviament de correus electrònics als investigadors responsables dels projectes amb factures pendents de cobrar 15 dies després del venciment.

La notificació es repeteix cada 3 mesos. Per més informació contactar amb gestio.cobraments@upc.edu

### Factura rectificativa d'IVA

Quan es tingui constància d'un concurs de creditors / insolvència, s'ha de contactar amb el SE / CTT (<u>gestio.cobraments@upc.edu</u>). La Gestió està centralitzada.

### Baixa de factures emeses o de rectificatives

Excepcionalment es pot donar de baixa una factura emesa o rectificativa realitzada <u>en el mateix dia</u>, quan encara no s'ha enviat al SII. La gestió està centralitzada i previ vistiplau de SGERI/SE (<u>recerca.comptabilitat@upc.edu</u>).

### Comprovació dades factura registrada

L'informe on es veuen reflectides les dades introduïdes és el compte de resultats:

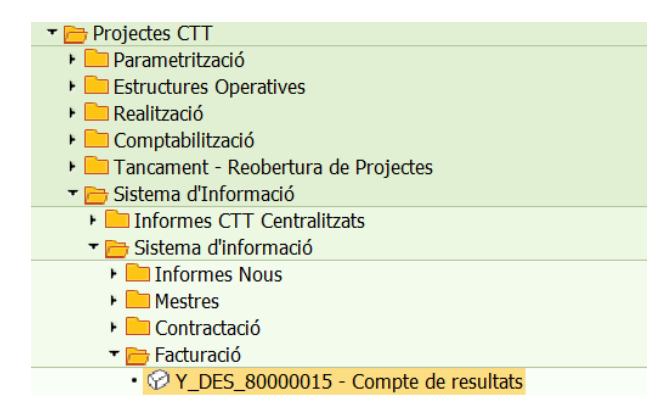

També disposeu de l'opció de consultar els moviments dels deutors:

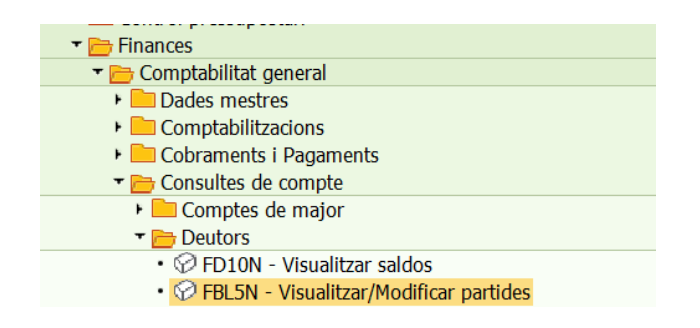

#### eap/esr

| 🕶 📴 Projectes CTT                                                                        |
|------------------------------------------------------------------------------------------|
| 🕨 🔚 Parametrització                                                                      |
| Estructures Operatives                                                                   |
| 🕨 🔤 Realització                                                                          |
| 🕨 🚞 Comptabilització                                                                     |
| 🕨 🚞 Tancament - Reobertura de Projectes                                                  |
| 🕶 🗁 Sistema d'Informació                                                                 |
| 🕨 📄 Informes CTT Centralitzats                                                           |
| 🕨 🚞 Sistema d'informació                                                                 |
| 🕶 🛅 Informes CTT Descentralitzats                                                        |
| 🕨 🚞 Dades mestres                                                                        |
| 🕨 🧰 Consulta de professors                                                               |
| 🕨 🧰 Contractació                                                                         |
| 🕶 🛅 Informes financers projectes                                                         |
| <ul> <li>Y_DES_80000475 - Despeses i ingressos dels projectes</li> </ul>                 |
| <ul> <li>OII3 - Partides Individuals per projecte</li> </ul>                             |
| <ul> <li>O CJI5 - Seguiment de Doc. de Pressupost detallat de projecte: DE,DJ</li> </ul> |

- Or Y\_DES\_80000024 Consulta moviments de tercers (creditors)
   Or Y\_DES\_80000025 Consulta moviments de tercers (deutors)

#### Així com la consulta d'ingressos i cobrament per dates

| 🔻 🛅 Projectes CTT                                                   |
|---------------------------------------------------------------------|
| 🕨 🔤 Parametrització                                                 |
| 🕨 🚞 Estructures Operatives                                          |
| 🕨 🧀 Realització                                                     |
| 🕨 🚞 Comptabilització                                                |
| 🕨 🖿 Tancament - Reobertura de Projectes                             |
| 🕶 🗁 Sistema d'Informació                                            |
| 🕨 🛄 Informes CTT Centralitzats                                      |
| 🕨 🚞 Sistema d'informació                                            |
| 🕶 🛅 Informes CTT Descentralitzats                                   |
| 🕨 🧰 Dades mestres                                                   |
| 🕶 🛅 Consulta de professors                                          |
| 🕨 🧰 General                                                         |
| 🕶 🛅 Ingressos                                                       |
| <ul> <li>Z11_CTT_R_FACGEN - Consulta d'ingressos</li> </ul>         |
| <ul> <li>Ø Z11_CTT_R_FAC_2 - Cobraments rebuts per dates</li> </ul> |

Per saber si hem cobrat una factura de manera ràpida, utilitzarem el següent informe:

| 🔻 🛅 Finances                                                |
|-------------------------------------------------------------|
| 🕶 🛅 Comptabilitat general                                   |
| 🕨 🛅 Dades mestres                                           |
| 🕶 🗁 Comptabilitzacions                                      |
| 🕶 🗁 Documents comptables                                    |
| Comptabilitzacions                                          |
| <ul> <li>F-02 - Comptabilització compte de major</li> </ul> |
| • 🔗 FB60 - Factura DUA                                      |
| • 🔗 ABF1 - Comptabilitzar comptes associats d'actius        |
| • 🔗 FB02 - Modificar                                        |
| • 🔗 FB09 - Modificar posició                                |
| • 🔗 FB03 - Visualitzar                                      |

Posem el núm. de FI i l'exercici i entrem al document

#### eap/esr

|                                                                                                    | zar document: Inic                                                                                                    | vi                                                                                                    |                                    |
|----------------------------------------------------------------------------------------------------|----------------------------------------------------------------------------------------------------|----------------------------------------------------------------------------------------------------|------------------------------------|
| <b>Ø</b>                                                                                                    |                                                                                                    | à 🔂 I 🚔 🕅 K                                                                                                    | b                                  |
| Visualitza                                                                                                    | ar document: Inici                                                                                                    | •                                                                                                    |                                    |
| iii Llista docum                                                                                                    | ents 🛛 🖌 Primera posició                                                                                                    | 🖉 Opcions de tra                                                                                                    | ctar                               |
| Clau de la vista                                                                                                    | d'entrada                                                                                                    |                                                                                                    |                                    |
| Núm document                                                                                                    |                                                                                                    |                                                                                                    |                                    |
| Cocietat                                                                                                    |                                                                                                    |                                                                                                    |                                    |
| Sucretat                                                                                                    |                                                                                                    |                                                                                                    |                                    |
| Exercici                                                                                                    |                                                                                                    |                                                                                                    |                                    |
|                                                                                                    |                                                                                                    |                                                                                                    |                                    |
|                                                                                                    |                                                                                                    |                                                                                                    |                                    |
| 🖙 Resum de doc                                                                                                    | uments: Visualitzar                                                                                                    |                                                                                                    |                                    |
|                                                                                                    |                                                                                                    |                                                                                                    |                                    |
| Ø                                                                                                    | 💌 « 🖯   🗞 🚷 🔛 🛗 🛗 I                                                                                                    | 1144                                                                                                    | 0.8                                |
| ⊘<br>                                                                                                    | 💌 « 🖃 🐟 😪 🐑 🚔 🛍 🛍 笔<br>le documents: Visualitzar                                                                                                    | 1111                                                                                                    | 0 🖳                                |
| <ul> <li>⊘</li> <li>Resum a     <li>Q     <li>Q     <li>A     <li>A     <li>A     <li>A     <li>A     <li>A     <li>A     <li>A     <li>A     <li>A     <li>A     <li>A     <li>A     <li>A     <li>A     <li>A     <li>A     </li> <li>A     </li> <li>A      </li> <li>A     </li> <li>A     </li> <li>A     </li> <li>A     </li> <li>A      </li> <li>A      </li></li></li></li></li></li></li></li></li></li></li></li></li></li></li></li></li></li></li></li></ul>                                                                                                    | ✓ «                                                                                                    | Desar 📅 🗟 🗗 🗐                                                                                                    | Dades impostos                     |
| <ul> <li>✓</li> <li>✓</li></ul>                                                                                                    | <ul> <li>✓ (□) (𝔅 (𝔅 (𝔅)) (□) (𝔅) (𝔅)</li> <li>✓ (𝔅) (𝔅) (𝔅) (𝔅) (𝔅) (𝔅) (𝔅) (𝔅)</li></ul>                                                                                                    | Desar 😨 🖗 📫 🔚 [                                                                                                    | <ul> <li>Dades impostos</li> </ul> |
| Resum (a)     Resum (a)     Resum (a)     Resum (a)     Resum (a)     Resum (a)     Resum (a)     Resum (a)                                                                                                    | <ul> <li>✓ (□) (Q) (Q) (Q) (Q) (Q) (Q) (Q) (Q) (Q) (Q</li></ul>                                                                                                    | Desar T ( T )                                                                                                    | <ul> <li>Dades impostos</li> </ul> |
| ✓          ✓          ✓       ✓         ✓       ✓         ✓       ✓         ✓       ✓         ✓       ✓         ✓       ✓         ✓       ✓         ✓       ✓         ✓       ✓         ✓       ✓         ✓       ✓         ✓       ✓         ✓       ✓         ✓       ✓         ✓       ✓         ✓       ✓         ✓       ✓         ✓       ✓         ✓       ✓         ✓       ✓         ✓       ✓         ✓       ✓         ✓       ✓         ✓       ✓         ✓       ✓         ✓       ✓         ✓       ✓         ✓       ✓         ✓       ✓         ✓       ✓         ✓       ✓         ✓       ✓         ✓       ✓         ✓       ✓         ✓       ✓         ✓       ✓         ✓<                                                                                                    | <ul> <li>✓ &lt; □   <ul> <li><ul> <li><ul></ul></li></ul></li></ul>                                                                                                    | Desar T T T                                                                                                    | Dades impostos                     |
| Resum a    Resum a    Resum a    Image: Cl.doc.: FS (Cl.doc.: FS (Cl.doc.)    Reg.prel.de    Mum.doc.    Adda doc.    Calcul.impostos                                                                                                    | ✓ 《 ☐ ] @ ☆ ♥ ] ☐ 前 龄  Ac documents: Visualitzar F 2 ⓑ ⓑ ⓑ Seleccionar ⓑ TT Ing.Conv.i Serv. ) Document AGUILAR Comptab.per 201000311 Societat 4.01.2024 Data comptab. Dat.not.fiscal                                                                                                    | Desar T () () () () () () () () () () () () ()                                                                                                    | Dades impostos                     |
| Resum a    Resum a    Resum a    Resum a    Cl.doc.: FS (CC    Reg.prel.de    Ref.    Ref.    Moneda doc.                                                                                                    | ✓ 《 □ ○ @ ② ♥ □ □ □ □ □ □ ○ ○ ○ ○ ○ ○ ○ ○ ○ ○ ○ ○ ○                                                                                                    | Desar T                                                                                                    | Dades impostos                     |
| Image: Second condition of the second condition of the second conditio | <ul> <li>✓ (☐) (Q (Q (P))) (☐) (☐) (☐) (☐) (☐) (☐) (☐) (☐) (☐)</li></ul>                                                                                                    | Desar<br>Commal<br>EAGUILAR<br>UPC<br>24.01.2024<br>UPC<br>Exer<br>24.01.2024<br>UPC<br>Exer<br>24.01.2024<br>UPC<br>Exer<br>24.01.2024<br>UPC<br>UPC | Dades impostos                     |
| Image: Cl.doc. : FS (Cl.doc. : FS (Cl.doc. : FS (Cl.doc.doc.doc.doc.doc.doc.doc.doc.doc.doc                                                                                                    | <ul> <li>✓ (☐) (Q (A) (P) (P) (P) (P) (P) (P) (P) (P) (P) (P</li></ul>                                                                                                    | Desar Transformed<br>EAGUILAR<br>UPC Exer<br>24.01.2024 Perí<br>24.01.2024                                                                                                    | Dades impostos                     |
| Image: Cl.doc.: FS (Cl.doc.: FS (Cl.doc.: FS (Cl.doc.)         Cl.doc.: FS (Cl.doc.)         Reg.prel.de         Lata doc.         2Calcul.impostos         Ref.         Moneda doc.         It.capc.doc.         PataRecFac         Pos         CC         Compte                                                                                                    | ✓ 《 ☐ ] @ ② ② ☐ 简 简 《 Ac documents: Visualitzar I ☐ ③ ② ② ☑ ⑤ Seleccionar ⑤ I Ing.Conv.i Serv. ) Document AGUILAR Comptab.per 201000311 Societat 4.01.2024 Data comptab. Data comptab. Bata comptab. Bata comptab. | Desar The Prince of the Prince of the Prince                                                                                                    | Dades impostos                     |
| Resum a      Resum a      Resum a      Resum a      Resum a      Cl.doc.: FS ( C<br>Reg.prel.de      Núm.doc.      Add adoc.      Add adoc.      Ref.      Moneda doc.      Txt.capc.doc.      Pos      CC      Compte      1    01                                                                                                    | <ul> <li>✓ (☐) (Q (Q (R)) (☐) (☐) (☐) (☐) (☐) (☐) (☐) (☐) (☐) (</li></ul>                                                                                                    | Desar Transformed<br>AGUILAR<br>UQCL Exer<br>24.01.2024 Perí<br>24.01.2024                                                                                                    | Dades impostos                     |
| Resum (a)         Resum (a)         Resum (a)         Resum (a)         Resum (a)         Cl.doc. : FS ( C)         Reg.prel.de         Núm.doc.         Add doc.         Calcul.impostos         Ref.         Txt.capc.doc.         DataRecFac         Pos       CC         Compte         1       01       5036264         2       50       70521100                                                                                                    | <ul> <li>✓ (☐) (Q (Q) (P) (☐) (☐) (☐) (Q) (Q) (P) (☐) (☐) (☐) (☐) (☐) (☐) (☐) (☐) (☐) (☐</li></ul>                                                                                                    | Desar Training Provide Action of the second second                                                                                                    | Dades Impostos                     |

Cliquem la primera línia i al camp compensació podrem veure si la factura s'ha cobrat i quan

| Dades addicional | ls                    |              |      |
|------------------|-----------------------|--------------|------|
| Base desc.       | 242,00                | ImptDescompt | 0,00 |
| Cond.pagam.      | 0005                  | Dies/percnt. | 30 0 |
| DataBàsica       | 24.01.2024            | Ref.a factur |      |
| Bloq.pagam.      |                       |              |      |
| Bloq.recl.       |                       | Clau reclam. |      |
| Últ.reclam.      | Θ                     | Àrea recl.   | СТ   |
| Compens.         | 08.02.2024 / 90016010 | 11           |      |
|                  | 0.01710               |              |      |

Setmanalment el Servei d'Economia envia un llistat als usuaris que tenen partides que estan en estat preliminar i que s'han de facturar o eliminar, segons escaigui. És molt important resoldre aquesta situació abans del tancament del període (mes en curs), preferiblement durant la setmana en què es rep la comunicació.

eap/esr

### 2. FACTURA SIMPLIFICADA (exclusiu Cursos i Congressos)

### Informació General

La factura simplificada és la tercera opció que tenim per facturar cursos i congressos. Sent les altres dues la factura completa (<u>Registre factura</u>) i la factura completa amb CPD (<u>fra CPD</u>)

La factura simplificada l'utilitzarem en el cas que estigui cobrada i l'import sigui de menys de 400 €

És a dir, que als cursos i congressos podem fer:

- Factures simplificades (exclusivament en cursos i congressos-COBRADES)
- Factures completes amb CPD (exclusivament en cursos i congressos-COBRADES)
- Factures completes amb deutor donat d'alta

Les factures <u>simplificades i completes amb CPD</u> <u>SEMPRE</u> han d'estar <u>COBRADES</u> (si no, no es poden fer servir CPD's, ni simplificades)

Quan fem servir un tipus de factura o un altre?

- 4.1.- Factures simplificades:
  - Import: menys de 400 euros.
  - Factura: <u>NO demanen factura</u> (però se'ls hi pot enviar una impressió de la factura simplificada com a comprovant d'estar inscrits si ho requereixen, ja que al concepte de la factura surt el nom de l'inscrit)
  - Deutor: no s'identifiquen les dades fiscals del deutor (p. e. inscrits particulars)
  - Número de deutor per comptabilitzar a SAP: 900002
    - Que necessitem per fer la factura simplificada?
  - Nom i cognoms de l'inscrit

### • 4.2.- Factures completes amb CPD:

- o Import: entre 400 i 1.000 euros.
- Factura: demanin o no factura\_(aclariment: si l'import és menor de 400 euros, però volen factura, llavors s'ha de fer factura amb CPD i no simplificada)
- Deutor: s'identifica el deutor amb les seves dades fiscals, però no s'ha de donar d'alta com a deutor al SAP perquè és <u>deutor no habitual</u>
- Número de deutor (CPD) per comptabilitzar a SAP:

Els CPD que s'han de fer servir són:

| Abans del 16- | CONCEPTE                                    | A partir del 16- |
|---------------|---------------------------------------------|------------------|
| 09-24         |                                             | 09-2024          |
| 205           | Deutor no habitual nacional                 | P205             |
| 206           | Deutor no habitual comunitari               | P206             |
| 207           | Deutor no habitual estranger, no comunitari | P207             |

Que necessitem per fer la factura completa amb CPD?

#### eap/esr

- nom de l'empresa ó raó social (nom de l'inscrit, si és un particular)
- adreça fiscal (adreça particular, si és un particular)
- CIF (o NIF si és un particular).

### • 4.3.- Factures completes <u>amb deutor identificat</u>:

- o Import: més gran de 1.000,00 euros
- Factura: <u>demanen</u> <u>factura</u>
- Deutor: s'identifica el deutor amb les seves dades fiscals i si no està donat d'alta al SAP s'haurà de donar d'alta amb número de deutor identificat.
- Número de deutor: primer comprovar si el deutor ja existeix al SAP mitjançant el D.N.I. ó NIF i si no, donar-lo d'alta

### **Consultes freqüents:**

Quina diferència hi ha entre aquesta factura completa amb CPD i la factura amb deutor identificat que és la que es fa habitualment?

L'avantatge de fer la **factura amb CPD** és que no hem de donar d'alta el deutor perquè ni serà habitual, ni l'import és més gran de 1.000,00 euros i ens estalviem aquest pas. (p. e. empreses no habituals ó particulars que volen factura sigui l'import que sigui).

Si l'import és de menys de 400 euros, però l'inscrit demana factura, puc fer una simplificada?

No. Si demana factura, encara que l'import sigui més petit de 400 euros, hem de fer una factura amb CPD.

- Tenir en compte que si en picar un número de CPD el sistema t'avisa de que ja està donat d'alta com a deutor, llavors <u>s'ha de posar el número de deutor registrat al SAP i no el CPD</u>
- Recordar que si <u>el deutor està donat d'alta</u> (normalment són empreses) <u>sigui l'import que sigui</u> sempre s'ha de fer <u>factura completa i amb el número de deutor</u> ja donat d'alta al SAP.

### **QUADRE RESUM**

| COBRAMENT                             | DEMANEN<br>FACTURA | TIPUS DE FACTURA           | OBSERVACIONS                                  |  |
|---------------------------------------|--------------------|----------------------------|-----------------------------------------------|--|
| <400 euros                            | NO                 | SIMPLIFICADA (9000002)     | *Sempre COBRADA i recordar COMPENSAR          |  |
| <400 euros                            | SI                 | COMPLETA amb CPD           | *Sempre COBRADA i recordar COMPENSAR          |  |
| entre <b>400</b> i <b>1.000</b> euros | NO                 | COMPLETA amb CPD           | *Sempre COBRADA i recordar COMPENSAR          |  |
| entre <b>400</b> i <b>1.000</b> euros | SI                 | COMPLETA amb CPD           | *Sempre COBRADA i recordar COMPENSAR          |  |
| >1000 euros                           | NO                 | COMPLETA amb ALTA DEUTOR** | Comprovar primer si deutor ja donat d'alta*** |  |
| >1000 euros                           | SI                 | COMPLETA amb ALTA DEUTOR** | Comprovar primer si deutor ja donat d'alta*** |  |

### OBSERVACIONS:

**\*MAI** no es pot deixar una <u>factura simplificada o amb CPD</u> (deutor no habitual) <u>Sense compensar</u> (s'han de fer les dues comptabilitzacions seguides, primer la factura i després la compensació i sempre han d'estar COBRADES).

#### eap/esr

\*\*Les factures completes amb número de **deutor reconegut i donat d'alta al SAP** (no CPD'S) es poden fer encara que no estiguin pagades si l'empresa no admet la factura proforma per fer el pagament. Intentar que sigui excepcional per evitar el risc d'impagament.

\*\*\*Recordar que abans de donar d'alta un deutor s'ha de comprovar si ja està donat d'alta al SAP. Es fa sempre mitjançant el **NIF** (si us plau no feu servir el nom del deutor, atès que pot no ser únic i generar errades)

### **Registre de Factures Simplificades**

El procés de facturació consta de dues fases: Registrar i alliberar

### PRIMERA FASE- REGISTRAR (doc. TK)

El procés s'inicia amb la introducció de les dades segons la relació dels cobraments dels cursos i congressos recollida al formulari que trobareu al link:

https://rdi.upc.edu/ca/gestions/models-i-impresos/relacio-dingressos-per-cursos-i-congressos-1.pdf

Transacció SAP ZF881\_TK: "Registrar Factures Simplificades CTT"

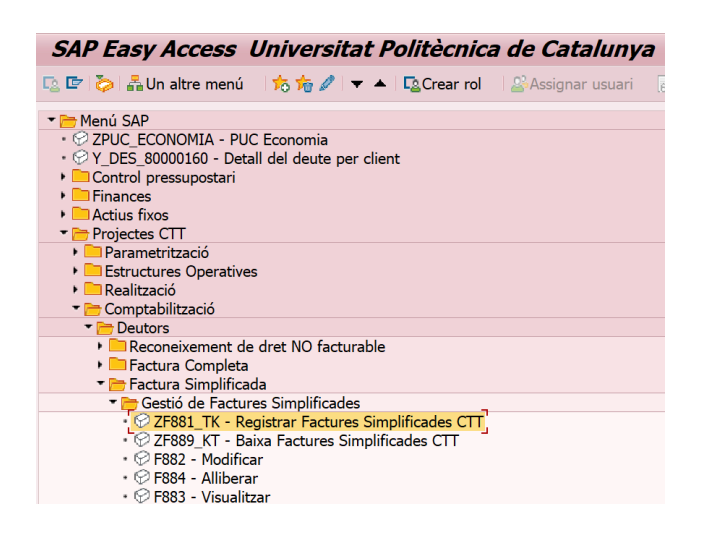

### Camps a omplir a la Pantalla 1:

- Data document = Data compta.= la del dia que comptabilitzem
- **TextCapç:** nom de l'inscrit
- La data de comptabilitat i la Classe de document (TK) ja surten per defecte

#### eap/esr

| Registrar manament ingrés         |                 |                 |                |     |  |  |
|-----------------------------------|-----------------|-----------------|----------------|-----|--|--|
| 🔲 Model 📓 Document Entrada ràpida |                 |                 |                |     |  |  |
|                                   |                 |                 |                |     |  |  |
|                                   |                 |                 | _              |     |  |  |
| Data document                     | 07.06.2024      | Cl.doc.         | TK Societat    | UPC |  |  |
| Data comptab.                     | 07.06.2024      | Període         | Moneda/Tp.canv | EUR |  |  |
| Dat.decl.fiscal                   |                 |                 | Data convers.  |     |  |  |
| Data operació                     |                 |                 |                |     |  |  |
| Referència                        |                 |                 | _              |     |  |  |
| TextCapç                          | Inscripció Andr | és Martín       |                |     |  |  |
| Número registre                   |                 |                 |                |     |  |  |
|                                   |                 |                 |                |     |  |  |
| Control                           |                 |                 |                |     |  |  |
| ✓Transf.a manament                | només imports   | en moneda docun | nent           |     |  |  |
| Dades propostes posic             | tions           |                 |                |     |  |  |
| Deutor                            |                 |                 |                |     |  |  |
| Creditor                          |                 |                 |                |     |  |  |
| Pos.pressup.                      |                 |                 |                |     |  |  |
| Centre gestor                     |                 |                 |                |     |  |  |
| Fons                              |                 |                 |                |     |  |  |
| DataBàsica                        |                 |                 |                |     |  |  |
| Fase Anterior                     |                 |                 |                |     |  |  |
| Actiu fix                         |                 |                 |                |     |  |  |

Un cop emplenats aquests dos camps, cliquem INTRO i passem a la següent pantalla.

### Camps a omplir Pantalla 2:

- ElementPEP: U-00000
- Ind.Impostos: R0
- Text: Inscripció d'Andrés Martín al curs de Nàutica (exemple)

| Registrar manament ingrés                                                                           |    |
|----------------------------------------------------------------------------------------------------|----|
| 🕄 😂 👷 📅 🗋 🖙 📫 🍞 🦨 Comptes de major 🛛 🔯 Imputació 🔋 Desar sense verificar 🛛 Entrada ràpi             | da |
| Núm.doc. Dat.doc. 07.06.2024 Alliberat                                                              |    |
| Soc. UPC UNIV.POLITEC.DE CATAL. D.Comptab. 07.06.2024 Doc.comptabil.<br>ImptTotal 0,00 EUR Deducció |    |
| Compte de tercers                                                                                   |    |
| Deutor 90000002                                                                                     |    |
| Àrea red.                                                                                           |    |
| Bloq.recl.                                                                                          |    |
| Imputació                                                                                           |    |
| Pos.press. Fase Anterior                                                                            |    |
| Ce.gestor                                                                                           |    |
| Fons                                                                                                |    |
| ComMaj                                                                                              |    |
| Ce.cost                                                                                             |    |
| ElementPEP U-00663 Manament                                                                         |    |
|                                                                                                    |    |
| Dades de pagament                                                                                   |    |
| Import                                                                                              |    |
| Impost                                                                                              |    |
| Calcul.Impostos Ind.Impostos R0                                                                     |    |
| Bloq.pag. Via de pagament                                                                           |    |
| Assignació Supl.via pag.                                                                            |    |
| Text Inscripció d'Andrés Martín al curs de Naútica                                                  |    |
| Data base Fixat                                                                                     |    |

### Cliquem INTRO i passem a la següent pantalla

#### Camps a omplir Pantalla 3:

Ens surt una tercera pantalla per fer la Recerca del Servei. Cliquem "Opció A" perquè recuperi les dades:

#### eap/esr

| Registr      | ar manament        | t ingrés          |            |               |               |               |
|--------------|--------------------|-------------------|------------|---------------|---------------|---------------|
| 9 🛎 🧟 1      | 🖥 🗈 🖚 🗇 👔          | Comptes de majo   | 🛛 [ Imputa | ació Desar se | nse verificar | Entrada ràpid |
| Dades genera | ls                 |                   |            |               |               |               |
| Núm.manam.   |                    | Exerc             | ci 2024    |               | Doc.compl     | et            |
| Núm.doc.     | 🕞 Recerca del serv | ei.               |            |               |               | ×             |
| Soc.         | τ                  |                   |            |               |               |               |
| ImptTotal    | A - Realitzar rece | rca del servei    |            |               |               |               |
|              | B - Proposar com   | pte de maior manu | alment.    |               |               |               |
| Compte de te | rce                |                   |            |               |               |               |
| Deutor       | Seleccioni una op  | ció:              |            |               |               |               |
|              |                    |                   |            |               |               |               |
|              | Opció A            | Opció B           | Cancel·lar |               |               |               |
| Imputació    |                    |                   |            |               |               |               |
| Pos.press.   | -                  | Fase              | Anterior   |               |               |               |
| Ce.gestor    |                    |                   |            | IJL           |               |               |
| Fons         |                    |                   |            |               |               |               |
| ComMaj       |                    |                   |            |               |               |               |
| Ce.cost      |                    |                   |            |               |               |               |
| ElementPEP   | U-00663            | Mana              | ment       |               |               |               |
|              |                    |                   |            |               |               |               |
| Dades de pag | ament              |                   |            |               |               |               |
| Import       |                    | EUR               |            |               |               |               |
| Impost       |                    |                   |            | _             |               |               |
|              | Calcul.impostos    | Ind.in            | postos     | RO            |               |               |
| Bloq.pag.    |                    | Via de            | pagament   |               |               |               |
| Assignació   |                    | Supl.v            | ia pag.    |               |               |               |

Recupera la posició pressupostària dels cursos i congressos (I/32100/CTT), el centre gestor del projecte (172151 a l'exemple) i el compte de major dels cursos (74101002)

| Registr       | ar manal       | ment ingré      | is            |           |                       |            |
|---------------|----------------|-----------------|---------------|-----------|-----------------------|------------|
| 9 8 🔊 1       | j 🗅 🔊 🖧        | 🃝 鹶 Comptes o   | de major 🛛 🕌  | Imputació | Desar sense verificar | Entrada ra |
| Dades genera  | ls             |                 |               |           |                       |            |
| Núm.manam.    |                |                 | Exercici      | 2024      | Doc.comp              | let        |
| Núm.doc.      |                |                 | Dat.doc.      | 07.06.202 | 4 Alliberat           |            |
| Soc.          | UPC UNIV.PC    | OLITEC.DE CATAL | DComptab.     | 07.06.202 | 4 Doc.comp            | tabil.     |
| ImptTotal     |                | 0,00 EUR        |               |           | Deducció              |            |
|               |                |                 |               |           |                       |            |
| Compte de ter | rcers          |                 |               |           |                       |            |
| Nom           | Factura Simpli | ficada          |               |           |                       |            |
| Deutor        | 9000002        |                 |               |           |                       |            |
|               |                |                 | Àrea recl.    |           |                       |            |
|               |                |                 | Bloq.recl.    | <u>୍</u>  |                       |            |
|               |                |                 |               |           |                       |            |
| Imputació     |                |                 |               |           |                       |            |
| Pos.press.    | I/32100/CT1    | r               | Fase Anterior | r         |                       |            |
| Ce.gestor     | 172151         |                 |               |           |                       |            |
| Fons          |                |                 |               |           |                       |            |
| ComMaj        | 74101002       |                 |               |           |                       |            |
| Ce.cost       |                |                 | _             |           |                       |            |
| ElementPEP    | U-00663        |                 | Manament      |           |                       |            |
|               |                |                 |               |           |                       |            |
| Dades de pag  | ament          |                 |               |           |                       |            |
| Import        |                | EUR             |               |           |                       |            |
| Impost        |                |                 |               | _         |                       |            |
|               | Calcul.impo    | stos            | Ind.impostos  | RO        |                       |            |
| Bloq.pag.     |                |                 | Via de pagam  | nent      |                       |            |

Continuem omplint els camps de la Pantalla 3:

Omplim l'import de la factura: 200 euros

### eap/esr

| Registr       | ar mana        | ment ingré       | s             |            |                       |            |
|---------------|----------------|------------------|---------------|------------|-----------------------|------------|
| 9.821         | j (1) 🔊 🐴      | 📝 💣 Comptes d    | le major 🛛 📔  | Imputació  | Desar sense verificar | Entrada rà |
| Dades genera  | ls             |                  |               |            |                       |            |
| Núm.manam.    |                |                  | Exercici      | 2024       | Doc.comp              | let        |
| Núm.doc.      |                |                  | Dat.doc.      | 07.06.2024 | Alliberat             |            |
| Soc.          | UPC UNIV.P     | OLITEC.DE CATAL. | DComptab.     | 07.06.2024 | Doc.comp              | tabil.     |
| ImptTotal     |                | 0,00 EUR         |               |            | Deducció              |            |
|               |                |                  |               |            |                       |            |
| Compte de ter | cers           |                  |               |            |                       |            |
| Nom           | Factura Simpli | ificada          |               |            |                       |            |
| Deutor        | 9000002        |                  |               |            |                       |            |
|               |                |                  | Àrea recl.    |            |                       |            |
|               |                |                  | Blog.recl.    |            |                       |            |
|               |                |                  |               |            |                       |            |
| Imputació     |                |                  |               |            |                       |            |
| Pos.press.    | I/32100/CT     | r                | Fase Anterior |            |                       |            |
| Ce.gestor     | 172151         |                  |               |            |                       |            |
| Fons          |                |                  |               |            |                       |            |
| ComMaj        | 74101002       |                  |               |            |                       |            |
| Ce.cost       |                |                  |               |            |                       |            |
| ElementPEP    | U-00663        |                  | Manament      |            |                       |            |
|               |                |                  |               |            |                       |            |
| Dades de pag  | ament          |                  |               |            |                       |            |
| Import        |                | 200 R            |               |            |                       |            |
| Impost        |                |                  |               |            |                       |            |
|               | Calcul.impo    | stos             | Ind.impostos  | RO         |                       |            |
| Bloq.pag.     |                |                  | Via de pagam  | ent        |                       |            |

Comprovem que tot estigui correcte clicant a sobre de la balança:

| Regist                                               | trar mana                      | ment ingr                           | rés                                 |                              |                                        |                                    |
|------------------------------------------------------|--------------------------------|-------------------------------------|-------------------------------------|------------------------------|----------------------------------------|------------------------------------|
| 9 🗷 🔬                                                | <u>කි</u> ලා ක <mark>සි</mark> | 🖹 🚽 Comptee                         | s de major                          | [ Imputació                  | Desar sense verif                      | icar Entrada rà                    |
| Dades gene                                           | rals                           |                                     |                                     |                              |                                        |                                    |
| Núm.manam<br>Núm.doc.<br>Soc.<br>ImptTotal           | UPC UNIV.F                     | POLITEC.DE CATA<br>200,00 EUF       | Exercici<br>Dat.doc.<br>AL DComptab | 2024<br>07.06.20<br>07.06.20 | Doc.c<br>24 Allibe<br>24 Doc.c<br>Dedu | omplet<br>rat<br>omptabil.<br>cció |
| Compte de t                                          | tercers                        |                                     |                                     |                              |                                        |                                    |
| Nom<br>Deutor                                        | Factura Simp                   | lificada                            | Àrea recl.<br>Bloq.recl.            |                              |                                        |                                    |
| Imputació                                            |                                |                                     |                                     |                              |                                        |                                    |
| Pos.press.                                           | 🖻 Informació                   |                                     |                                     |                              | ×                                      |                                    |
| Ce.gestor<br>Fons<br>ComMaj<br>Ce.cost<br>ElementPEP | Atenció:<br>amb fact           | deutor 9000002<br>aures vençudes pe | endents de cob                      | rament.                      |                                        |                                    |
| Dados do pa                                          |                                |                                     |                                     |                              | <ul> <li>✓ ②</li> </ul>                |                                    |
| Import<br>Impost                                     |                                | 200,00 EUR                          | Te d inc.                           |                              | ,                                      |                                    |
| Blog.pag.                                            |                                | DSTOS                               | Via de pag                          | ament                        |                                        |                                    |

Ens surt un missatge d'informació de que el deutor té factures pendents de cobrament. Continuem i cliquem al 🗸 per validar:

#### eap/esr

| Registrar manament ingrés                                                                 |
|-------------------------------------------------------------------------------------------|
| 🥞 😂 🧟 📅 🗋 🖙 🖆 🍃 Comptes de major 🛛 🔯 Imputació 🔹 Desar sense verificar 🛛 Entrada ràpida 🛙 |
| Dades generals                                                                            |
| Núm.manam. Exercici 2024 Doc.complet                                                      |
| Núm.doc. Dat.doc. 07.06.2024 Alliberat                                                    |
| 🖻 Pos.doc.: Visualitzar missatges 🛛 🗙                                                     |
|                                                                                           |
| Tp. Pos Text del missatge                                                                 |
|                                                                                           |
| 000 Manament verificat: No s'ha trobat cap error                                          |
|                                                                                           |
|                                                                                           |
|                                                                                           |
| ✓ ② ↔ H ◀ ▶ N T ≛ 〒 Ta ➡ M Main @ 0 ● 0 △ 0 ■ 1 1 ×                                       |
|                                                                                           |
| Imputació                                                                                 |
| Pos.press. I/32100/CTT Fase Anterior                                                      |
| Ce.gestor 172151                                                                          |
| Fons                                                                                      |
| ComMaj 74101002                                                                           |
| Ce.cost                                                                                   |
| ElementPEP U-00663 Manament                                                               |
|                                                                                           |
| Dades de pagament                                                                         |

Cliquem al  $\checkmark$  per validar el missatge i gravem (si ens torna a sortir la pantalla anterior li donem un altre cop al  $\checkmark$ ).

#### Camps a omplir Pantalla 4:

Ens sortirà la pantalla per carregar l'overhead. Com ja es va especificar l'overhead al mestre de projectes, aquí ja sortirà automàticament el 21% d'overhead. Només cal donar-li al 🗸 per confirmar:

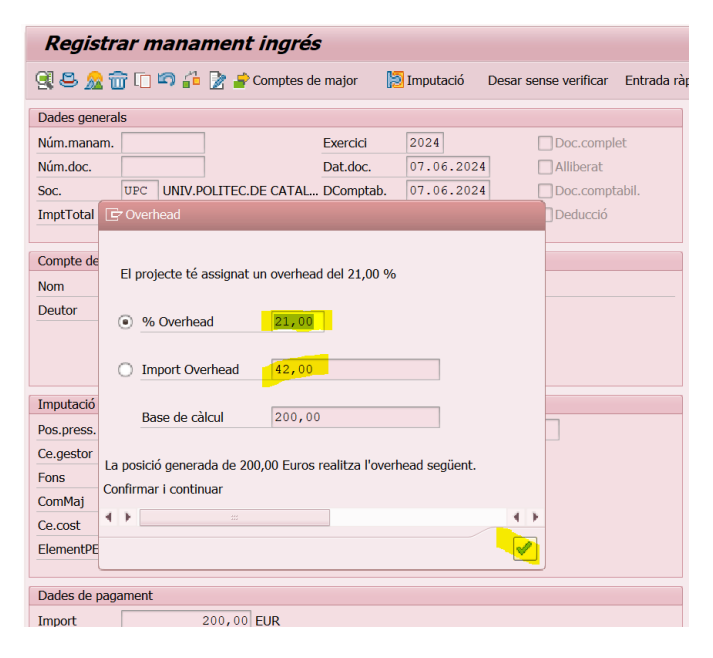

Ens comptabilitza el nº de manament: 4100245501

#### eap/esr

| Registrar manament ingrés                            |                                        |  |  |  |  |  |
|------------------------------------------------------|----------------------------------------|--|--|--|--|--|
| [ Model [ Document Entrada ràpida                    |                                        |  |  |  |  |  |
| Data document                                        | Cl.doc. TK Societat UPC                |  |  |  |  |  |
| Data comptab.                                        | 07.06.2024 Període Moneda/Tp.canvi EUR |  |  |  |  |  |
| Dat.decl.fiscal                                      | Data convers.                          |  |  |  |  |  |
| Data operació                                        |                                        |  |  |  |  |  |
| Referència                                           |                                        |  |  |  |  |  |
| TextCapç                                             |                                        |  |  |  |  |  |
| Número registre                                      |                                        |  |  |  |  |  |
| Control                                              |                                        |  |  |  |  |  |
| ☑ Transf.a manament només imports en moneda document |                                        |  |  |  |  |  |
| Dades propostes posicions                            |                                        |  |  |  |  |  |
| Deutor                                               |                                        |  |  |  |  |  |
| Creditor                                             |                                        |  |  |  |  |  |
| Pos.pressup.                                         |                                        |  |  |  |  |  |
| Centre gestor                                        |                                        |  |  |  |  |  |
| Fons                                                 |                                        |  |  |  |  |  |
| DataBàsica                                           |                                        |  |  |  |  |  |
| Fase Anterior                                        |                                        |  |  |  |  |  |
| Actiu fix                                            |                                        |  |  |  |  |  |
|                                                      |                                        |  |  |  |  |  |
|                                                      |                                        |  |  |  |  |  |
|                                                      |                                        |  |  |  |  |  |
| El manament 4100245501 UPC s'ha creat amb èxit       |                                        |  |  |  |  |  |

### SEGONA FASE- ALLIBERAR:

Tornem al menú inicial perquè ara hem d'ALLIBERAR el manament.

NOTA: **NO oblidar d'alliberar** el manament perquè sinó <u>la factura simplificada no quedarà enregistrada</u> i passat el mes en curs la factura s'haurà d'anul·lar centralitzadament.

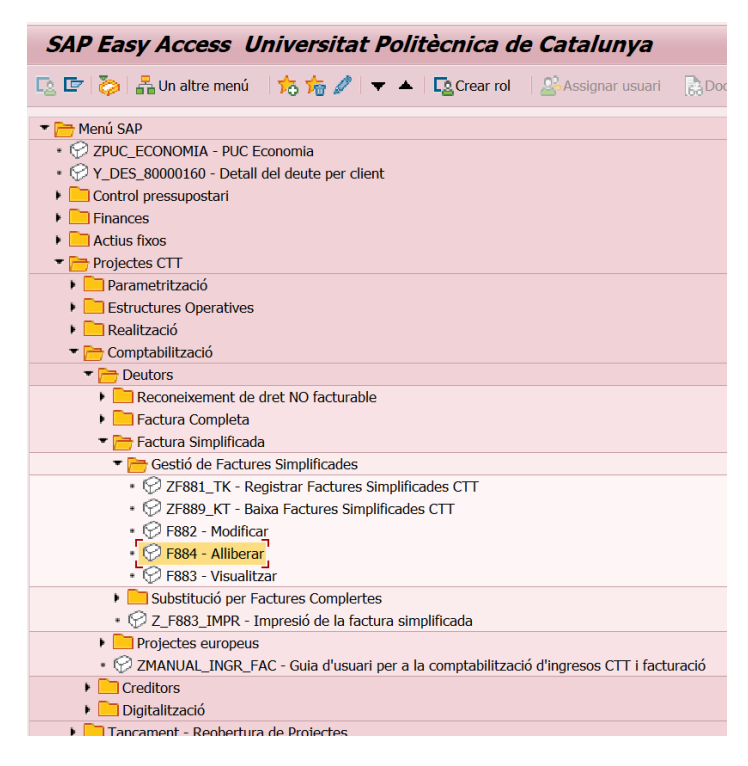

Posem el número de manament que acabem de registrar:

eap/esr

| Alliberar manament          |                            |  |  |  |  |
|-----------------------------|----------------------------|--|--|--|--|
| Selec.document              | [] Document Entrada ràpida |  |  |  |  |
| Número manament<br>Societat | 4100245501                 |  |  |  |  |
|                             |                            |  |  |  |  |

Cliquem INTRO i recupera la pantalla on estan les dades. Fer una ullada general per comprovar que tot estigui correcte. Després cliquem a la icona "Autoritzar"

| 💌 🛛 Alliberar manament ingrés |                          |                                                      |  |  |  |  |
|-------------------------------|--------------------------|------------------------------------------------------|--|--|--|--|
| 9 8 🔬                         | 🦹 鹶 Comptes de major 🛛 🕻 | 🕽 Imputació 🛃 Autoritzar 🛃 Rebutjar Entrada ràpida 🖷 |  |  |  |  |
| Dades generals                |                          |                                                      |  |  |  |  |
| Núm.manam.                    | 4100245501               | Exercici 2024 🗹 Doc.complet                          |  |  |  |  |
| Núm.doc.                      | 5004000476               | Dat.doc. 07.06.2024 Alliberat                        |  |  |  |  |
| Soc.                          | UPC                      | DComptab. 07.06.2024 Doc.comptabil.                  |  |  |  |  |
| ImptTotal                     | 200,00 EU                | R Deducció                                           |  |  |  |  |
|                               |                          |                                                      |  |  |  |  |
| Compte de te                  | rcers                    |                                                      |  |  |  |  |
| Nom                           | Factura Simplificada     |                                                      |  |  |  |  |
| Deutor                        | 9000002                  |                                                      |  |  |  |  |
|                               |                          | Àrea recl.                                           |  |  |  |  |
|                               |                          | Bloq.recl.                                           |  |  |  |  |
|                               |                          |                                                      |  |  |  |  |
| Imputació                     |                          |                                                      |  |  |  |  |
| Pos.press.                    | I/32100/CTT              | Fase Anterior 0                                      |  |  |  |  |
| Ce.gestor                     | 172151                   |                                                      |  |  |  |  |
| Fons                          |                          | Referència                                           |  |  |  |  |
| ComMaj                        | 74101002                 |                                                      |  |  |  |  |
| Ce.cost                       |                          |                                                      |  |  |  |  |
| ElementPEP                    | U-00663                  | Manament                                             |  |  |  |  |
|                               |                          |                                                      |  |  |  |  |
| Dades de pagament             |                          |                                                      |  |  |  |  |
| Import                        | 200,00 EUR               |                                                      |  |  |  |  |
| Impost                        | 0,00                     |                                                      |  |  |  |  |
|                               | Calcul.impostos          | Ind.impostos R0                                      |  |  |  |  |
| Bloq.pag.                     |                          | Via de pagament                                      |  |  |  |  |

La factura simplificada ja ha quedat enregistrada. Si l'inscrit demana un justificant de que s'ha inscrit al curs o congrés podem fer una Impressió de la factura simplificada

| SAP Easy Access Universitat Politècnica                               | de Catalunya    |
|-----------------------------------------------------------------------|-----------------|
| 😰 🔄 🏷 👫 Un altre menú 🔢 塔 🏂 🥒 🔻 🔺 🖾 Crear rol                         | Assignar usuari |
| Reconeixement de dret NO facturable                                   |                 |
| 🕨 🧰 Factura Completa                                                  |                 |
| 🔻 🛅 Factura Simplificada                                              |                 |
| Gestió de Factures Simplificades                                      |                 |
| <ul> <li>ØZF881_TK - Registrar Factures Simplificades CTT</li> </ul>  |                 |
| <ul> <li>P ZF889_KT - Baixa Factures Simplificades CTT</li> </ul>     |                 |
| • 💬 F882 - Modificar                                                  |                 |
| • 💬 F884 - Alliberar                                                  |                 |
| • 💬 F883 - Visualitzar                                                |                 |
| Substitució per Factures Complertes                                   |                 |
| <ul> <li>Z_F883_IMPR - Impresió de la factura simplificada</li> </ul> |                 |
|                                                                       |                 |

eap/esr

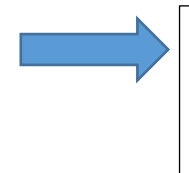

Un cop comptabilitzada la factura simplificada,

S'HA DE COMPENSAR (comptabilitzar el cobrament)

Compensacio\_cobrament

### Compensació de factura (Cobrament)

Als cursos i congressos primer és rep el cobrament i després es factura.

Immediatament després de registrar la factura (simplificades, completes amb CPD o completes amb deutor) sempre s'ha de comptabilitzar el cobrament de la factura (la compensació del deutor)

### COMPTABILITZACIÓ DEL COBRAMENT (COMPENSACIÓ DEL DEUTOR)

Transacció SAP: F-28 – Entrada de cobraments

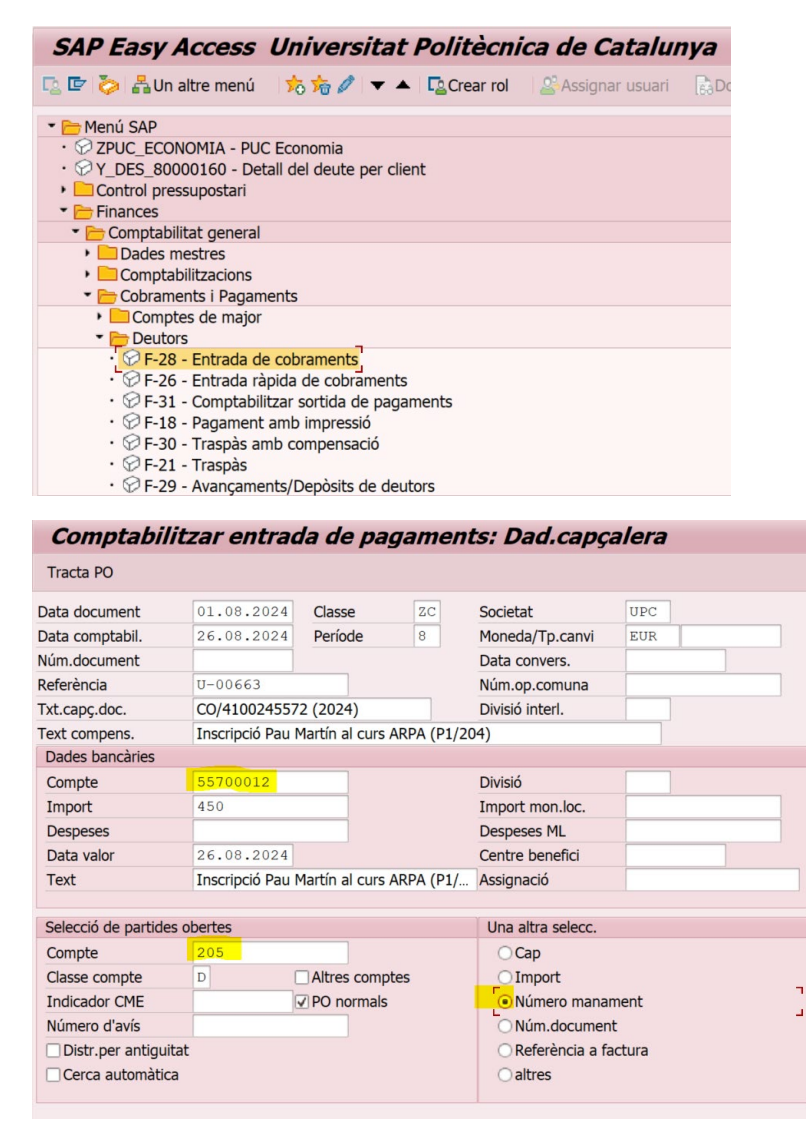
#### eap/esr

Omplir les caselles de la primera pantalla:

- ✓ Data document: data del cobrament al banc
- ✓ **Data comptabil**.: data del dia que comptabilitzem
- ✓ Referència: projecte
- ✓ **Txt.capç.doc.:** CO/ (nº de manament que compensem)
- ✓ **Text compens**. : nom de l'inscrit
- ✓ Compte ("Dades bancàries"): el compte de major del banc on s'ha rebut el cobrament
- ✓ Compte ("Selecció de partides obertes"): el nº de deutor (en aquest cas de factura simplificada és el 90000002)
- ✓ **"Una altre selecc**.": picar en "Número manament" per a que només surti la partida que vols compensar.

Cliquem a sobre de la icona "Tracta PO" i ens salta a la segona pantalla. Posem el número de manament i cliquem novament a la icona "Tracta PO" :

| Comptabil          | itzar enti   | rada de p | agaIndica | r condició a | le selecció |
|--------------------|--------------|-----------|-----------|--------------|-------------|
| Una altra sel. Un  | altre compte | Tracta PO |           |              |             |
|                    |              |           |           |              |             |
| Els paràmetres són | fixats       |           |           |              |             |
| Societat           | UPC          |           |           |              |             |
| Compte             | 205          |           |           |              |             |
| Classe de compte   | D            |           |           |              |             |
| Indicador CME      |              |           | PO norr   | mals         |             |
|                    |              |           |           |              |             |
|                    |              |           |           |              |             |
| Número manament    |              |           |           |              |             |
| De                 |              | Fins      | a         | Cad.         | Val.inicial |
| 4100245572         |              |           |           |              |             |
|                    |              |           |           |              |             |
|                    |              |           |           |              |             |
|                    |              |           |           |              |             |
|                    |              |           |           |              |             |
|                    |              |           |           |              |             |
|                    |              |           |           |              |             |
|                    |              |           |           |              |             |
|                    |              |           |           |              |             |
|                    |              |           |           |              |             |
|                    |              |           |           |              |             |
|                    |              |           |           |              |             |
|                    |              |           |           |              |             |

A la pantalla 3 comprovem que el saldo resultant "Sense assignar" és cero i gravem:

|                   |               |                  | payana       |                | les obertes        |                      |           |
|-------------------|---------------|------------------|--------------|----------------|--------------------|----------------------|-----------|
| 2 Distrib.dif.    | Compens.di    | if. 🖉 Opció de   | e tractament | Ø VencDescPag  | JIMM               |                      |           |
| Estánd. Pag       | jam.parc. F   | Ret.impostos     |              |                |                    |                      |           |
| Partides p.com    | ote 205 Deuto | r no habitual na | acional      |                |                    |                      |           |
| Núm.manam.        | Núm.docu      | Data docu        | Dat.compta   | Referència a f | EUR Brut           | Import pagat parcial | Descompte |
| 1 4100245572      | 2005500325    | 26.08.2024       | 26.08.2024   | 2005500325     | 450,00             | 0,00                 |           |
|                   |               |                  |              |                |                    |                      |           |
|                   |               |                  |              |                |                    |                      |           |
|                   |               |                  |              |                |                    |                      |           |
|                   |               |                  |              |                |                    |                      |           |
|                   |               |                  |              |                |                    |                      |           |
|                   |               |                  |              |                |                    |                      |           |
|                   |               |                  |              |                |                    |                      |           |
|                   |               |                  |              |                |                    |                      |           |
| •                 |               |                  |              |                |                    |                      |           |
|                   | ê 7 M         | Import           | 🔠 Brut<>Ne   | et 👪 Moneda    | 🧪 Partid. 🧪        | Partid. 🧪 Dcte       | . 🧪 Dcte  |
|                   |               |                  |              |                |                    |                      |           |
| Estat de tractam  | ent           |                  |              |                |                    |                      |           |
| Nombre partides   | ; 1           |                  |              | In             | nport introduït    |                      | 450,00    |
| Visualitza de pos | i. 1          |                  |              | As             | signat             |                      | 450,00    |
|                   | es            |                  |              | Co             | omptab.diferències |                      |           |
| Origen diferènci  |               |                  |              |                |                    |                      |           |

### eap/esr

(Nota: hi ha vegades que aquesta operació no es fa automàticament i l'import "Assignat" té un cero en comptes del 450,00. Per solucionar-ho s'ha de posar el cursor a sobre de l'import de la casella d'"EUR Brut" i clicar perquè agafi l'import i faci l'operació)

Ens dona el número de document: 9001603108

| Data document          |            | Classe      | ZC  | Societat                            | UPC    |  |
|------------------------|------------|-------------|-----|-------------------------------------|--------|--|
| Data comptabil.        | 27.08.2024 | Període     | 8   | Moneda/Tp.canvi                     | EUR    |  |
| Núm.document           |            |             |     | Data convers.                       | -      |  |
| Referència             |            |             |     | Núm.op.comuna                       |        |  |
| Txt.capç.doc.          |            |             |     | Divisió interl.                     |        |  |
| Text compens.          |            |             |     |                                     |        |  |
| Dades bancàries        |            |             |     |                                     |        |  |
| Compte                 |            |             |     | Divisió                             |        |  |
| Import                 |            |             |     | Import mon.loc.                     |        |  |
| Despeses               |            |             |     | Despeses ML                         |        |  |
| Data valor             | 27.08.2024 |             |     | Centre benefici                     |        |  |
| Text                   |            |             |     | Assignació                          |        |  |
|                        |            |             |     |                                     |        |  |
| Selecció de partides o | bertes     |             |     | Una altra selecc.                   |        |  |
| Compte                 |            |             |     | Cap                                 |        |  |
| Classe compte          | D          | Altres comp | tes | OImport                             |        |  |
| Indicador CME          |            | PO normals  |     | O Número manar                      | ment   |  |
| Número d'avís          |            |             |     | O Núm.documen                       | t      |  |
| Distr.per antiguitat   |            |             |     | <ul> <li>Referència a fa</li> </ul> | ictura |  |
| Cerca automàtica       |            |             |     | ○ altres                            |        |  |

### Comptabilització de RP De despeses bancàries

Les despeses bancàries generades pels cobrament de les inscripcions o altres serveis proporcionats per l'entitat bancària van a càrrec del curs. Per tant s'han de registrar les corresponents ordres de pagament (RP).

El registre d'aquesta RP és ordinari amb les següents particularitats:

- Referència: NF Desp. bancària
- TextCapç: Desp. bancària XXXXXXXXX
- Creditor: 12000095 (Caixabank)
- Posició pressupostària: G/35900/CTT
- Compte de major: 66910000

Finalment s'ha de compensar la despesa

### Compensació de RP de despeses bancàries

Transacció SAP: F-53 – Sortida de pagaments

### eap/esr

| SAD Fac                      | V Access        | Ilniva          | orcit       | at Do        | litàcı   | nica | del  | Cata     | lunva  |
|------------------------------|-----------------|-----------------|-------------|--------------|----------|------|------|----------|--------|
|                              | Un altre men    |                 |             |              | n Crear  | rol  |      | signar I | Isuari |
|                              |                 | u <u>PO P</u> O | 10          | • - •        |          | 101  | A AS | signar u | JSUAIT |
| 🝷 🛅 Menú SAP                 | )               |                 |             |              |          |      |      |          |        |
|                              | CONOMIA - P     | UC Econom       | ia          |              |          |      |      |          |        |
| • 🖓 Y_DES_                   | 80000160 - D    | etall del de    | ute pei     | r client     |          |      |      |          |        |
| Control                      | pressupostari   |                 |             |              |          |      |      |          |        |
| <ul> <li>Finances</li> </ul> | 5               |                 |             |              |          |      |      |          |        |
| <ul> <li>Compt</li> </ul>    | abilitat gener  | al              |             |              |          |      |      |          |        |
| Dade                         | es mestres      |                 |             |              |          |      |      |          |        |
| ► Com                        | ptabilitzacions | ;<br>           |             |              |          |      |      |          |        |
|                              | aments i Paga   | aments          |             |              |          |      |      |          |        |
|                              | mples de maj    | or              |             |              |          |      |      |          |        |
|                              | aditors         |                 |             |              |          |      |      |          |        |
|                              | -53 - Sortida   | de nacame       | nte         |              |          |      |      |          |        |
| . ØF                         | -58 - Ordenau   | r nagament      |             |              |          |      |      |          |        |
| · 🖉 7                        | TR PAGO - C     | )rdenar nad     | ament       | : transfer   | ència    |      |      |          |        |
| • 0° F                       | -51 - Trasllat  | amb compe       | ensació     |              | enera    |      |      |          |        |
| ٠Öz                          | FB05 PERCER     | TORS - Pa       | aamen       | t a perce    | ptor     |      |      |          |        |
| ٠Öz                          | FB05 AVANS      | ADA - Paga      | ,<br>ment d | '<br>avançad | a        |      |      |          |        |
| <u> </u>                     |                 |                 | •••         |              |          |      |      |          |        |
| Comptab.so                   | ortida paga     | ments: l        | Dad.c       | apçalei      | ra       |      |      |          |        |
| Tracta PO                    |                 |                 |             |              |          |      |      |          |        |
| Dete de sum ent              |                 | Classe          | 77.14       | Casistat     |          | IIDO |      |          |        |
| Data document                | 27 08 2024      | Període         | 8           | Moneda/T     | in canvi | EUR  |      |          |        |
| Núm.document                 | 27.00.2024      | renoue          | 0           | Data conv    | ers.     | EOI  |      |          |        |
| Referència                   | NF Desp.banc    | ària            |             | Núm.op.co    | omuna    |      |      |          |        |
| Txt.capç.doc.                | PG/ 3101893464  | (2024)          |             | Divisió int  | erl.     |      |      |          |        |
| Text compens.                | Desp.bancària d | ev.M.Martí      |             |              |          |      |      |          |        |
| Dades bancàries              |                 |                 |             |              |          |      |      |          |        |
| Compte                       | 55700012        |                 |             | Divisió      |          |      |      |          |        |
| Import                       | 1,5             |                 |             | Import mo    | on.loc.  |      |      |          |        |
| Despeses                     |                 |                 |             | Despeses     | ML       |      |      |          |        |
| Data valor                   | 27.08.2024      | M. M+/          |             | Centre be    | nefici   |      |      |          |        |
| lext                         | Desp.bancaria d | ev.M.Marti      |             | Assignacio   | )        |      |      |          |        |
| Selecció de partides         | obertes         |                 |             | Una altra    | selecc.  |      |      |          |        |

| Selecció de partides o | obertes  | Una altra selecc.                        |                 |  |
|------------------------|----------|------------------------------------------|-----------------|--|
| Compte                 | 12000095 |                                          | ОСар            |  |
| Classe compte          | K        | Altres comptes                           | ○ Import        |  |
| Indicador CME          |          | PO normals                               | Número manament |  |
| Número d'avís          |          |                                          | O Núm.document  |  |
| Distr.per antiguitat   | t        | <ul> <li>Referència a factura</li> </ul> |                 |  |
| Cerca automàtica       |          |                                          | ○altres         |  |

Omplir les caselles de la primera pantalla:

- ✓ Data document: data del pagament al banc (02.08.2024)
- ✓ Data comptabil.: data del dia que comptabilitzem (27.08.2024)
- ✓ Referència: NF despesa bancària
- ✓ **Txt.capç.doc.:** PG/ (nº de RP que compensem)
- ✓ **Text compens**. : Despesa bancària XXXXXX
- ✓ Compte ("Dades bancàries"): el compte de major del banc d'on ha sortit el pagament

### eap/esr

- ✓ Compte ("Selecció de partides obertes"): el nº de creditor (12000095- Caixabank)
- ✓ **"Una altre selecc**.": picar en "Número manament" per a que només surti la partida que vols compensar.

| Comptab.sortid             | a pagaments Indicar | condició de selecció |
|----------------------------|---------------------|----------------------|
| Una altra sel. Un altre co | mpte Tracta PO      |                      |
|                            |                     |                      |
| Els paràmetres són fixats  |                     |                      |
| Societat                   | UPC                 |                      |
| Compte                     | 12000095            |                      |
| Classe de compte           | K                   |                      |
| Indicador CME              | <b>I</b> PO nc      | ormals               |
|                            |                     |                      |
|                            |                     |                      |
| Número manament            |                     |                      |
| De                         | Fins a              | Cad. Val.inicial     |
| 3101893464                 |                     |                      |
|                            |                     |                      |
|                            |                     |                      |
|                            |                     |                      |
|                            |                     |                      |
|                            |                     |                      |
|                            |                     |                      |
|                            |                     |                      |
|                            |                     |                      |

A la següent pantalla posem el número de manament i piquem a "Tracta PO (Tracta Partides Obertes)"

A la pantalla 3 comprovem que el saldo resultant "Sense assignar" és cero i gravem:

|                                                    | Estànd. Pa      | gam.parc.    | Ret.impostos |                 |             |                     |                  |            |  |
|----------------------------------------------------|-----------------|--------------|--------------|-----------------|-------------|---------------------|------------------|------------|--|
| F                                                  | Partides p.com  | pte 12000095 | CAIXABANK S  | A               |             |                     |                  |            |  |
| 2                                                  | Núm.mana        | Núm.docu     | Data docu    | Dat.compt       | Referència  | EUR Brut            | Import pagat par | Descompte  |  |
| Р                                                  | 3101893464      | 1000014980   | 27.08.2024   | 27.08.2024      | 1000014980  | 1,50-               | - 0,00           |            |  |
|                                                    |                 |              |              |                 |             |                     |                  |            |  |
|                                                    |                 |              |              |                 |             |                     |                  |            |  |
|                                                    |                 |              |              |                 |             |                     |                  |            |  |
| 1                                                  |                 |              |              |                 |             |                     |                  |            |  |
| 1                                                  |                 |              | M Turnerat   | \$¥ Durit do Na | 4 \$¥ Manad |                     | Dantial 🌋 Data   | Dete       |  |
| ×,                                                 |                 |              | Import       |                 |             | a // Partic. /      |                  | . P. Dete. |  |
| Eq                                                 | stat de tractan | nent         |              |                 |             |                     |                  |            |  |
| N                                                  | ombre partide   | s 1          |              |                 |             | Import introduït    |                  | 1,50-      |  |
| Vi                                                 | sualitza de po  | s. 1         |              |                 |             | Assignat            |                  | 1,50-      |  |
| 0                                                  | rigen diferènc  | ies          |              |                 |             | Comptab.diferències |                  |            |  |
| Visualizzació en moneda de com Sense assignar 0,00 |                 |              |              |                 |             |                     |                  |            |  |

#### eap/esr

| Comptab.so             | rtida pagame            | ents: Dad.ca       | apçalera          |       |
|------------------------|-------------------------|--------------------|-------------------|-------|
| Tracta PO              |                         |                    |                   |       |
| Data document          | Class                   | se ZM              | Societat          | UPC   |
| Data comptabil.        | 27.08.2024 Perío        | ode 8              | Moneda/Tp.canvi   | EUR   |
| Núm.document           |                         | _                  | Data convers.     |       |
| Referència             |                         |                    | Núm.op.comuna     |       |
| Txt.capç.doc.          |                         |                    | Divisió interl.   |       |
| Text compens.          |                         |                    |                   |       |
| Dades bancàries        |                         |                    |                   |       |
| Compte                 | R                       |                    | Divisió           |       |
| Import                 |                         |                    | Import mon.loc.   |       |
| Despeses               |                         |                    | Despeses ML       |       |
| Data valor             | 27.08.2024              |                    | Centre benefici   |       |
| Text                   |                         |                    | Assignació        |       |
|                        |                         |                    |                   |       |
| Selecció de partides o | obertes                 |                    | Una altra selecc. |       |
| Compte                 |                         | ]                  | Cap               |       |
| Classe compte          | K Altre                 | s comptes          | OImport           |       |
| Indicador CME          | v PO r                  | ormals             | Número manam      | nent  |
| Número d'avís          |                         | ]                  | O Núm.document    |       |
| Distr.per antiquitat   |                         |                    | O Referència a fa | ctura |
| Cerca automàtica       |                         |                    | ) altres          |       |
| Document 9004001       | .058 s'ha comptabilitza | at en societat UPC |                   | SAP   |

Obtindrem el document 9004001058 de compensació i el procediment de registre de les despeses bancàries quedarà finalitzat

### Substitució factura simplificada per factura completa

Una factura simplificada no es pot modificar. S'ha de barrar i substituir

Només hi ha un cas que podem considerar modificació que és la substitució d'una factura simplificada per una factura completa

És un cas molt excepcional atès què s'ha de fer dins del mateix període (mes)

### Registre

El registre de la Substitució de factura simplificada per una factura completa es composa de dues fases: **el barrat** (Barrat Factures Simpli.CTT) i la **substitució** (Substitució Factura Simplificada CTT)

### 1a Fase: Transacció: Barrat Factura (doc. KS)

| 🔻 🛅 Projectes CTT                                                     |
|-----------------------------------------------------------------------|
| 🕨 🧮 Parametrització                                                   |
| Estructures Operatives                                                |
| 🕨 🧮 Realització                                                       |
| 🝷 🛅 Comptabilització                                                  |
| 🔻 🛅 Deutors                                                           |
| Reconeixement de dret NO facturable                                   |
| 🕨 🔜 Factura Completa                                                  |
| 🝷 🛅 Factura Simplificada                                              |
| 🕨 🛄 Gestió de Factures Simplificades                                  |
| 🝷 <del>ኰ</del> Substitució per Factures Complertes                    |
| 🔽 🖓 ZF889_KS - Barrat Factures Simpli. CTT                            |
| <ul> <li>Ø ZF881_SK - Substitució Factura Simplificada CTT</li> </ul> |
| • 🖓 Z_F883_IMPR - Impresió de la factura simplificada                 |
|                                                                       |

eap/esr

Cliquem a l'icone de "Model" perquè ens surti la subpantalla a omplir:

- Manament model: número de manament que es vol barrar (4100245596)
- **Exercici:** 2024
- Desmarcar el vist: "No proposar cap import" (ha d'agafar l'import de la factura a barrar)

| Registrar ma          | nament in       | ngrés deduc      | cció    |                    |     |
|-----------------------|-----------------|------------------|---------|--------------------|-----|
|                       |                 |                  |         |                    |     |
|                       |                 |                  |         |                    |     |
|                       |                 |                  |         |                    |     |
| Data document         | Ľ               | Cl.doc.          | KS      | Societat           | UPC |
| Data comptab.         | 20.09.2024      | Període          |         | Moneda/Tp.canvi    | EUR |
| Dat.decl.fiscal       |                 |                  |         | Data convers.      |     |
| Data operació         |                 |                  |         |                    |     |
| Referència            |                 | (Frank)          |         |                    |     |
| TextCapç              |                 | Le Registrar mar | namen   | nt ingres deduccio | ×   |
| Número registre       |                 | Manament mode    |         | 4100245596 🛗       |     |
|                       |                 | Núm.document     |         |                    |     |
| Control               |                 | Societat         |         | UPC                |     |
| ✓ Transf.a manament   | només imports e | Exercici         |         | 2024               |     |
|                       |                 | _                |         |                    |     |
| Dades propostes posic | ions            | No proposar c    | ap imp  | port               | 1   |
| Deutor                |                 | Proposar núme    | ero de  | e compte de major  |     |
| Creditor              |                 | Proposar dade    | s del j | pagador            |     |
| Pos.pressup.          |                 | Proposar data    | comp    | tabilitz./document |     |
| Centre gestor         |                 | Verificar dades  | s banc  | àries copiades     |     |
| Fons                  |                 |                  |         |                    |     |
|                       |                 |                  |         |                    | ✓ × |

En clicar INTRO recupera totes les dades del projecte i que no es poden modificar. Només hem de modificar la "Data comptab." i **posar la del dia que comptabilitzem**:

| Registrar ma          | nament ingrés deducció                           |
|-----------------------|--------------------------------------------------|
| Model                 |                                                  |
|                       |                                                  |
|                       |                                                  |
| Data document         | 20.09.2024 Cl.doc. KS Societat UPC               |
| Data comptab.         | 20.09.2024 Període 9 Moneda/Tp.canvi EUR 1,00000 |
| Dat.decl.fiscal       | 04.09.2024 Data convers. 04.09.2024              |
| Data operació         | 04.09.2024                                       |
| Referència            | TK20245422                                       |
| TextCapç              | Inscripció Alex Garcia                           |
| Número registre       |                                                  |
|                       |                                                  |
| Control               |                                                  |
| ☑ Transf.a manament   | només imports en moneda document                 |
| Dades propostes posic | ons                                              |
| Deutor                |                                                  |
| Creditor              |                                                  |
| Pos.pressup.          |                                                  |
| Centre gestor         |                                                  |
| Fons                  |                                                  |
| Dades transferides c  | rrectament des de model                          |

Cliquem INTRO i gravem:

### eap/esr

| 🖻 Registr     | ar manamen           | t ingrés d    | educció       |                   |                     |
|---------------|----------------------|---------------|---------------|-------------------|---------------------|
| <b>Ø</b>      | • « <mark>(</mark>   | 😡 🔕 🥵 📙       | 日本の後に         | 1992              | 1 🕐 🖳               |
| Registra      | nr manament          | ingrés de     | educció       |                   |                     |
| 9. 🗳 🖉 🖗      | 📋 🖾 🍰 🍺 Com          | ptes de major | [ Imputació   | Desar sense verif | icar Entrada ràpida |
| Dades general | s                    |               |               |                   |                     |
| Núm.manam.    |                      |               | Exercici      | 2024              | Doc.complet         |
| Núm.doc.      |                      |               | Dat.doc.      | 20.09.2024        | Alliberat           |
| Soc.          | UPC UNIV.POLIT       | EC.DE CATALU  | DComptab.     | 20.09.2024        | Doc.comptabil.      |
| ImptTotal     | 38                   | 80,00- EUR    |               |                   | 🖌 Deducció          |
|               |                      |               |               |                   |                     |
| Compte de ter | cers                 |               |               |                   |                     |
| Nom           | Factura Simplificada |               |               |                   |                     |
| Deutor        | 9000002              |               |               |                   |                     |
|               |                      |               | Àrea recl.    | CT                |                     |
|               |                      |               | Bloq.recl.    |                   |                     |
| Imputació     |                      |               |               |                   |                     |
| Pos.press.    | I/32100/CTT          |               | Fase Anterior |                   | 0                   |
| Ce.gestor     | 172151               |               | Ref.fact.     | 500400050         | 0 / 2024 / 1        |
| Fons          |                      |               | Referència    | TK2024542         | 2                   |
| ComMaj        | 74101002             |               |               |                   |                     |
| Ce.cost       |                      |               |               |                   |                     |
| ElementPEP    | U-00663              |               | Manament      |                   |                     |

🗹 El manament 8100020232 UPC s'ha creat amb èxit

2a Fase: Transacció: Substitució Factura (doc SK)

| SAP Easy Access Universitat Politècnica de Cataluny                                                                                                    | a    |
|----------------------------------------------------------------------------------------------------|------|
| 💽 🔄 🏷   📇 Un altre menú 🛛 🤸 🎋 🖉   🔻 🔺 🖾 Crear rol 👘 🍰 Assignar usuari                                                                                                    | 63 D |
| <ul> <li>Reconeixement de dret NO facturable</li> <li>Factura Completa</li> <li>Factura Simplificada</li> <li>Gestió de Factures Simplificades</li> <li>ZF881_TK - Registrar Factures Simplificades CTT</li> <li>ZF889_KT - Baixa Factures Simplificades CTT</li> <li>F882 - Modificar</li> <li>F884 - Alliberar</li> </ul> |      |
| <ul> <li>✓ Pros - Visualizati</li> <li>✓ Bubstitució per Factures Complertes</li> </ul>                                                                                                    |      |
|                                                                                                    |      |
|                                                                                                    |      |

Cliquem a l'icone de "Model" perquè ens surti la subpantalla a omplir:

- Manament model: número de manament que es vol substituir (4100245596)
- **Exercici:** 2024
- Desmarcar el vist: "No proposar cap import" (ha d'agafar l'import de la factura a substituir)

#### eap/esr

| Registrar ma          | nament in         | ngrés                                |           |                  |          |     |          |
|-----------------------|-------------------|--------------------------------------|-----------|------------------|----------|-----|----------|
| 🔲 Model 🛛 🔀 Docume    | ent Entrada rà    | pida                                 |           |                  |          |     |          |
|                       |                   |                                      |           |                  |          |     |          |
|                       |                   |                                      |           |                  |          |     |          |
| Data document         | Ľ                 | Cl.doc.                              | SK        | Societat         |          | UPC |          |
| Data comptab.         | 20.09.2024        | Període                              | r         | Moneda/Tp.c      | anvi     | EUR |          |
| Dat.decl.fiscal       |                   |                                      |           | Data convers     | 5.       |     |          |
| Data operació         |                   |                                      |           |                  |          |     |          |
| Referència            |                   |                                      |           | t in suís        |          |     |          |
| TextCapç              |                   |                                      | lanamen   | tingres          |          |     | <u>×</u> |
| Número registre       | R                 | Manament mo                          | del       | 4100245596       | <b>M</b> |     |          |
|                       |                   | Núm.documen                          | t         |                  |          |     |          |
| Control               |                   | Societat                             |           | UPC              |          |     |          |
| ✓ Transf.a manament   | : només imports e | e Exercici                           |           | 2024             |          |     |          |
|                       |                   | <b>F</b>                             |           |                  |          |     | -        |
| Dades propostes posic | cions             | No proposa                           | r cap imp | oort             |          |     |          |
| Deutor                |                   | Proposar número de compte de major   |           |                  |          |     |          |
| Creditor              |                   | Proposar da                          | des del j | bagador          |          |     |          |
| Pos.pressup.          |                   | Proposar da                          | ta comp   | tabilitz./docume | ent      |     |          |
| Centre gestor         |                   | ✓ Verificar dades bancàries copiades |           |                  |          |     |          |
| Fons                  |                   |                                      |           |                  |          |     |          |
|                       |                   |                                      |           |                  |          |     | ×        |

Cliquem INTRO i recupera les dades on hem de canviar la "Data comptab." i posar la del dia i posar el Número registre amb el manament a substituir:

| Registrar m          | anament in         | ngrés          |       |                 |             |
|----------------------|--------------------|----------------|-------|-----------------|-------------|
| 🔲 Model 🛛 📙 Docum    | nent Entrada rà    | ipida          |       |                 |             |
|                      |                    |                |       |                 |             |
|                      |                    |                |       |                 |             |
| Data document        | 20.09.2024         | Cl.doc.        | SK    | Societat        | UPC         |
| Data comptab.        | 20.09.2024         | Període        | 9     | Moneda/Tp.canvi | EUR 1,00000 |
| Dat.decl.fiscal      | 04.09.2024         |                |       | Data convers.   | 04.09.2024  |
| Data operació        | 04.09.2024         |                |       |                 |             |
| Referència           | TK20245422         |                |       |                 |             |
| TextCapç             | Inscripció Alex (  | Garcia         |       |                 |             |
| Número registre      | 4100245596         |                |       |                 |             |
|                      | L                  |                |       |                 |             |
| Control              |                    |                |       |                 |             |
| ✓ Transf.a manamer   | nt només imports e | en moneda docu | iment |                 |             |
|                      |                    |                |       |                 |             |
| Dades propostes pos  | icions             |                |       |                 |             |
| Deutor               |                    |                |       |                 |             |
| Creditor             |                    |                |       |                 |             |
| Pos.pressup.         |                    |                |       |                 |             |
| Centre gestor        |                    |                |       |                 |             |
| Fons                 |                    |                |       |                 |             |
| 🖉 Dades transferides | correctament des   | de model       |       |                 | SAP         |

Cliquem INTRO i recupera les dades de la factura inicial.

A diferència de quan hem fet el barrat, a aquesta pantalla, les caselles sí que es poden modificar.

Aquí canviem el deutor de factura simplificada (9000002) i posem el deutor per fer una factura completa: un CPD o un deutor habitual.

Exemple de canvi a factura completa amb CPD

### eap/esr

| Registra       | r manam        | ent ingrés       |               |            |
|----------------|----------------|------------------|---------------|------------|
| 9. 8 🔊 💼 (     | ) 🗠 🖧 🖉 🖥      | [ Imputació      | Desar sense v |            |
| Dades generals |                |                  |               |            |
| Núm.manam.     |                | ]                | Exercici      | 2024       |
| Núm.doc.       |                |                  | Dat.doc.      | 20.09.2024 |
| Soc.           | UPC UNIV.P     | OLITEC.DE CATALU | DComptab.     | 20.09.2024 |
| ImptTotal      |                | 380,00 EUR       |               |            |
|                |                |                  |               |            |
| Compte de terc | ers            |                  |               |            |
| Nom            | Factura Simpli | ficada           |               |            |
| Deutor         | CPD0           | Q                |               |            |

Al clicar INTRO canvia el Nom del deutor:

| Registra                           | r ma  | name       | ent ingr      | és    |             |            |   |
|------------------------------------|-------|------------|---------------|-------|-------------|------------|---|
| 🍕 😂 🧟 📅 📋 🖙 🖆 🍃 🍃 Comptes de major |       |            |               |       | [ Imputació | Desar sens | e |
| Dades generals                     |       |            |               |       |             |            |   |
| Núm.manam.                         |       |            |               |       | Exercici    | 2024       |   |
| Núm.doc.                           |       |            |               |       | Dat.doc.    | 20.09.2024 |   |
| Soc.                               | UPC   | UNIV.PC    | DLITEC.DE C   | ATALU | DComptab.   | 20.09.2024 |   |
| ImptTotal                          |       |            | 380,00        | EUR   |             |            |   |
|                                    |       |            |               |       |             |            |   |
| Compte de terce                    | ers   |            |               |       |             |            |   |
| Nom                                | Deuto | r no habit | tual nacional |       |             |            |   |
| Deutor                             | CPD0  |            | Q             |       |             |            |   |

I clicant novament INTRO ens surt la pantalla per omplir les dades fiscals del deutor:

| Adreça i dad            | es bancàries                                                                            |                |          |
|-------------------------|-----------------------------------------------------------------------------------------|----------------|----------|
| Copiar 📅 Suprimi        | r                                                                                       |                |          |
| Deutor<br>Societat      | 205         Deutor no habitual nacional           UPC         UNIV.POLITEC.DE CATALUNYA | LlibMaj        | 43005000 |
| Posició 1 / Dades inter | locutor comercial                                                                       |                |          |
|                         |                                                                                         | Clau d'idioma  | CA       |
| Nom                     | Sailing Experience Barcelona&Sea,SL                                                     |                |          |
|                         |                                                                                         |                |          |
| Carrer                  | Girona, 67, planta 1                                                                    |                |          |
| Població                | Barcelona                                                                               | Codi postal    | 08009    |
| País                    | ES                                                                                      | Província      | 08       |
| NIF 1                   | B67190496                                                                               | Persona física |          |

Cliquem al vist i passem a la pantalla on gravem:

### eap/esr

| 🖻 Registra                                                                                                    | ar manament ingrés          |               |                       |                    |  |  |
|----------------------------------------------------------------------------------------------------|-----------------------------|---------------|-----------------------|--------------------|--|--|
| Image: A start of the start of the start | 😡 🐼 😡 🔚 🔹 👻                 | - 6 6 € E     | 12 2 2 2 2 2 0        | ) 🖳                |  |  |
|                                                                                                    |                             |               |                       |                    |  |  |
| Registra                                                                                                    | r manament ingres           |               |                       |                    |  |  |
| 9.8 🖉 📅 (                                                                                                    | 🗍 🖾 🚰 🃝 🚽 Comptes de major  | 🔁 Imputació   | Desar sense verificar | Entrada ràpida 🗳 🛑 |  |  |
| Dades generals                                                                                                    |                             |               |                       |                    |  |  |
| Núm.manam.                                                                                                    |                             | Exercici      | 2024                  | Doc.complet        |  |  |
| Núm.doc.                                                                                                    |                             | Dat.doc.      | 20.09.2024            | Alliberat          |  |  |
| Soc.                                                                                                    | UPC UNIV.POLITEC.DE CATALU  | DComptab.     | 20.09.2024            | Doc.comptabil.     |  |  |
| ImptTotal                                                                                                    | 380,00 EUR                  |               |                       | Deducció           |  |  |
|                                                                                                    |                             |               |                       |                    |  |  |
| Compte de tero                                                                                                    | ers                         |               |                       |                    |  |  |
| Nom                                                                                                    | Deutor no habitual nacional |               |                       |                    |  |  |
| Deutor                                                                                                    | 205                         |               |                       |                    |  |  |
|                                                                                                    |                             | Àrea recl.    | CT                    |                    |  |  |
|                                                                                                    |                             | Bloq.recl.    |                       |                    |  |  |
|                                                                                                    |                             |               |                       |                    |  |  |
| Imputació                                                                                                    |                             |               |                       |                    |  |  |
| Pos.press.                                                                                                    | I/32100/CTT                 | Fase Anterior |                       |                    |  |  |
| Ce.gestor                                                                                                    | 172151                      |               |                       |                    |  |  |
| Fons                                                                                                    |                             | Referència    |                       |                    |  |  |
| ComMaj                                                                                                    | 74101002                    |               |                       |                    |  |  |
| Ce.cost                                                                                                    |                             |               |                       |                    |  |  |
| FlementPFP                                                                                                    | U-00663                     | Manament      |                       |                    |  |  |
| El nom del tercer s'ha modificat segons les dades de l'AEAT.                                                                                                    |                             |               |                       |                    |  |  |

Salta a la pantalla de l'overhead i validem:

| Regist        | trar manament in                    | grés           |                   |             |           |            |
|---------------|-------------------------------------|----------------|-------------------|-------------|-----------|------------|
| 9 8 🔊         | 📅 🚺 🖾 🍰 🍃 Comptes                   | s de major     | 🔁 Imputació       | Desar sense | verificar | Entrada    |
| Dades gene    | erals                               |                |                   |             |           |            |
| Núm.manar     | n.                                  |                | Exercici          | 2024        |           | ]Doc.com   |
| Núm.doc.      |                                     |                | Dat.doc.          | 20.09.2024  |           | Alliberat  |
| Soc.          | UPC UNIV.POLITEC.D                  | DE CATALU      | DComptab.         | 20.09.2024  |           | ]Doc.com   |
| ImptTotal     | 🔄 Overhead                          |                |                   |             |           | ) Deducció |
|               |                                     |                |                   |             |           |            |
| Compte de     | El projecte té assignat u           | n overhead o   | del 21.00 %       |             |           | -          |
| Nom           |                                     |                | ,                 |             |           |            |
| Deutor        | % Overhead                          | 21,00          | 7                 |             |           |            |
|               |                                     | Ľ              | <u> </u>          |             |           |            |
|               | <ul> <li>Import Overhead</li> </ul> | 79,80          |                   |             |           |            |
| Transita ai é |                                     |                |                   |             |           | -          |
| Imputacio     | Base de càlcul                      | 380,00         | )                 |             |           | -          |
| Pos.press.    |                                     |                |                   |             |           |            |
| Ce.gestor     | La posició generada de 380          | ),00 Euros re  | alitza l'overhead | següent.    |           | _          |
| Fons          | Confirmar i continuar               |                |                   |             |           |            |
| ComMaj        |                                     |                |                   |             | - + +     |            |
| Ce.cost       |                                     |                |                   |             |           |            |
| El nom de     | l tercer s'ha modificat sedor       | is les dades i | de l'AEAT.        |             |           | 7          |
| _             |                                     |                |                   |             |           |            |

### 🗹 El manament 4100245599 UPC s'ha creat amb èxit

Recordar <u>alliberar tots dos manaments</u>, la baixa i la substitució. Així com <u>facturar el manament de substitució</u> segons el procediment detallat al punt <u>Registre\_factura</u>

Un cop estiguin fets el barrat i la substitució (factura completa amb el CPD o deutor) s'haurà d'avisar al SGERI (recerca.compt2@upc.edu)

#### eap/esr

Aquestes dues noves factures (la barrada i la substitutiva) han de ser compensades perquè si no **quedarien obertes** i aquesta tasca està centralitzada. S'hauran de facilitar les següents dades:

- Nº de manament de la factura simplificada inicial
- N° de manament de la factura barrada
- Nº de manament de la factura completa substitutiva

### Anul·lació de factura simplificada (Baixa)

A una factura simplificada no es poden fer modificacions.

Si hi ha una errada s'ha d'anul·lar i tornar a registrar.

Els principals motius d'anul·lació son: la no realització del curs i error en l'import de la factura

### **Registre**

### Transacció: ZF889\_KT - Baixa Factures Simplificades CTT (doc. KT)

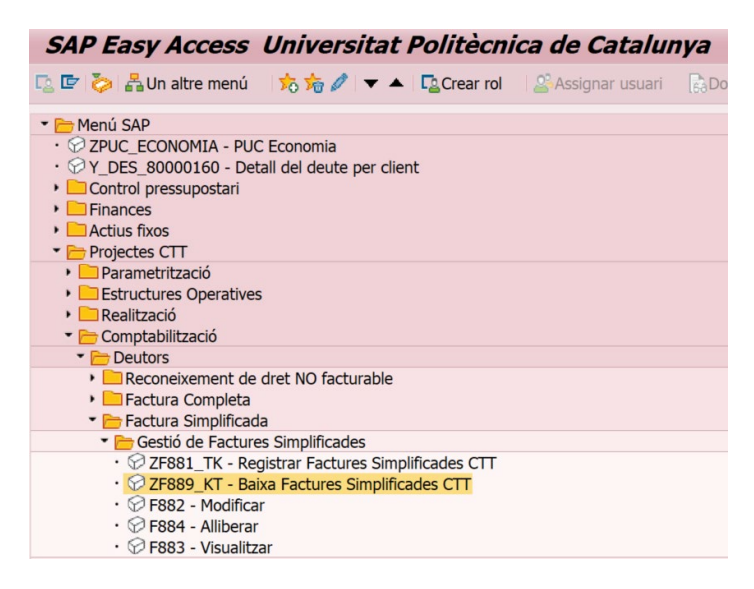

### Camps a omplir 1a pantalla:

- Manament model: número de manament que es vol anul·lar (4100245584)
- **Exercici:** 2024
- Desmarcar el vist: "No proposar cap import" (ha d'agafar l'import de la factura a anul·lar)

### eap/esr

| Registrar ma          | anament il    | ngrés dedu      | Icció                                  |                           |     |  |
|-----------------------|---------------|-----------------|----------------------------------------|---------------------------|-----|--|
| [] Model              |               |                 |                                        |                           |     |  |
|                       |               |                 |                                        |                           |     |  |
|                       |               |                 |                                        |                           |     |  |
| Data document         | Ľ             | Cl.doc.         | KT                                     | Societat                  | UPC |  |
| Data comptab.         | 16.09.2024    | Període         |                                        | Moneda/Tp.canvi           | EUR |  |
| Dat.decl.fiscal       |               |                 |                                        | Data convers.             |     |  |
| Data operació         |               |                 |                                        |                           |     |  |
| Referència            |               |                 |                                        | n ta an far al a durant f |     |  |
| TextCapç              |               | Le Registrar ma | anamer                                 | t ingres deduccio         | ×   |  |
| Número registre       |               | Manament mod    | el                                     | 4100245584 🛗              |     |  |
|                       |               | Núm.document    |                                        |                           |     |  |
| Control               |               | Societat        | Societat UPC                           |                           |     |  |
| ✓ Transf.a manament   | només imports | Exercici 2024   |                                        |                           |     |  |
|                       |               | -               |                                        |                           |     |  |
| Dades propostes posic | tions         | No proposar     | cap imp                                | oort                      |     |  |
| Deutor                |               | Proposar nún    | nero de                                | compte de major           |     |  |
| Creditor              |               | Proposar dad    | Proposar dades del pagador             |                           |     |  |
| Pos.pressup.          |               | Proposar dat    | ☑ Proposar data comptabilitz./document |                           |     |  |
| Centre gestor         |               | Verificar dad   | es banc                                | àries copiades            |     |  |
| Fons                  |               | -               |                                        |                           |     |  |

Cliquem ✓ i s'obre la següent pantalla on recupera totes les dades de la factura inicial. No podem canviar res, excepte la "Data Comptab." que s'ha de posar <u>la data del dia que comptabilitzem</u>. Després gravem:

| Registrar manament ingrés deducció |                     |              |     |                 |             |
|------------------------------------|---------------------|--------------|-----|-----------------|-------------|
| [] Model                           |                     |              |     |                 |             |
|                                    |                     |              |     |                 |             |
|                                    |                     |              |     |                 |             |
| Data document                      | 16.09.2024          | Cl.doc.      | KT  | Societat        | UPC         |
| Data comptab.                      | 16.09.2024          | Període      | 9   | Moneda/Tp.canvi | EUR 1,00000 |
| Dat.decl.fiscal                    | 02.09.2024          |              |     | Data convers.   | 02.09.2024  |
| Data operació                      | 02.09.2024          |              |     |                 |             |
| Referència                         | TK20245430          |              |     |                 |             |
| TextCapç                           | Inscripció Marina   | Gallo        |     |                 |             |
| Número registre                    |                     |              |     |                 |             |
|                                    |                     |              |     |                 |             |
| Control                            |                     |              |     |                 |             |
| ✓ Transf.a manament                | només imports en    | moneda docum | ent |                 |             |
|                                    |                     |              |     |                 |             |
| Dades propostes posic              | ions                |              |     |                 |             |
| Deutor                             |                     |              |     |                 |             |
| Creditor                           |                     |              | _   |                 |             |
| Pos.pressup.                       |                     |              |     |                 |             |
| Centre gestor                      |                     |              |     |                 |             |
| Fons                               |                     |              |     |                 |             |
| Dades transferides c               | correctament des de | e model      |     |                 | SUP         |

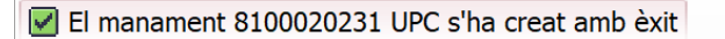

### Alliberar:

Després alliberem el manament:

### eap/esr

| 🖲. All         | liberar man         | ament ingr     | rés deduco     | ció          |                  |
|----------------|---------------------|----------------|----------------|--------------|------------------|
| 9 🗢 🔬 🕑        | Comptes de majo     | or 📘 Imputació | ó 🖉 Autoritzai | 🖌 🧬 Rebutjar | Entrada ràpida 📑 |
| Dades generals | 5                   |                |                |              |                  |
| Núm.manam.     | 8100020231          |                | Exercici       | 2024         | 🖌 Doc.complet    |
| Núm.doc.       | 5004000492          |                | Dat.doc.       | 16.09.2024   | Alliberat        |
| Soc.           | UPC                 |                | DComptab.      | 16.09.2024   | Doc.comptabil.   |
| ImptTotal      | 2                   | 240,00- EUR    |                |              | 🖌 Deducció       |
|                |                     |                |                |              |                  |
| Compte de terc | ers                 |                |                |              |                  |
| Nom            | Factura Simplificad | da             |                |              |                  |
| Deutor         | 9000002             |                |                |              |                  |
|                |                     |                | Àrea recl.     | CT           |                  |
|                |                     |                | Bloq.recl.     |              |                  |
|                |                     |                |                |              |                  |
| Imputació      |                     |                |                |              |                  |
| Pos.press.     | I/32100/CTT         | ļ              | ase Anterior   |              | 0                |
| Ce.gestor      | 172151              |                | Ref.fact.      | 5004000      | 490 / 2024 / 1   |
| Fons           |                     |                | Referència     | TK20245      | 430              |
| ComMaj         | 74101002            |                |                |              |                  |
| Ce.cost        |                     |                |                |              |                  |
| FlementPFP     | U-00663             |                | Manament       |              |                  |

### Compensar la baixa de la factura simplificada

Podem tenir dues situacions:

- Factura inicial no compensada (no registrat el cobrament):
  - Exemple: ens equivoquem en l'import de la factura inicial i l'hem d'anul·lar <u>Actuació</u>: no cal fer cap acció addicional, ja que ambdues factures, inicial i baixa, quedaran automàticament compensades entre sí.
- Factura inicial compensada (cobrament registrat):

Exemple: seran la majoria perquè les factures s'han de compensar de seguida que s'emeten <u>Actuació</u>: compensem la baixa de la factura amb la devolució bancària feta (sortida de diners del banc prèviament realitzada per la USR)

Registre de la compensació de la devolució bancària feta

### Transacció: F-31 – Comptabilitzar sortida de pagaments

| 🔻 🛅 Finances                                               |
|------------------------------------------------------------|
| 🔻 🛅 Comptabilitat general                                  |
| 🕨 🧮 Dades mestres                                          |
| Comptabilitzacions                                         |
| 🔻 🛅 Cobraments i Pagaments                                 |
| 🕨 🧰 Comptes de major                                       |
| 🔻 🛅 Deutors                                                |
| <ul> <li>F-28 - Entrada de cobraments</li> </ul>           |
| • 💬 F-26 - Entrada ràpida de cobraments                    |
| • 💬 F-31 - Comptabilitzar sortida de pagaments             |
| <ul> <li>F-18 - Pagament amb impressió</li> </ul>          |
| • 💬 F-30 - Traspàs amb compensació                         |
| • 💬 F-21 - Traspàs                                         |
| <ul> <li>F-29 - Avançaments/Depòsits de deutors</li> </ul> |
|                                                            |

### eap/esr

### Camps a omplir primera pantalla:

### Tracta PO

- Data document: la del dia de la devolució bancària
- Data comptabil.: la del dia en què comptabilitzem
- Referència: element PEP
- Txt.capç.doc.: PG/ (Nº manament 81XXXXXX)
- Text compens.: Devolució inscripció XXXXXX

#### **Dades bancàries**

- **Compte:** compte bancari (57XXXXX)
- Import.: import de l'abonament
- Text: Devolució inscripció XXXX

#### Selecció de partides obertes

• Compte: 9000002 (factura simplificada)

### Una altra selecc.

• Marcar: Número manament o qualsevol de les altres seleccions possibles.

| Comptab.so           | Comptab.sortida pagaments: Dad.capçalera |        |        |    |                         |      |  |  |  |
|----------------------|------------------------------------------|--------|--------|----|-------------------------|------|--|--|--|
| Tracta PO            |                                          |        |        |    |                         |      |  |  |  |
| Data document        |                                          | Classe | 9      | ZM | Societat                | UPC  |  |  |  |
| Data comptabil.      | 25.09.2024                               | Perío  | de     | 9  | Moneda/Tp.canvi         | EUR  |  |  |  |
| Núm.document         |                                          |        |        |    | Data convers.           |      |  |  |  |
| Referència           |                                          |        |        |    | Núm.op.comuna           |      |  |  |  |
| Txt.capç.doc.        |                                          |        |        |    | Divisió interl.         |      |  |  |  |
| Text compens.        |                                          |        |        |    |                         |      |  |  |  |
| Dades bancàries      |                                          |        |        |    |                         |      |  |  |  |
| Compte               |                                          |        |        |    | Divisió                 |      |  |  |  |
| Import               |                                          |        |        |    | Import mon.loc.         |      |  |  |  |
| Despeses             |                                          |        |        |    | Despeses ML             |      |  |  |  |
| Data valor           | 25.09.2024                               |        |        |    | Centre benefici         |      |  |  |  |
| Text                 |                                          |        |        |    | Assignació              |      |  |  |  |
|                      |                                          |        |        |    |                         |      |  |  |  |
| Selecció de partides | obertes                                  |        |        |    | Una altra selecc.       |      |  |  |  |
| Compte               |                                          |        |        |    | <ul> <li>Cap</li> </ul> |      |  |  |  |
| Classe compte        | D                                        | Altres | compte | es | OImport                 |      |  |  |  |
| Indicador CME        |                                          | ✓ PO n | ormals |    | ONúmero mana            | ment |  |  |  |
| Número d'avís        |                                          |        |        |    | O Núm.document          |      |  |  |  |
| Distr.per antiguita  | at                                       |        |        |    | OReferència a factura   |      |  |  |  |
| Cerca automàtica     |                                          |        |        |    | Oaltres                 |      |  |  |  |

Emplenats els camps cliquem a "Tracta PO" i a la següent pantalla posem el nº d'abonament que volem compensar

Si la devolució de l'import al client ha generat despeses bancàries es comptabilitzarà la corresponent RP segons el procediment <u>Registre despeses bancàries</u>

Si quan fem la compensació d'una factura (cobrament del banc) o d'un abonament (devolució al client) ens equivoquem i **compensem en un compte de major de banc erroni**, hem de contactar amb SGERI facilitant el núm. de document de compensació a rectificar

eap/esr

# **REGISTRE INGRESSOS PER SUBVENCIONS**

### Informació General

Els ingressos per subvencions poden ser subvencions nacionals o europees.

El registre d'ingressos de projectes europeus està centralitzat en la unitat de comptabilitat de SGERI.

Així, aquest manual tractarà únicament el registre d'ingressos en projectes nacionals

### 1 CONCESSIÓ

Projectes Tipus 1\_**SUBVENCIÓ**\_document (SU)\_ extra pressupostària

Registre descentralitzat en les USR. Encara <u>no s'ha rebut el cobrament de la subvenció</u>, però es comptabilitza la <u>concessió per donar disponibilitat al projecte</u> i començar a fer despesa.

La concessió normalment es divideix entre els costos directes (CD) i els costos indirectes (CI). Hi ha casos en què els projectes no tenen CI i per tant no farem el registre de la segona línia.

Els CD es comptabilitzen al 0% d'overhead (primera línia) i els CI es comptabilitzen al 100% d'overhead (segona línia).

S'inicia la comptabilització quan el tècnic de projectes envia el model de document de **Concessió** omplert al personal econòmic de la USR perquè registri la concessió:

| l        | JPN     |           | CONCESSIÓ (tipus 1)(SUBVENCIÓ) |             |                                   |           |  |  |  |  |  |  |  |
|----------|---------|-----------|--------------------------------|-------------|-----------------------------------|-----------|--|--|--|--|--|--|--|
| Codi CTT | CD / CI | Import    | Referència i c                 | oncepte     | Institució<br>(Codi SAP - client) | CONCESSIÓ |  |  |  |  |  |  |  |
|          | CD      | 10.000,00 | 1r pago (CD)_GPE               | 2022-001105 |                                   |           |  |  |  |  |  |  |  |
| J-03025  | CI*     | 5.000,00  | 1r pago (CI)_GPE2              | 022-001105  | 4001246                           |           |  |  |  |  |  |  |  |
|          |         | G         | estió de Projectes             | Co          | omptabilitat                      |           |  |  |  |  |  |  |  |
|          |         |           |                                |             |                                   |           |  |  |  |  |  |  |  |
|          |         | Nom:      |                                | Nom:        |                                   |           |  |  |  |  |  |  |  |

### Registre

Transacció: ZCREARANUALITAT

### eap/esr

| 💌 🛅 Menú SAP                                                         |  |  |  |  |  |  |  |  |
|----------------------------------------------------------------------|--|--|--|--|--|--|--|--|
| •      Ø ZPUC_ECONOMIA - PUC Economia                                |  |  |  |  |  |  |  |  |
| <ul> <li>Y_DES_80000160 - Detalle de la deuda por cliente</li> </ul> |  |  |  |  |  |  |  |  |
| Control pressupostari                                                |  |  |  |  |  |  |  |  |
| 🕨 🚞 Finances                                                         |  |  |  |  |  |  |  |  |
| 🕨 🗀 Actius fixos                                                     |  |  |  |  |  |  |  |  |
| 🕶 Projectes CTT                                                      |  |  |  |  |  |  |  |  |
| 🕨 🚞 Parametrització                                                  |  |  |  |  |  |  |  |  |
| Estructures Operatives                                               |  |  |  |  |  |  |  |  |
| 🔻 🚞 Realització                                                      |  |  |  |  |  |  |  |  |
| 🕨 🚞 Pressupostació                                                   |  |  |  |  |  |  |  |  |
| 🕨 🧀 Control Pressupostari                                            |  |  |  |  |  |  |  |  |
| 🕨 🚞 Segon Overhead                                                   |  |  |  |  |  |  |  |  |
| Comptabilització de costos manuals                                   |  |  |  |  |  |  |  |  |
| 🕨 🧰 Gestió de Nòmines                                                |  |  |  |  |  |  |  |  |
| 🕶 🗁 Gestió de la disponibilitat                                      |  |  |  |  |  |  |  |  |
| 🕨 🚞 Gestió de crèdits                                                |  |  |  |  |  |  |  |  |
| Gestió d'anualitats                                                  |  |  |  |  |  |  |  |  |
| <ul> <li>ZCREARANUALIDAD - Crear anualitat</li> </ul>                |  |  |  |  |  |  |  |  |
| • 🖓 CJ3B - Visualitzar anualitat                                     |  |  |  |  |  |  |  |  |

A la primera pantalla posem el projecte i premem INTRO perquè recuperi el que hi ha registrat:

| Crear anua        | litat.     |               |      |              |        |            |                    |                      |            |           |                  |                     |
|-------------------|------------|---------------|------|--------------|--------|------------|--------------------|----------------------|------------|-----------|------------------|---------------------|
| Crear anualitat   | Cre        | ar doc Conces | sió  | Comptabilitz | ar RD  | Anul·lació | ó d'anualitat nega | tiva 📆 Disponibilita | t global d | lel grup  | Modificar concep | ote 📑 Substituir RD |
|                   |            |               |      | 120          |        |            |                    |                      |            |           |                  |                     |
| Projecte:         | 1-0302:    | 2             |      | Q GPE20      | 022-00 | 1105       |                    |                      |            |           |                  |                     |
| Dades document    |            |               |      |              |        |            |                    |                      |            |           |                  |                     |
| Grup disponibilit | tat:       |               |      |              | 0DR3   | 33-7       | DR33 ALTRES UN     | ITATS RECERCA        |            |           |                  |                     |
| Data document     |            |               |      |              | 28.0   | 08.2024    | Data co            | mptabilització:      | 28.        | 08.2024   |                  |                     |
| Import:           |            |               |      |              |        |            | E                  | UR                   |            |           |                  |                     |
| Concepte:         |            |               |      |              |        |            |                    |                      |            |           |                  |                     |
| Anualitat de ref  | erència (  | en abonament  | ts): |              |        |            |                    |                      |            |           |                  |                     |
|                   |            |               |      |              |        |            |                    |                      |            |           |                  |                     |
| imports           |            |               |      |              |        |            |                    |                      |            |           |                  |                     |
| Import disponib   | ilitat del | grup:         |      |              |        | 60         | 8.359,43 E         | UR                   |            |           |                  |                     |
| Total anualitats  | del grup   | •             |      |              |        | 2.32       | 1.470,07 E         | UR                   |            |           |                  |                     |
| Anualitat PEP:    |            |               |      |              |        | 20         | 6.456,88 E         | UR                   |            |           |                  |                     |
| Import TR ingre   | SSOS:      |               |      |              |        |            | 0,00 E             | UR                   |            |           |                  |                     |
| Import estimat    | projecte:  |               |      |              |        | 29         | 4.938,40 E         | UR                   |            |           |                  |                     |
| Import pendent    | per anua   | alitats:      |      |              |        | 8          | 8.481,52 E         | UR                   |            |           |                  |                     |
| Anualitats asign  | ades per   | al projecte   |      |              |        |            |                    |                      |            |           |                  |                     |
| Anualitat         | Pos C      | oncessió      | Ex.  | RD           | Exe    | Manament   | Doc. compen        | Import               | Mon        | Data anua | litat Concepte   |                     |
| 100046427         | 1 7        | 000803216     | 2022 | 4002502485   | 2022   | 4100222805 | 9001616851         | 206.456,88           | EUR        | 22.12.20  | 22 1ER PAGO (CI  | D) GPE2022-001105   |
|                   |            |               |      |              |        |            |                    |                      |            |           |                  |                     |

#### COMPROVACIONS a realitzar abans de comptabilitzar:

Mirar que a la línia "Import pendent per anualitats" hi ha <u>com a mínim</u> la quantitat a registrar segons el document que ens han passat (15.000,00 € a l'exemple). Si no tenim l'import sortirà el missatge: *"No es pot excedir import pendent anualitat. Només poden tècnics projectes"* 

Què heu de fer? Avisar al tècnic de projectes perquè registrin l'ampliació

### Primera línia: Registrar els CD (costes directes) del projecte (0% OVERHEAD)

Omplim les caselles de la primera pantalla:

- Data document=Data comptabilització=data del dia que comptabilitzem = 28.08.2024 (exemple)
- Import: 10.000 euros (CD)
- Concepte: Anualitat 2024 (CD)\_GPE2022-001105

Premem INTRO:

#### eap/esr

| Crear anua                                   | alita                | t.              |      |                |        |            |                           |                        |          |                |                   |                   |  |
|----------------------------------------------|----------------------|-----------------|------|----------------|--------|------------|---------------------------|------------------------|----------|----------------|-------------------|-------------------|--|
| Crear anualitat                              | <b>5</b> 0           | rear doc Conces | sió  | 🔚 Comptabilitz | zar RD | Anul·lació | ó d'anualitat ne <u>c</u> | ativa 📆 Disponibilitat | global d | el grup 🚨 M    | odificar concepte | e 📑 Substituir RD |  |
| Projecte:                                    | J-030                | 25              |      | GPE20          | 022-00 | 1105       |                           |                        |          |                |                   |                   |  |
| Dades document                               |                      |                 |      |                |        |            |                           |                        |          |                |                   |                   |  |
| Grup disponibili                             | tat:                 |                 |      |                | 0DR3   | 33-7       | DR33 ALTRES U             | NITATS RECERCA         |          |                |                   |                   |  |
| Data document                                | :                    |                 |      |                | 28.0   | 08.2024    | Data                      | comptabilització:      | 28.      | 08.2024        |                   |                   |  |
| Import:                                      | nport: 10.000,00 EUR |                 |      |                |        |            |                           |                        |          |                |                   |                   |  |
| Concepte: Anualitat 2024 (CD)_GPE2022-001105 |                      |                 |      |                |        |            |                           |                        |          |                |                   |                   |  |
| Anualitat de ref                             | erència              | a (en abonamen  | ts): |                |        |            |                           |                        |          |                |                   |                   |  |
|                                              |                      |                 |      |                |        |            |                           |                        |          |                |                   |                   |  |
| Imports                                      |                      |                 |      |                |        |            |                           |                        |          |                |                   |                   |  |
| Import disponit                              | oilitat d            | el grup:        |      |                |        | 60         | 8.359,43                  | EUR                    |          |                |                   |                   |  |
| Total anualitate                             | del gr               | up:             |      |                |        | 2.32       | 1.470,07                  | EUR                    |          |                |                   |                   |  |
| Anualitat PEP:                               |                      |                 |      |                |        | 20         | 6.456,88                  | EUR                    |          |                |                   |                   |  |
| Import TR ingre                              | essos:               |                 |      |                |        |            | 0,00                      | EUR                    |          |                |                   |                   |  |
| Import estimat                               | project              | te:             |      |                |        | 29         | 4.938,40                  | EUR                    |          |                |                   |                   |  |
| Import pendent                               | per ar               | nualitats:      |      |                |        | 8          | 8.481,52                  | EUR                    |          |                |                   |                   |  |
| Anualitats asign                             | ades p               | er al projecte  |      |                |        |            |                           |                        |          |                |                   |                   |  |
| Anualitat                                    | Pos                  | Concessió       | Ex.  | RD             | Exe    | Manament   | Doc. compen               | Import                 | Mon      | Data anualitat | Concepte          |                   |  |
| 100046427                                    | 1                    | 7000803216      | 2022 | 4002502485     | 2022   | 4100222805 | 9001616851                | 206.456,88             | EUR      | 22.12.2022     | 1ER PAGO (CD)     | GPE2022-001105    |  |
|                                              |                      |                 |      |                |        |            |                           |                        |          |                |                   |                   |  |

Cliquem la icona "**Crear anualitat**" i ens sortirà una pantalla on per defecte ja està marcat "**Concessió de la subvenció**". Aquesta és la que s'ha de fer servir <u>sempre</u> (les altres dues són per comptabilitzacions centralitzades). Cliquem a  $\checkmark$ :

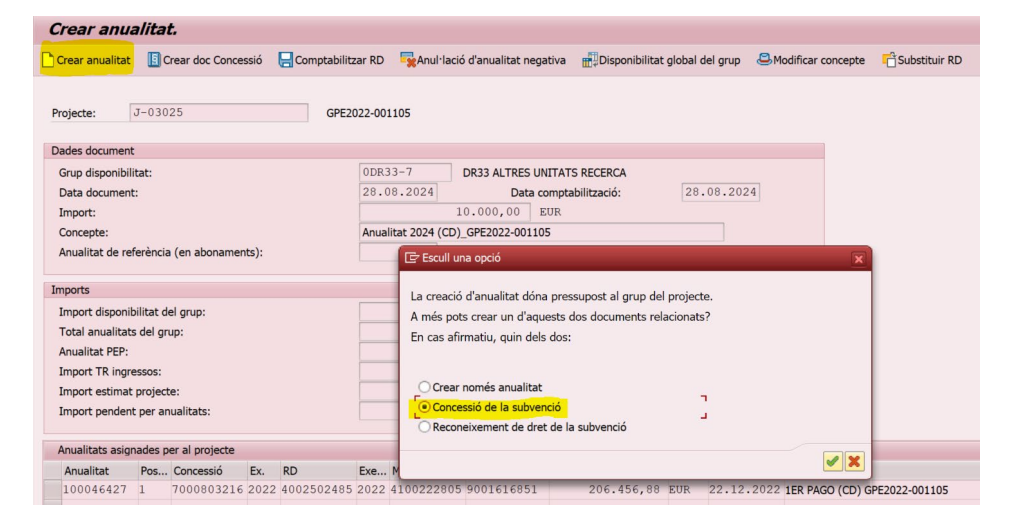

A la següent pantalla ens apareix el quadre "Informació" on es crea el número "d'Anualitat" (1000050368). Acceptem clicant a ✓:

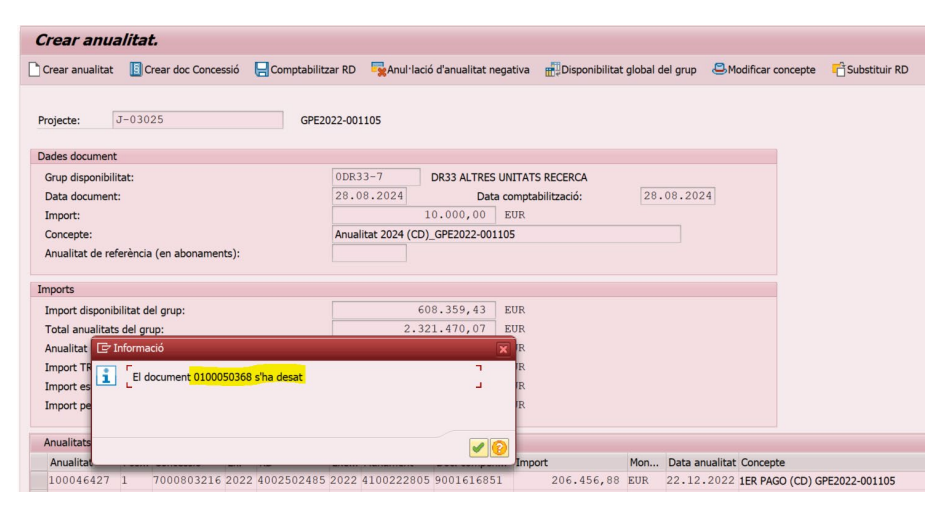

### eap/esr

A la següent pantalla ens apareix un altre quadre per assignar l'overhead. Com que estem comptabilitzant els CD i són al 0% d'overhead, no toquem res perquè els costos directes no tenen overhead. Per tant, acceptem tal qual clicant  $\checkmark$ :

| Crear anualitat.                                                      |                           |                                |                        |              |
|-----------------------------------------------------------------------|---------------------------|--------------------------------|------------------------|--------------|
| 🕽 Crear anualitat 📲 Crear doc Concessió 🗧 Comptabilitzar RD 🔤 Anul·la | ació d'anualitat negativa | Disponibilitat global del grup | SModificar concepte    | Substituir   |
| Projecte: J-03025 GPE2022-001105                                      |                           |                                |                        |              |
| Dades document                                                        |                           |                                |                        |              |
| Grup dis 🔄 Overhead                                                   | ES UNITAT                 | S RECERCA                      |                        |              |
| Data do                                                               | ata compta                | abilització: 28.08.20          | 24                     |              |
| Import:<br>El projecte té assignat un overhead del 0.00 %             | D EUR                     |                                |                        |              |
| Concept                                                               | 001105                    |                                |                        |              |
| Anualita                                                              |                           |                                |                        |              |
| Imports<br>Import of Import Overhead 0,00                             | B EUR                     |                                |                        |              |
| Total an<br>Anualita Base de càlcul 10.000,00                         | 7 EUR<br>8 EUR            |                                |                        |              |
| Import I<br>Import e<br>Confirmar i continuar                         | D EUR<br>D EUR            |                                |                        |              |
| Import p                                                              | <pre> EUR </pre>          |                                |                        |              |
| Anualita                                                              | V X                       |                                |                        |              |
| Anualitat Pos Loncessio Ex. KU Exe Manament                           | Doc. compen Imp           | ort Mon Data a                 | anualitat Concepte     |              |
| 100046427 1 7000803216 2022 4002502485 2022 41002228                  | 05 9001616851             | 206.456,88 EUR 22.12           | 2.2022 1ER PAGO (CD) G | PE2022-00110 |

Es crea el document de concessió dels CD del projecte (ex 7000800962):

| Crear anualitat.                                  |                                              |                                 |                        |                             |
|---------------------------------------------------|----------------------------------------------|---------------------------------|------------------------|-----------------------------|
| 🗋 Crear anualitat 🛛 🛐 Crear doc Concessió 🛛 🔚 Com | abilitzar RD 🛛 🙀 Anul·lació d'anualitat nega | tiva 📲 Disponibilitat global de | el grup 🚨 Modificar d  | concepte 📑 Substituir RD    |
| Projecte:                                         | GPE2022-001105                               |                                 |                        |                             |
| Dades document                                    |                                              |                                 |                        |                             |
| Grup disponibilitat:                              | 0DR33-7 DR33 ALTRES UN                       | ITATS RECERCA                   |                        |                             |
| Data document:                                    | Data o                                       | mptabilització:                 |                        |                             |
| Import:                                           | E                                            | UR                              |                        |                             |
| Concepte:                                         |                                              |                                 |                        |                             |
| Anualitat de referència (en abonaments):          |                                              |                                 |                        |                             |
|                                                   |                                              |                                 |                        |                             |
| Imports                                           |                                              |                                 |                        |                             |
| Import disponibilitat del grup:                   | 608.359,43 H                                 | UR                              |                        |                             |
| Total anualitats del grup:                        | 2.331.470,07 E                               | UR                              |                        |                             |
| Anualitat PEP:                                    | 206.456,88 H                                 | UR                              |                        |                             |
| Import TR ingressos:                              | 0,00 E                                       | UR                              |                        |                             |
| Import estimat projecte:                          | 294.938,40 E                                 | UR                              |                        |                             |
| Import pendent per anualitats:                    | 88.481,52 H                                  | UR                              |                        |                             |
|                                                   |                                              |                                 |                        |                             |
| Anualitats asignades per al projecte              |                                              |                                 |                        |                             |
| Anualitat Pos Concessió Ex. RD                    | Exe Manament Doc. compen                     | Import Mon                      | Data anualitat Concept | te                          |
| 100046427 1 7000803216 2022 40025                 | 2485 2022 4100222805 9001616851              | 206.456,88 EUR                  | 22.12.2022 1ER PAG     | GO (CD) GPE2022-001105      |
| 100050368 1 7000800962 2024                       | 0                                            | 10.000,00 EUR                   | 28.08.2024 Anualita    | at 2024 (CD)_GPE2022-001105 |

Sempre <u>haurem de comprovar que tenim un número tant a la columna anualitat com a la columna concessió</u>. Si no és així, *la concessió no estarà correctament registrada*.

**Segona línia:** Comptabilitzar els CI (costes indirectes) del projecte (100% Overhead)

Alguns projectes no tenen CI amb el que aquesta segona línia no la faríem

Omplim les caselles (en color groc):

- Data document=Data comptabilització=data del dia que comptabilitzem= 28.08.2024
- Import: 5.000 euros (Costos Indirectes (CI))
- Concepte: Anualitat 2024 (CI) GPE2022-001105

### eap/esr

| Crear anua                                                                                                    | alita                                                                         | t.                                                                              |                 |                         |             |                                                       |                                                                                              |                                        |                  |            |                             |                                 |               |
|----------------------------------------------------------------------------------------------------|-------------------------------------------------------------------------------|---------------------------------------------------------------------------------|-----------------|-------------------------|-------------|-------------------------------------------------------|----------------------------------------------------------------------------------------------|----------------------------------------|------------------|------------|-----------------------------|---------------------------------|---------------|
| Crear anualitat                                                                                                    | <b>B</b> C                                                                    | rear doc Conce                                                                  | ssió            | 🔚 Comptabilitz          | ar RD       | Anul·lació                                            | d'anualitat ne                                                                               | egativa                                | Disponibilitat   | global d   | lel grup 🚨 🚨                | Iodificar concepte              | Substituir RD |
| Projecte:                                                                                                    | J-030                                                                         | 25                                                                              |                 | GPE20                   | 22-00       | 1105                                                  |                                                                                              |                                        |                  |            |                             |                                 |               |
| Dades document                                                                                                    |                                                                               |                                                                                 |                 |                         |             |                                                       |                                                                                              |                                        |                  |            |                             |                                 |               |
| Grup disponibili                                                                                                    | itat:                                                                         |                                                                                 |                 |                         | 0DR3        | 33-7                                                  | DR33 ALTRES                                                                                  | UNITATS                                | RECERCA          |            |                             |                                 |               |
| Data document                                                                                                    | ::                                                                            |                                                                                 |                 |                         | 28.0        | 08.2024                                               | Data                                                                                         | a compta                               | bilització:      | 28.        | 08.2024                     |                                 |               |
| Import:                                                                                                    |                                                                               |                                                                                 |                 |                         |             |                                                       | 5.000,00                                                                                     | EUR                                    |                  |            |                             |                                 |               |
| Concepte:                                                                                                    |                                                                               |                                                                                 |                 |                         | Anua        | litat 2024 (CI)_                                      | GPE2022-0011                                                                                 | 105                                    |                  |            |                             |                                 |               |
| Anualitat de ref                                                                                                    | ferència                                                                      | (en abonamen                                                                    | its):           |                         |             |                                                       |                                                                                              |                                        |                  |            |                             |                                 |               |
|                                                                                                    |                                                                               |                                                                                 |                 |                         |             |                                                       |                                                                                              |                                        |                  |            |                             |                                 |               |
| imports                                                                                                    |                                                                               |                                                                                 |                 |                         |             |                                                       |                                                                                              |                                        |                  |            |                             |                                 |               |
| •                                                                                                    |                                                                               | 1.000                                                                           |                 |                         |             | C1                                                    | 0. 250. 42                                                                                   | PUD                                    |                  |            |                             |                                 |               |
| Import disponit                                                                                                    | oilitat d                                                                     | el grup:                                                                        |                 |                         |             | 61                                                    | 8.359,43                                                                                     | EUR                                    |                  |            |                             |                                 |               |
| Import disponit                                                                                                    | oilitat d<br>s del gr                                                         | el grup:<br>up:                                                                 |                 |                         |             | 61<br>2.33                                            | 8.359,43                                                                                     | EUR<br>EUR                             |                  |            |                             |                                 |               |
| Import disponit<br>Total anualitats<br>Anualitat PEP:                                                                                                    | oilitat d<br>s del gr                                                         | el grup:<br>up:                                                                 |                 |                         |             | 61<br>2.33<br>21                                      | 8.359,43<br>1.470,07<br>6.456,88                                                             | EUR<br>EUR<br>EUR                      |                  |            |                             |                                 |               |
| Import disponit<br>Total anualitats<br>Anualitat PEP:<br>Import TR ingre                                                                                   | oilitat d<br>s del gr<br>essos:                                               | el grup:<br>up:                                                                 |                 |                         |             | 61<br>2.33<br>21                                      | 8.359,43<br>1.470,07<br>6.456,88<br>0,00                                                     | EUR<br>EUR<br>EUR<br>EUR               |                  |            |                             |                                 |               |
| Import disponit<br>Total anualitats<br>Anualitat PEP:<br>Import TR ingre<br>Import estimat                                                                 | pilitat d<br>s del gr<br>essos:<br>project                                    | el grup:<br>up:<br>e:<br>uualitats:                                             |                 |                         |             | 61<br>2.33<br>21<br>29                                | 8.359,43<br>1.470,07<br>6.456,88<br>0,00<br>4.938,40<br>8.481,52                             | EUR<br>EUR<br>EUR<br>EUR<br>EUR        |                  |            |                             |                                 |               |
| Import disponit<br>Total anualitats<br>Anualitat PEP:<br>Import TR ingre<br>Import estimat<br>Import pendent                                               | oilitat d<br>s del gr<br>essos:<br>project<br>t per ar                        | el grup:<br>up:<br>e:<br>walitats:                                              |                 |                         |             | 61<br>2.33<br>21<br>29<br>7                           | 8.359,43<br>1.470,07<br>6.456,88<br>0,00<br>4.938,40<br>8.481,52                             | EUR<br>EUR<br>EUR<br>EUR<br>EUR<br>EUR |                  |            |                             |                                 |               |
| Import disponit<br>Total anualitats<br>Anualitat PEP:<br>Import TR ingre<br>Import estimat<br>Import pendent<br>Anualitats asign                           | bilitat d<br>s del gr<br>essos:<br>project<br>t per ar<br>nades p             | el grup:<br>up:<br>e:<br>uualitats:<br>er al projecte                           |                 |                         |             | 61<br>2.33<br>21<br>29<br>7                           | 8.359,43<br>1.470,07<br>6.456,88<br>0,00<br>4.938,40<br>8.481,52                             | EUR<br>EUR<br>EUR<br>EUR<br>EUR        |                  |            |                             |                                 |               |
| Import disponit<br>Total anualitats<br>Anualitat PEP:<br>Import TR ingre<br>Import estimat<br>Import pendent<br>Anualitats asign<br>Anualitat              | pilitat d<br>s del gr<br>essos:<br>project<br>t per ar<br>nades p<br>Pos      | el grup:<br>up:<br>e:<br>uualitats:<br>er al projecte<br>Concessió              | Ex.             | RD                      | Exe         | 61<br>2.33<br>21<br>29<br>7<br>Manament               | 8.359,43<br>1.470,07<br>6.456,88<br>0,00<br>4.938,40<br>8.481,52<br>Doc. compen              | EUR<br>EUR<br>EUR<br>EUR<br>EUR        | vt               | Mon        | Data anualita               | t Concepte                      |               |
| Import disponit<br>Total anualitats<br>Anualitat PEP:<br>Import TR ingre<br>Import estimat<br>Import pendent<br>Anualitats asign<br>Anualitat<br>100046427 | oilitat d<br>s del gr<br>essos:<br>project<br>t per ar<br>nades p<br>Pos<br>1 | el grup:<br>up:<br>e:<br>ualitats:<br>er al projecte<br>Concessió<br>7000803216 | <b>Ex.</b> 2022 | <b>RD</b><br>4002502485 | Exe<br>2022 | 61<br>2.33<br>21<br>29<br>7<br>Manament<br>4100222805 | 8.359,43<br>1.470,07<br>6.456,88<br>0,00<br>4.938,40<br>8.481,52<br>Doc. compen<br>900161685 | EUR<br>EUR<br>EUR<br>EUR<br>EUR<br>1   | nt<br>206.456,88 | Mon<br>EUR | Data anualita<br>22.12.2022 | t Concepte<br>2 1ER PAGO (CD) G | PE2022-001105 |

Cliquem la icona "**Crear anualitat**" i ens sortirà la pantalla on per defecte ja està marcat "**Concessió de la subvenció**" i ✓ per acceptar:

| Crear anua                                                                                                    | litat                                              | t.                                 |       |                |        |                                                                      |                                                                                                    |                                                                                                   |                           |           |                   |                  |
|----------------------------------------------------------------------------------------------------|----------------------------------------------------|------------------------------------|-------|----------------|--------|----------------------------------------------------------------------|----------------------------------------------------------------------------------------------------|---------------------------------------------------------------------------------------------------|---------------------------|-----------|-------------------|------------------|
| Crear anualitat                                                                                                    | E c                                                | rear doc Conce                     | ssió  | 📙 Comptabilitz | ar RD  | Anul·lacio                                                           | ó d'anualitat neg                                                                                                 | ativa 📆 Disponibilitat                                                                            | global del gru            | p 🚨 Mod   | lificar concepte  | Substituir RD    |
| Projecte:                                                                                                    | J-030                                              | 25                                 |       | GPE20          | 22-001 | 105                                                                  |                                                                                                    |                                                                                                   |                           |           |                   |                  |
| Dades document                                                                                                    |                                                    |                                    |       |                |        |                                                                      |                                                                                                    |                                                                                                   |                           |           |                   |                  |
| Grup disponibili                                                                                                    | tat:                                               |                                    |       |                | ODR3   | 3-7                                                                  | DR33 ALTRES U                                                                                                    | NITATS RECERCA                                                                                    |                           |           |                   |                  |
| Data document                                                                                                    |                                                    |                                    |       |                | 28.0   | 8.2024                                                               | Data                                                                                                    | comptabilització:                                                                                 | 28.08.2                   | 024       |                   |                  |
| Import:                                                                                                    |                                                    |                                    |       |                |        |                                                                      | 5.000,00                                                                                                    | EUR                                                                                               |                           |           |                   |                  |
| Concepte:                                                                                                    |                                                    |                                    |       |                | Anuali | tat 2024 (CI)_                                                       | GPE2022-00110                                                                                                    | 5                                                                                                 |                           |           |                   |                  |
| Anualitat de ref                                                                                                    | erència                                            | (en abonamen                       | nts): |                |        | 🖙 Escull u                                                           |                                                                                                    |                                                                                                   |                           |           | ×                 |                  |
| Imports<br>Import disponib<br>Total anualitats<br>Anualitat PEP:<br>Import TR ingre<br>Import estimat<br>Import pendent | ilitat de<br>del gri<br>ssos:<br>project<br>per an | el grup:<br>.p:<br>e:<br>ualitats: |       |                |        | La creació<br>A més pol<br>En cas afi<br>O Crear<br>O Crear<br>Recor | i d'anualitat dón<br>ts crear un d'aq<br>rmatiu, quin de<br>només anualita<br>ssió de la subve<br>seixement de dr | na pressupost al grup de<br>uests dos documents re<br>ls dos:<br>t<br>enció<br>et de la subvenció | I projecte.<br>lacionats? |           |                   |                  |
| Anualitats asign                                                                                                    | ades p                                             | er al projecte                     |       |                |        |                                                                      |                                                                                                    |                                                                                                   |                           |           | 1 ×               |                  |
| Anualitat                                                                                                    | Pos                                                | Concessió                          | Ex.   | RD             | Exe    | Mension                                                              |                                                                                                    |                                                                                                   |                           |           |                   |                  |
| 100046427                                                                                                    | 1                                                  | 7000803216                         | 2022  | 4002502485     | 2022   | 100222805                                                            | 9001616851                                                                                                    | 206.456,88                                                                                        | EUR 22.                   | 2.2022 18 | ER PAGO (CD) GF   | E2022-001105     |
| 100050368                                                                                                    | 1                                                  | 7000800962                         | 2024  |                | 0      |                                                                      |                                                                                                    | 10.000,00                                                                                         | EUR 28.0                  | 08.2024 A | nualitat 2024 (CD | )_GPE2022-001105 |

A la següent pantalla ens apareix el quadre "Informació" on es crea el número de l'Anualitat". Acceptem 🗸

### eap/esr

| Crear anualitat.                                                                                                    |                                                                                                    |
|----------------------------------------------------------------------------------------------------|----------------------------------------------------------------------------------------------------|
| Crear anualitat 📳 Crear doc Concessió 🗧 Comp                                                                                                    | ıptabilitzar RD 🛛 🙀 Anul·lació d'anualitat negativa 📲 Disponibilitat global del grup 🚨 Modificar concepte 📑 Substituir                                                                                               |
|                                                                                                    |                                                                                                    |
|                                                                                                    |                                                                                                    |
| Projecte: J-03025                                                                                                    | GPE2022-001105                                                                                                    |
|                                                                                                    |                                                                                                    |
| Dades document                                                                                                    |                                                                                                    |
| Grup disponibilitat:                                                                                                    | 0DR33-7 DR33 ALTRES UNITATS RECERCA                                                                                                    |
| Data document:                                                                                                    | 28.08.2024 Data comptabilització: 28.08.2024                                                                                                    |
| Import:                                                                                                    | 5.000,00 EUR                                                                                                    |
| Concepte:                                                                                                    | Anualitat 2024 (CI) GPE2022-001105                                                                                                    |
| Anualitat de referència (en abonaments):                                                                                                    |                                                                                                    |
|                                                                                                    |                                                                                                    |
| monts                                                                                                    |                                                                                                    |
| Import disponibilitat del grup:                                                                                                    | 618.359.43 EUR                                                                                                    |
| Tatal anvalitata del anva                                                                                                    | 2 221 470 07 FUE                                                                                                    |
| Total anualitats del grup:                                                                                                    | 2.331.470,07 EDR                                                                                                    |
|                                                                                                    | X K                                                                                                    |
| Import IR El document 0100050369 s'ha desa                                                                                                    | at K                                                                                                    |
| Import es                                                                                                    |                                                                                                    |
| Import pe                                                                                                    | R                                                                                                    |
|                                                                                                    |                                                                                                    |
| and the second second se |                                                                                                    |
| Anualitats                                                                                                    |                                                                                                    |
| Anualitat                                                                                                    | Import Mon Data anualitat Concepte                                                                                                    |
| Anualitats<br>Anualitat<br>100046427 1 7000803216 2022 400250                                                                                                    | Import         Mon         Data anualitat         Concepte           02485         2022         4100222805         9001616851         206.456,88         EUR         22.12.2022         1ER PAGO (CD) GPE2022-001105 |

A la següent pantalla ens apareix el segon quadre per assignar l'overhead. Com que ara estem comptabilitzant els CI aquí SÍ que hem de posar el 100% d'overhead:

| Crear anualitat.                                                                    |                                                                                    |  |  |  |  |  |
|-------------------------------------------------------------------------------------|------------------------------------------------------------------------------------|--|--|--|--|--|
| 🗋 Crear anualitat 🛛 🛐 Crear doc Concessió 🗧 Comptabilitzar RD 🔤 Anul·lació d'anuali | tat negativa 📲 Disponibilitat global del grup 😂 Modificar concepte 📑 Substituir RD |  |  |  |  |  |
| Projecte: J-03025 GPE2022-001105                                                    |                                                                                    |  |  |  |  |  |
| Dades document                                                                      |                                                                                    |  |  |  |  |  |
| Grup dis 🗁 Overhead                                                                 | LES UNITATS RECERCA                                                                |  |  |  |  |  |
| Data do                                                                             | ata comptabilització: 28.08.2024                                                   |  |  |  |  |  |
| Import:<br>El projecte té assignat un overhead del 0,00 %                           | ) EUR                                                                              |  |  |  |  |  |
| Concept                                                                             | 01105                                                                              |  |  |  |  |  |
| Anualita                                                                            |                                                                                    |  |  |  |  |  |
| Imports<br>Import overhead 5.000,00                                                 | 3 EUR                                                                              |  |  |  |  |  |
| Total an<br>Anualita Base de càlcul 5.000,00                                        | 7 EUR<br>8 EUR                                                                     |  |  |  |  |  |
| Import 1                                                                            | DEUR                                                                               |  |  |  |  |  |
| Import e                                                                            | ) EUR                                                                              |  |  |  |  |  |
| Import p                                                                            | 2 EUR                                                                              |  |  |  |  |  |
| Anualitat                                                                           |                                                                                    |  |  |  |  |  |
| Anualitat Pos Concessio EX. KD Exe Manament Doc. con                                | mpen Import Mon Data anualitat Concepte                                            |  |  |  |  |  |
| 100046427 1 7000803216 2022 4002502485 2022 4100222805 900161                       | 206.456,88 EUR 22.12.2022 1ER PAGO (CD) GPE2022-001105                             |  |  |  |  |  |
| 100050368 1 7000800962 2024 0                                                       | 10.000,00 EUR 28.08.2024 Anualitat 2024 (CD)_GPE2022-001105                        |  |  |  |  |  |

Clicant INTRO ens posarà automàticament l'import de 5.000 euros d'overhead. Confirmem amb √:

### eap/esr

| Crear anualitat.                                                      |                                                 |
|-----------------------------------------------------------------------|-------------------------------------------------|
| 🗋 Crear anualitat 🛛 📋 Crear doc Concessió 🔤 Comptabilitzar RD 🔤 Anul  | lació d'anualitat negativa 🛛 🛗 Disponibilitat g |
| Projecte:                                                             |                                                 |
| Dades document                                                        |                                                 |
| Grup dis 🖙 Overhead                                                   | RES UNITATS RECERCA                             |
| Data do       Import:       Concept       Anualita       • % Overhead | ata comptabilització:                           |
| Imports O Import Overhead 5.000,00                                    | EUR                                             |
| Total an Base de càlcul 5.000,00                                      | 7 EUR<br>3 EUR                                  |
| Import<br>Import<br>Confirmar i continuar                             | D EUR<br>D EUR<br>2 EUR                         |
| Anualitat                                                             | ××                                              |
| Anualitat Pos Concessió Ex. RD Exe Manament                           | Doc. compen Import Mo                           |
| 100046427 1 7000803216 2022 4002502485 2022 410022280                 | 5 9001616851 206.456,88 EU                      |

Es crea el document de concessió dels CI del projecte (7000800963):

| Crear anualitat.                               |                   |                             |                             |                      |                                 |
|------------------------------------------------|-------------------|-----------------------------|-----------------------------|----------------------|---------------------------------|
| 🗋 Crear anualitat 🚺 Crear doc Concessió 🗧      | Comptabilitzar RD | Anul·lació d'anualitat nega | tiva 📆 Disponibilitat globa | l del grup 🚨 Modific | ar concepte 📑 Substituir RD     |
| Projecte: <b>J-03025</b>                       | GPE2022-00110     | 15                          |                             |                      |                                 |
| Dades document                                 |                   |                             |                             |                      |                                 |
| Grup disponibilitat:                           | 0DR33-            | 7 DR33 ALTRES UN            | ITATS RECERCA               |                      |                                 |
| Data document:                                 |                   | Data co                     | omptabilització:            |                      |                                 |
| Import:                                        |                   | E                           | UR                          |                      |                                 |
| Concepte:                                      |                   |                             |                             |                      |                                 |
| Anualitat de referència (en abonaments):       |                   |                             |                             |                      |                                 |
|                                                |                   |                             |                             |                      |                                 |
| Imports                                        |                   |                             |                             |                      |                                 |
| Import disponibilitat del grup:                |                   | 618.359,43 E                | UR                          |                      |                                 |
| Total anualitats del grup:                     |                   | 2.336.470,07 E              | UR                          |                      |                                 |
| Anualitat PEP:                                 |                   | 216.456,88 E                | UR                          |                      |                                 |
| Import TR ingressos:                           |                   | 0,00 E                      | UR                          |                      |                                 |
| Import estimat projecte:                       |                   | 294.938,40 E                | UR                          |                      |                                 |
| Import pendent per anualitats:                 |                   | 78.481,52 E                 | UR                          |                      |                                 |
| Anualitats asignades per al projecte           |                   |                             |                             |                      |                                 |
| Anualitat Pos Concessió Ex. RD                 | D Exe Ma          | anament Doc. compen         | Import Mon                  | Data anualitat Con   | cepte                           |
| 100046427 1 7000803216 2022 40                 | 02502485 2022 41  | 00222805 9001616851         | 206.456,88 EUR              | 22.12.2022 1ER       | PAGO (CD) GPE2022-001105        |
| 100050368 1 7000800962 2024                    | 0                 |                             | 10.000,00 EUR               | 28.08.2024 Anu       | alitat 2024 (CD)_GPE2022-001105 |
| 100050369 1 7000800963 2024                    | 0                 |                             | 5.000,00 EUR                | 28.08.2024 Anu       | alitat 2024 (CI)_GPE2022-001105 |
|                                                |                   |                             |                             |                      |                                 |
|                                                |                   |                             |                             |                      |                                 |
| S'ha creat el document de concessió 7000800963 | 3 2024            |                             | SAP                         |                      | Þ                               |

### Comprovació

Comprovar a l' Compte de Resultats que tot estigui comptabilitzat correctament (compte\_resultats)

I a la pantalla de "Compte de Resultats" comprovem:

- ✓ Al punt "3. Ingressos" estan les dues línies: els CD (10.000,00 euros) i els CI (5.000,00 euros)
- Al punt "42. Bonificacions i overheads" està la línia dels CI (5.000,00 euros) com a despesa (els CI entren com a ingrés i surten com a despesa al projecte perquè van a una partida de servei d'economia. El CI (overhead) <u>no és un ingrés pel projecte</u>

### eap/esr

| Compte                                 | Compte de Resultats                                         |                                     |                      |                                                                          |                          |       |                          |                          |  |
|----------------------------------------|-------------------------------------------------------------|-------------------------------------|----------------------|--------------------------------------------------------------------------|--------------------------|-------|--------------------------|--------------------------|--|
| 9                                      |                                                             |                                     |                      |                                                                          |                          |       |                          |                          |  |
|                                        |                                                             |                                     |                      |                                                                          |                          |       |                          |                          |  |
| Grup de cl                             | asse de cost: 3. Ing                                        | ressos                              |                      |                                                                          |                          |       |                          |                          |  |
|                                        |                                                             | 1                                   |                      |                                                                          |                          |       |                          |                          |  |
| DATA                                   | DESCRIPCIÓ<br>DEL COMPTE                                    | INGRESSOS                           | DESPESES             | DETALL                                                                   | NÚM.<br>DOCUMENT         | JUST. | DATA DOC                 | NÚM.<br>REFERÈNCIA       |  |
| 01.01.2024<br>28.08.2024<br>28.08.2024 | Saldo inicial<br>Deut C/T trans Subv<br>OV.Tip 1 DeutC/T TS | 206.456,88<br>10.000,00<br>5.000,00 | 0,00<br>0,00<br>0,00 | Anualitat 2024 (CD)_GPE2022-001105<br>Anualitat 2024 (CI)_GPE2022-001105 | 7000800962<br>7000800963 |       | 28.08.2024<br>28.08.2024 | 0100050368<br>0100050369 |  |
| Total grup                             | : 3. Ingressos                                              |                                     |                      |                                                                          |                          |       |                          |                          |  |
|                                        |                                                             | 221.456,88                          | 0,00                 |                                                                          |                          |       |                          |                          |  |
|                                        |                                                             |                                     |                      |                                                                          |                          |       |                          |                          |  |
| Grup de cl                             | asse de cost: 42. Bo                                        | nificacions i <mark>ove</mark>      | rheads               |                                                                          |                          |       |                          |                          |  |
|                                        |                                                             | 1                                   |                      | T                                                                        | r                        |       |                          |                          |  |
| DATA                                   | DESCRIPCIÓ<br>DEL COMPTE                                    | INGRESSOS                           | DESPESES             | DETALL                                                                   | NÚM.<br>DOCUMENT         | JUST. | DATA DOC                 | NÚM.<br>REFERÈNCIA       |  |
| 01.01.2024                             | Saldo inicial<br>Overh. projc. CTT-T1                       | 0,00<br>0,00                        | 0,00                 | Anualitat 2024 (CI)_GPE2022-001105                                       | 7000800963               |       | 28.08.2024               | 0100050369               |  |
| Total grup                             | Total grup: 42. Bonificacions i overheads                   |                                     |                      |                                                                          |                          |       |                          |                          |  |
|                                        |                                                             | 0,00                                | 5.000,00             |                                                                          |                          |       |                          |                          |  |

### Anul·lació d'una concessió

Els motius per anul·lar una concessió poden ser:

- ✓ Ens informen que les concessions comptabilitzades no són correctes i s'han de modificar
- ✓ Ens hem equivocat en picar l'import
- ✓ Se'ns ha oblidat retenir l'overhead en comptabilitzar els CI

### Registre

Exemple: anul·lem el document 7000800963 dels CI (motiu: l'import de 5.000 euros no és correcte i ha de ser 2.100 euros)

Dintre de la mateixa transacció, ZCREARANUALIDAD, omplim les caselles:

- Data document=Data comptabilització=data del dia que comptabilitzem= 28.08.2024
- Import: -5.000 euros (CI)(<u>l'import s'ha de posar en negatiu!</u>)
- Concepte: Anul·lació concessió 7000800963 / 2024
- <u>Anualitat de referència</u>: posem el número de l'anualitat de referència (100050369) que és la del document de concessió positiu que volem anul·lar (7000800963)

| Crear and        | ialita    | t.            |        |             |        |                 |                                         |           |                |          |                |                                     |      |           | 5 ×     | 1 |
|------------------|-----------|---------------|--------|-------------|--------|-----------------|-----------------------------------------|-----------|----------------|----------|----------------|-------------------------------------|------|-----------|---------|---|
|                  |           | • «           |        | (G 😪 🗁 )    | 19 10  | 1000            | 1 <b>.</b>                              | 0 🛡       |                |          |                |                                     |      |           |         |   |
| rear anu         | alita     |               |        |             |        |                 |                                         |           |                |          |                |                                     |      |           |         |   |
| Crear anualitat  |           | rear doc Conc | essió  | Comptabilit | zar RD | Rul·lacio       | ó d'anualitat neg                       | gativa    | Disponibilitat | global c | lel grup 😃 Mc  | odificar concepte 🛛 🗂 Substituir RD |      |           |         |   |
| rojecte:         | J-030     | 25            |        | GPE2        | 022-00 | 1105            |                                         |           |                |          |                |                                     |      |           |         |   |
| ades document    |           |               |        |             |        |                 |                                         |           |                |          |                |                                     |      |           |         |   |
| Grup disponibil  | itat:     |               |        |             | ODR    | 33-7            | DR33 ALTRES U                           | INITATS P | ECERCA         |          |                |                                     |      |           |         |   |
| Data document    | t:        |               |        |             | 28.    | 08.2024         | Data                                    | comptabi  | ització:       | 28.      | 08.2024        |                                     |      |           |         |   |
| Import:          |           |               |        |             | Anul   | lació concessió | -5000                                   | EUR       |                |          |                |                                     |      |           |         |   |
| Anualitat de re  | ferència  | (en aboname   | ents): |             | 100    | 050369          | 100000000000000000000000000000000000000 | 1024      |                |          |                |                                     |      |           |         |   |
| mports           |           |               |        |             |        |                 |                                         |           |                |          |                |                                     |      |           |         |   |
| Import disponit  | bilitat d | el grup:      |        |             |        | 61              | 8.359,43                                | EUR       |                |          |                |                                     |      |           |         |   |
| Total anualitat  | s del gr  | ip:           |        |             |        | 2.33            | 6.470,07                                | EUR       |                |          |                |                                     |      |           |         |   |
| Anualitat PEP:   |           |               |        |             | -      | 22              | 1.456,88                                | EUR       |                |          |                |                                     |      |           |         |   |
| Import TR ingri  | essos:    |               |        |             | -      | 20              | 0,00                                    | FUR       |                |          |                |                                     |      |           |         |   |
| Import penden    | t per an  | ualitats:     |        |             |        | 7               | 3.481,52                                | EUR       |                |          |                |                                     |      |           |         |   |
|                  |           |               |        |             |        |                 |                                         |           |                |          |                |                                     |      |           |         |   |
| Anualitats asign | Pos       | Concessió     | Ev     | RD          | Eve    | Manament        | Doc compan                              | Import    |                | Mon      | Data aqualitat | Concente                            | Anus | litat raf | PD ref  |   |
| 100046427        | 1         | 700080321     | 6 2022 | 4002502485  | 2022   | 4100222805      | 9001616851                              | . inport  | 206.456,88     | EUR      | 22.12.2022     | 1ER PAGO (CD) GPE2022-001105        | 0    |           | 100 101 | 1 |
| 100050368        | 1         | 700080096     | 2 2024 |             | 0      |                 |                                         |           | 10.000,00      | EUR      | 28.08.2024     | Anualitat 2024 (CD)_GPE2022-001105  | 0    |           |         |   |
|                  | 1         | 700080096     | 3 2024 |             | 0      |                 |                                         |           | 5.000,00       | EUR      | 28.08.2024     | Anualitat 2024 (CI)_GPE2022-001105  | 0    |           |         |   |
| 100050369        | J.        |               |        |             |        |                 |                                         |           |                |          |                |                                     |      |           |         |   |
| 100050369        |           |               |        |             |        |                 |                                         |           |                |          |                |                                     |      |           |         |   |

### eap/esr

Cliquem la icona Crear Anualitat i ens sortirà la pantalla per crear la concessió i confirmem ✓:

|                                      |             | • « [     |       | 600           | 的的           | 202           |                          | 9 🖷                                |           |              |                    |                  |   |               |          |
|--------------------------------------|-------------|-----------|-------|---------------|--------------|---------------|--------------------------|------------------------------------|-----------|--------------|--------------------|------------------|---|---------------|----------|
| rear anua                            | litat.      |           |       |               |              |               |                          |                                    |           |              |                    |                  |   |               |          |
| Crear anualitat                      | Crear       | doc Conce | ssió  | 🔚 Comptabilit | izar RD      | Anul·la       | ció d'anualitat nega     | ativa 👘 Disponibilit               | at global | del grup 🚨 🍋 | lodificar concepte | Substituir RD    |   |               |          |
| rojecte: J                           | -03025      |           |       | GPE2          | 022-001      | 105           |                          |                                    |           |              |                    |                  |   |               |          |
| ades document                        |             |           |       |               |              |               |                          |                                    |           |              |                    |                  |   |               |          |
| irup disponibiliti<br>Data document: | et:         |           |       |               | 0DR3<br>28.0 | 3-7<br>3.2024 | DR33 ALTRES UI<br>Data c | NITATS RECERCA<br>omptabilització: | 28        | .08.2024     |                    |                  |   |               |          |
| import:                              |             |           |       |               |              |               | 5000- H                  | EUR                                |           |              |                    |                  |   |               |          |
| Concepte:                            |             |           |       |               | Anul·l       | ció concess   | 6 7000800963 / 2         | 024                                |           |              |                    |                  |   |               |          |
| nualitat de refe                     | rencia (en  | aboname   | nts): |               | 1000         | Ley escui     | una opcio                |                                    |           |              | ×                  |                  |   |               |          |
| ports                                |             |           |       |               |              | La creat      | ió d'anualitat dón       | a pressupost al grup o             | lel proje | te.          |                    |                  |   |               |          |
| mport disponibil                     | itat del or | up:       |       |               |              | A més p       | ots crear un d'aqu       | uests dos documents r              | elaciona  | ts?          |                    |                  |   |               |          |
| otal anualitats                      | del grup:   |           |       |               |              | En cas a      | firmatiu, quin del       | s dos:                             |           |              |                    |                  |   |               |          |
| nualitat PEP:                        |             |           |       |               |              | 1             |                          |                                    |           |              |                    |                  |   |               |          |
| mport TR ingres                      | sos:        |           |       |               |              | 000           | ar només anualitat       |                                    |           |              |                    |                  |   |               |          |
| mport estimat p                      | rojecte:    |           |       |               |              | Con           | cessió de la subve       | nció                               |           | 7            |                    |                  |   |               |          |
| mport pendent                        | per anuali  | tats:     |       |               |              | Rec           | oneixement de dre        | et de la subvenció                 |           | -            |                    |                  |   |               |          |
| euslitete seiees                     | daa         | Invoiente |       |               |              | -             |                          |                                    |           |              | -                  |                  |   |               |          |
| Anualitat                            | Por Cor     | rprojecte | Ev    | PD.           | Eve          |               |                          |                                    |           |              | <b>X</b>           |                  |   | Anualitat ref | PD re    |
| 00046427                             | 700         | 0803216   | 2022  | 4002502485    | 5 2022       | 10022280      | 5 9001616851             | 206.456.8                          | 8 EUR     | 22.12.2022   | 1ER PAGO (CD) GE   | E2022-001105     |   | 0             | 1 100 10 |
| 100050368                            | 1 700       | 00800962  | 2024  |               | 0            |               |                          | 10.000,0                           | EUR       | 28.08.2024   | Anualitat 2024 (CE | )_GPE2022-001105 | 5 | 0             |          |
| 00050369                             | 1 700       | 00800963  | 2024  |               | 0            |               |                          | 5.000,0                            | EUR       | 28.08.2024   | Anualitat 2024 (CI | _GPE2022-001105  |   | 0             |          |
|                                      |             |           |       |               |              |               |                          |                                    |           |              |                    |                  |   |               |          |
|                                      |             |           |       |               |              |               |                          |                                    |           |              |                    |                  |   |               |          |

A la pantalla d'Informació es crea "l'Anualitat" del document de **concessió negatiu**. Confirmem ✓:

|                                                     |                       | 111220                 | )                     |          |                |                                     |                    |
|-----------------------------------------------------|-----------------------|------------------------|-----------------------|----------|----------------|-------------------------------------|--------------------|
| Crear anualitat.                                    |                       |                        |                       |          |                |                                     |                    |
| Crear anualitat 🔋 Crear doc Concessió 🛛 📙 Comptabil | litzar RD 🛛 🙀 Anul·la | ació d'anualitat negat | tiva 📆 Disponibilitat | global o | del grup 🚨 Me  | odificar concepte 🛛 🗂 Substituir RD |                    |
| ojecte: J-03025 GPE                                 | 2022-001105           |                        |                       |          |                |                                     |                    |
| ades document                                       |                       |                        |                       |          |                |                                     |                    |
| Srup disponibilitat:                                | 0DR33-7               | DR33 ALTRES UNI        | ITATS RECERCA         |          |                |                                     |                    |
| Data document:                                      | 28.08.2024            | Data co                | mptabilització:       | 28       | .08.2024       |                                     |                    |
| mport:                                              |                       | 5000- Et               | JR                    |          |                |                                     |                    |
| Joncepte:                                           | Anul·lació conces     | sio 7000800963 / 20.   | 24                    |          |                |                                     |                    |
| viualitat de referencia (en abonaments):            | 100030369             |                        |                       |          |                |                                     |                    |
| ports                                               |                       |                        |                       |          |                |                                     |                    |
| mport disponibilitat del grup:                      |                       | 618.359,43 EU          | JR                    |          |                |                                     |                    |
| Fotal anualitats del grup:                          | 2.                    | 336.470,07 Et          | JR                    |          |                |                                     |                    |
| nualitat 🔄 Informació                               |                       |                        | <b>I</b> R            |          |                |                                     |                    |
| El document 0100050370 s'ha desat                   |                       |                        | IR.                   |          |                |                                     |                    |
| mport es                                            |                       |                        | /R                    |          |                |                                     |                    |
| mport pe                                            |                       |                        | IK.                   |          |                |                                     |                    |
| Inualitats                                          |                       |                        |                       |          |                |                                     |                    |
| Anualitat                                           |                       |                        | Import                | Mon      | Data anualitat | Concepte                            | Anualitat ref RD r |
| 100046427 1 7000803216 2022 400250248               | 5 2022 41002228       | 05 9001616851          | 206.456,88            | EUR      | 22.12.2022     | 1ER PAGO (CD) GPE2022-001105        | 0                  |
| 100050368 1 7000800962 2024                         | 0                     |                        | 10.000,00             | EUR      | 28.08.2024     | Anualitat 2024 (CD)_GPE2022-001105  | 0                  |
| 100050369 1 7000800963 2024                         | 0                     |                        | 5.000,00              | EUR      | 28.08.2024     | Anualitat 2024 (CI)_GPE2022-001105  | 0                  |
|                                                     |                       |                        |                       |          |                |                                     |                    |
|                                                     |                       |                        |                       |          |                |                                     |                    |

Automàticament es crea el document de Concessió negatiu (7000800964)

| <u>S</u> istema <u>Aj</u> uda   |                        |                |         |             |                  |                       |          |                      |                                 |                          | 8 ×     |
|---------------------------------|------------------------|----------------|---------|-------------|------------------|-----------------------|----------|----------------------|---------------------------------|--------------------------|---------|
| •                               | « 🔒 🤇                  | a 😪 😪 🖨        | nk      | 220         | 1 🔽 🖸 🕻          |                       |          |                      |                                 |                          |         |
| Crear anualitat.                |                        |                |         |             |                  |                       |          |                      |                                 |                          |         |
| Crear anualitat 🚺 Crear do      | : Concessió            | 🔚 Comptabilitz | zar RD  | Ranul·lació | d'anualitat nega | tiva 📲 Disponibilitat | t global | del grup 🚨 Modificar | concepte 📑 Substituir RD        |                          |         |
| Projecte: [J-03025              |                        | GPE2           | 022-001 | 105         |                  |                       |          |                      |                                 |                          |         |
| Dades document                  |                        |                |         |             |                  |                       |          |                      |                                 |                          |         |
| Grup disponibilitat:            |                        |                | 0DR3    | 3-7         | DR33 ALTRES UN   | ITATS RECERCA         |          |                      |                                 |                          |         |
| Data document:                  |                        |                |         |             | Data co          | mptabilització:       |          |                      |                                 |                          |         |
| Import:                         |                        |                |         |             | E                | UR                    |          |                      |                                 |                          |         |
| Concepte:                       |                        |                |         |             |                  |                       |          |                      |                                 |                          |         |
| Anualitat de referència (en ab  | onaments):             |                |         |             |                  |                       |          |                      |                                 |                          |         |
| Imports                         |                        |                |         |             |                  |                       |          |                      |                                 |                          |         |
| Import disponibilitat del grup: |                        |                |         | 61          | 8.359,43 E       | UR                    |          |                      |                                 |                          |         |
| Total anualitats del grup:      |                        |                |         | 2.33        | 1.470,07 E       | UR                    |          |                      |                                 |                          |         |
| Anualitat PEP:                  |                        |                |         | 22          | 1.456,88 E       | UR                    |          |                      |                                 |                          |         |
| Import TR ingressos:            |                        |                |         |             | 0,00 E           | UR                    |          |                      |                                 |                          |         |
| Import estimat projecte:        |                        |                |         | 29          | 4.938,40 E       | UR                    |          |                      |                                 |                          |         |
| Import pendent per anualitats   | :                      |                |         | 7           | 3.481,52 E       | UR                    |          |                      |                                 |                          |         |
| Anualitats asignades per al pro | jecte                  |                |         |             |                  |                       |          |                      |                                 |                          |         |
| Anualitat Pos Conces            | sió Ex.                | RD             | Exe     | Manament    | Doc. compen      | Import                | Mon      | Data anualitat Conce | ote                             | Anualitat ref.           | RD refe |
| 100046427 1 70008               | 03216 202              | 2 4002502485   | 2022    | 100222805   | 9001616851       | 206.456,88            | EUR      | 22.12.2022 1ER PA    | GO (CD) GPE2022-001105          | 0                        |         |
| 100050368 1 70008               | 00962 202              | 4              | 0       |             |                  | 10.000,00             | EUR      | 28.08.2024 Anualit   | at 2024 (CD)_GPE2022-001105     | 0                        |         |
| 100050369 1 70008               | 00963 202              | :4             | 0       |             |                  | 5.000,00              | EUR      | 28.08.2024 Anualit   | at 2024 (CI)_GPE2022-001105     | 0                        |         |
| 100050370 1 70008               | <mark>00964</mark> 202 | :4             | 0       |             |                  | 5.000,00              | - EUR    | 28.08.2024 Anul·la   | ció concessió 7000800963 / 2024 | 100050369                |         |
|                                 |                        |                |         |             |                  |                       |          |                      |                                 |                          |         |
| S'ha creat el document de conc  | essió 70008            | 00964 2024     |         |             |                  | SAP                   |          |                      |                                 | EDU (3) 400 👻 viper1 INS | 14-     |

#### eap/esr

**Nota:** En l'anul·lació de la concessió no surt la pantalla per recuperar l'overhead perquè ja el recupera del document positiu al que fa referència.

Quan cliquem INTRO desapareixeran tots dos documents (positiu i negatiu) de la transacció de "Crear anualitat" :

| Sistema Ajuda                                           |                                     |                                            |                    |                                   |                        | a ×      |
|---------------------------------------------------------|-------------------------------------|--------------------------------------------|--------------------|-----------------------------------|------------------------|----------|
| 🦉 🔝 🚱 🚱 🐂 💌                                             | 16122221720                         | 0 🖳                                        |                    |                                   |                        |          |
| Crear anualitat.                                        |                                     |                                            |                    |                                   |                        |          |
| 🗋 Crear anualitat 📲 Crear doc Concessió 🛛 层 Comptabilit | zar RD 🙀 Anul·lació d'anualitat neg | ativa 📑 Disponibilitat globa               | al del grup 🚨 Modi | ificar concepte 📑 Substituir RD   |                        |          |
| Projecte: J-03025 GPE2                                  | 022-001105                          |                                            |                    |                                   |                        |          |
| Dades document                                          |                                     |                                            |                    |                                   |                        |          |
| Grup disponibilitat:<br>Data document:<br>Import:       | 0DR33-7 DR33 ALTRES U<br>Data c     | NITATS RECERCA<br>comptabilització:<br>EUR |                    |                                   |                        |          |
| Concepte:<br>Anualitat de referència (en abonaments):   |                                     |                                            |                    |                                   |                        |          |
| Imports                                                 |                                     |                                            |                    |                                   |                        |          |
| Import disponibilitat del grup:                         | 618.359,43                          | EUR                                        |                    |                                   |                        |          |
| Total anualitats del grup:                              | 2.331.470,07                        | EUR                                        |                    |                                   |                        |          |
| Import TR ingressos:                                    | 0,00                                | EUR                                        |                    |                                   |                        |          |
| Import estimat projecte:                                | 294.938,40                          | EUR                                        |                    |                                   |                        |          |
| Import pendent per anualitats:                          | 78.481,52                           | EUR                                        |                    |                                   |                        |          |
| Anualitats asignades per al projecte                    |                                     |                                            |                    |                                   |                        |          |
| Anualitat Pos Concessió Ex. RD                          | Exe Manament Doc. compen            | Import Mon                                 | Data anualitat Co  | oncepte                           | Anualitat ref          | RD refer |
| 100046427 1 7000803216 2022 4002502485                  | 2022 4100222805 9001616851          | 206.456,88 EUR                             | 22.12.2022 1E      | R PAGO (CD) GPE2022-001105        | 0                      |          |
| 100050368 1 7000800962 2024                             | 0                                   | 10.000,00 EUR                              | 28.08.2024 An      | nualitat 2024 (CD)_GPE2022-001105 | 0                      |          |
|                                                         |                                     |                                            |                    |                                   |                        |          |
| •                                                       |                                     | -                                          |                    |                                   | 1                      |          |
|                                                         |                                     | 84                                         |                    | EDU                               | (3) 400 * viper1 INS 🥖 | -        |

### Comprovació

Per comprovar que hem registrat correctament l'anul·lació tant dels costos directes com indirectes executem l'informe "Compte de resultats".

**Nota**: Actualment encara es veuen aquests moviments, tot i que està previst que, en breu, s'eliminin de la mateixa manera que ja passa a la transacció Zcrearanualitat.

A la pantalla de "Compte de resultats" comprovem que:

- ✓ Al punt "3. Ingressos" està l'anul·lació de la concessió dels CI com a <u>menys ingrés</u> (-5.000,00 euros). Els CI queden a cero
- ✓ Al punt "42. Bonificacions i overheads" veiem la línia dels CI, però en <u>negatiu</u> (-5.000,00 euros). És una <u>menys</u> <u>despesa</u> (un "ingrés pel projecte"). La despesa total corresponent a l'overhead per tant quedaria a cero:

| Compte                                                             | de Resultats                                                |                                                 |                               |                                                                                                    |                                        |               |                                        |                                        | ×                             |
|--------------------------------------------------------------------|-------------------------------------------------------------|-------------------------------------------------|-------------------------------|----------------------------------------------------------------------------------------------------|----------------------------------------|---------------|----------------------------------------|----------------------------------------|-------------------------------|
|                                                                    | • × 🗐 (                                                     | 8 <b>6 6</b> 8 8 8                              | ຄອລຄ 🌅                        | 2 0 5                                                                                                    |                                        |               |                                        |                                        |                               |
| Compte                                                             | de Resultats                                                |                                                 |                               |                                                                                                    |                                        |               |                                        |                                        |                               |
| 9                                                                  |                                                             |                                                 |                               |                                                                                                    |                                        |               |                                        |                                        |                               |
| DATA                                                               | DESCRIPCIÓ<br>DEL COMPTE                                    | INGRESSOS                                       | DESPESES                      | DETALL                                                                                                    | NON.<br>DOCUMENT                       | 398T.         | DATA DOC                               | NÚM.<br>REFERÊNCIA                     | NOM DEL                       |
| 21.01.2024<br>29.09.2024<br>28.08.2024<br>28.08.2024<br>28.08.2024 | Saldo inicial<br>Deut C/T trans Subv<br>OV.Tip 1 DeutC/T TS | 206.456.88<br>10.000.00<br>5.000.00<br>5.000.00 | 0,00<br>0,00<br>0,00<br>0,00  | Asualitat 2024 (CD)_GPE2022-001105<br>Apualitat 2024 (CD)_GPE2022-001105<br>Asualitat 2024 (CD)_GPE2022-001105<br>Asualitatio_comcessib_7005000963 / 2 | 7000100962<br>7000100963<br>7000100964 |               | 28.00.2024<br>28.00.2024<br>28.08.2024 | 0100050368<br>0100050369<br>0100050369 | AGENCIA<br>AGENCIA<br>AGENCIA |
| Potal grup                                                         | : ), Ingressos                                              |                                                 |                               |                                                                                                    |                                        |               |                                        |                                        |                               |
|                                                                    |                                                             | 216,456,88                                      | 0,00                          |                                                                                                    |                                        |               |                                        |                                        |                               |
| Grup de cl.                                                        | asse de cost: 42. Bo                                        | nificacions i ove                               | rbeads                        | 1                                                                                                    |                                        |               | 1                                      | T                                      | T                             |
| DATA                                                               | DEL COMPTE                                                  | INTRESSOR                                       | DESPESES                      | DETALL                                                                                                    | NOM.<br>DOCUMENT                       | <b>JUST</b> . | DATA DOC                               | NUM.<br>REFERENCIA                     | NON DEL                       |
| 01.01.2024<br>28.08.2024<br>28.08.2024                             | Saldo inicial<br>Overh. projc. CTT-TI                       | 0,00<br>0,00<br>0,00                            | 0,00<br>5,000,00<br>5,000,00- | Anualitat 2024 (CI) GPE2022-001105<br>Anul-lacio concessio 700060945 / 2                                                                               | 7000100963                             |               | 28.08.2024                             | 0100050369                             |                               |
| Total grup                                                         | : 42. Bonificacions                                         | 1 overbeads                                     |                               |                                                                                                    |                                        |               |                                        |                                        |                               |
|                                                                    |                                                             | 0,00                                            | 0,00                          |                                                                                                    |                                        |               |                                        |                                        |                               |
| fotal ingr                                                         | essos/despeses J-03                                         | 025                                             |                               |                                                                                                    |                                        |               |                                        |                                        |                               |
|                                                                    |                                                             | 216.456,88                                      | 116.960,96                    |                                                                                                    |                                        |               |                                        |                                        |                               |
|                                                                    |                                                             |                                                 |                               |                                                                                                    |                                        |               |                                        |                                        |                               |
|                                                                    |                                                             |                                                 |                               |                                                                                                    |                                        |               |                                        |                                        | 4                             |
|                                                                    |                                                             |                                                 |                               | SMY                                                                                                    |                                        |               |                                        | 👂 EDU (2) 400 💌 🖓                      | /per1 145 🧭 🚞                 |

### eap/esr

Seguint amb l'exemple, a continuació hauríem de comptabilitzar el nou import dels **CI (2.100 euros**) seguint el procediment de registre.

### El resultat de la comptabilització seria:

| Crear anualitat.                                                                                                    |                                                                                                    |                        |
|----------------------------------------------------------------------------------------------------|----------------------------------------------------------------------------------------------------|------------------------|
| Crear anualitat 📗 Crear doc Concessió 🗧 Compt                                                                                                    | abilitzar RD 🛛 🙀 Anul·lació d'anualitat negativa 📸 Disponibilitat global del grup 🕹 Modificar concepte 👘 Substitui                                                                                                    | r RD                   |
| mierte: J-03025                                                                                                    | GPE2022-001105                                                                                                    |                        |
|                                                                                                    | Haven                                                                                                    |                        |
| ades document                                                                                                    |                                                                                                    |                        |
| Grup disponibilitat:                                                                                                    | 0DR33-7 DR33 ALTRES UNITATS RECERCA                                                                                                    |                        |
| Data document:                                                                                                    | Data comptabilització:                                                                                                    |                        |
| Import:                                                                                                    | EUR                                                                                                    |                        |
| Concepte:                                                                                                    |                                                                                                    |                        |
| Anualitat de referència (en abonaments):                                                                                                    |                                                                                                    |                        |
|                                                                                                    |                                                                                                    |                        |
|                                                                                                    |                                                                                                    |                        |
| mports                                                                                                    |                                                                                                    |                        |
| mports<br>Import disponibilitat del grup:                                                                                                    | 618.359,43 EUR                                                                                                    |                        |
| mports<br>Import disponibilitat del grup:<br>Total anualitats del grup:                                                                                                    | 618.359,43 EUR<br>2.333.570,07 EUR                                                                                                    |                        |
| mports<br>Import disponibilitat del grup:<br>Total anualitats del grup:<br>Anualitat PEP:                                                                                                    | 618.359,43 EUR<br>2.333.570,07 EUR<br>216.456,88 EUR                                                                                                    |                        |
| mports<br>Import disponibilitat del grup:<br>Total anualitat S del grup:<br>Anualitat PEP:<br>Import TR ingressos:                                                                                                    | 618.359,43 EUR<br>2.333.570,07 EUR<br>216.456,88 EUR<br>0,00 EUR                                                                                                    |                        |
| mports<br>Import disponibilitat del grup:<br>Total anualitats del grup:<br>Anualitat PEP:<br>Import TR ingressos:<br>Import estimat projecte:                                                                                                    | 618.359.43 EUR<br>2.333.570,07 EUR<br>216.456,88 EUR<br>0,00 EUR<br>224.938,40 EUR                                                                                                    |                        |
| mports<br>Import disponibilitat del grup:<br>Total anualitat Sel<br>Anualitat PEP:<br>Import Tis Ingressos:<br>Import estimat projecte:<br>Import estimat projecte:                                                                                                    | 618.359,43<br>2.333.570,07<br>216.456,88<br>EUR<br>0,00<br>EUR<br>249.393,40<br>EUR<br>78.481,52<br>EUR                                                                                                    |                        |
| mports<br>Import disponibilitat del grup:<br>Total anualitat Sel<br>Anualitat PEP:<br>Import TR ingressos:<br>Import estimat projecte:<br>Import endent per anualitats:                                                                                                    | 618.359,43         EUR           2.333.570,07         EUR           216.456.08         EUR           0.00         EUR           224.938,40         EUR           78.481,52         EUR                                                                                                    |                        |
| mports<br>Trotal amalitats del grup:<br>Total amalitats del grup:<br>Anualitat PEP:<br>Import TR ingressos:<br>Import estimat projecte:<br>Import pendent per anualitats:<br>Anualitats asignades per al projecte                                                                                                    | 618.359,43<br>2.333.570,07<br>216.456,88<br>0.00 EUR<br>294.938,40<br>78.481,52<br>EUR                                                                                                    |                        |
| mports Import disponibilitat del grup: Total anualitats del grup: Import disponibilitat del grup: Import Ri Ingressos: Import Ri Ingressos: Import Parlamater en anualitats: Anualitats asignades per al projecte Anualitats Pos.,, Concessió Ex. RD                                                                                          | 618.359,43         EUR           2.333.570,07         EUR           216.458.88         EUR           0,00         EUR           294.338,40         EUR           78.481,52         EUR           Exe., Manament         Doc. compens., Import         Mon         Data anualitat Concepte                                                                                           |                        |
| mports Total annulitats del grup: Total annulitats del grup: Annulitats PDP: Import Rispressos: Import estimat projecte: Annulitats Pose., Concessó Ex. RD 1000464227 1 7000803216 2022 400251                                                                                                    | 618.359,43         EUR           2.333.570,07         EUR           216.456,88         EUR           0,00         EUR           294.938,40         EUR           78.401,52         EUR           20245 2022 4100222805 900161651         206.456,88         EUR           20245 2022 4100222805 900161651         206.456,88         EUR         22.12.2022 1ER PAOJ (CD) GPED22-02 | 21105 0                |
| Import disponibilitat del grup:           Total analitats del grup:           Analitat FDE           Import filtigenesso:           Import estimat projecte:           Analitatat Res.           Analitatat Res.           Analitatat Res.           Analitatat Res.           100044627           1000452636           1           000050368 | 618.359,43         EUR           2.333.570,07         EUR           216.456,88         EUR           224.938,40         EUR           294.938,40         EUR           78.481,52         EUR           502465 2022 4100222805         9001616851           206.456,68         EUR           0         10.000,00           0         EUR                                             | D1105 0<br>22-001105 0 |

Es crea el document 7000800965 de 2.100 euros.

### Verificació dades registrades

Es comprova a l'informe Compte de Resultats que tots els moviments estan correctament registrats:

| DATA                                                                                      | DESCRIPCIÓ<br>DEL COMPTE                                                               | INGRESSOS                                                    | DESPESES                                  | DETALL                                                                                                    | NÚM.<br>DOCUMENT                                           | JUST. | DATA DOC                                                           | NÚM.<br>REFERÈNCIA                                           |
|-------------------------------------------------------------------------------------------|----------------------------------------------------------------------------------------|--------------------------------------------------------------|-------------------------------------------|----------------------------------------------------------------------------------------------------|------------------------------------------------------------|-------|--------------------------------------------------------------------|--------------------------------------------------------------|
| 01.01.2024<br>28.08.2024<br>28.08.2024<br>28.08.2024<br>29.08.2024<br>29.08.2024          | Saldo inicial<br>Deut C/T trans Subv<br>OV.Tip 1 DeutC/T TS                            | 206.456.88<br>10.000,00<br>5.000,00<br>5.000,00-<br>2.100,00 | 0,00<br>0,00<br>0,00<br>0,00<br>0,00      | Anualitat 2024 (CD) GFE2022-001105<br>Anualitat 2024 (CT) GFE2022-001105<br>Anu1-lació concessio 7000800963 / 2<br>Anualitat 2024 (CI) GFE2022-001105 | 7000800962<br>7000800963<br>7000800964<br>7000800965       |       | 28.08.2024<br>28.08.2024<br>28.08.2024<br>28.08.2024<br>29.08.2024 | 0100050368<br>0100050369<br>0100050369<br>0100050371         |
| Total grup                                                                                | 3. Ingressos                                                                           |                                                              |                                           |                                                                                                    |                                                            |       |                                                                    |                                                              |
|                                                                                           |                                                                                        | 218.556,88                                                   | 0,00                                      |                                                                                                    |                                                            |       |                                                                    |                                                              |
| 8                                                                                         | asse de cost: 42. Bo                                                                   | nificacions i ove                                            | rheads                                    |                                                                                                    |                                                            |       |                                                                    |                                                              |
| Grup de cla                                                                               | and an annual sets and                                                                 |                                                              |                                           |                                                                                                    |                                                            |       | 1                                                                  |                                                              |
| Grup de cla<br>DATA                                                                       | DESCRIPCIÓ<br>DEL COMPTE                                                               | INGRESSOS                                                    | DESPESES                                  | DETALL                                                                                                    | NÚM.<br>DOCUMENT                                           | JUST. | DATA DOC                                                           | NÚM.<br>REFERÈNCIA                                           |
| Grup de cl:<br>DATA<br>01.01.2024<br>28.08.2024<br>28.08.2024<br>29.08.2024               | DESCRIPCIÓ<br>DEL COMPTE<br>Saldo inicial<br>Overh. projc. CTT-T1                      | INGRESSOS<br>0,00<br>0,00<br>0,00<br>0,00                    | DESPESES<br>0,00<br>5.000,00-<br>2.100,00 | DETALL<br>Anualitat 2024 (CI) GFE2022-001105<br>Anualitat 2024 (CI) GFE2022-001105<br>Anualitat 2024 (CI) GFE2022-001105                              | NÚM.<br>DOCUMENT<br>7000800963<br>7000800964<br>7000800965 | JUST. | DATA DOC<br>28.08.2024<br>28.08.2024<br>29.08.2024                 | NÚM.<br>REFERÈNCIA<br>0100050369<br>0100050369<br>0100050371 |
| Grup de cla<br>DATA<br>01.01.2024<br>28.08.2024<br>29.08.2024<br>29.08.2024<br>Total grup | DESCRIPCIÓ<br>DEL COMPTE<br>Saldo inicial<br>Overh. projo. CTT-T1<br>42. Bonificacions | INGRESSOS<br>0,00<br>0,00<br>0,00<br>0,00<br>1 overheads     | DESPESES<br>0,00<br>5.000,00<br>2.100,00  | DETALL<br>Anualitat 2024 (CI)_GPE2022-001105<br>Anul·lació concessiő 7000800963 / 2<br>Anualitat 2024 (CI)_GPE2022-001105                             | NÚN.<br>DOCUMENT<br>7000800963<br>7000800964<br>7000800965 | JUST. | DATA DOC<br>28.08.2024<br>28.08.2024<br>29.08.2024                 | NÚM.<br>REFERÈNCIA<br>0100050369<br>0100050369<br>0100050371 |

- ✓ Al punt "3. Ingressos" veiem com a ingrés:
  - El CD (10.000,00 euros ) (7000800962)
  - o el Cl incorrecte en positiu (5.000,00 euros) i negatiu (-5.000,00 euros)
  - o el Cl correcte (2.100,00 euros) (7000800965)

✓ Al punt 42. Bonificacions i overheads veiem com a despesa:

o el **Cl incorrecte** en positiu (5.000,00 euros) i en negatiu (-5.000,00 euros)2, resultat 0.

#### eap/esr

 el CI correcte (2.100 euros) com a despesa (com s'ha dit anteriorment, tal com entra com a ingrés surt com a despesa) (7000800965)

### NOTES:

| 1 | Anualitats asignades per al projecte |     |            |      |            |      |            |              |            |     |                |                                    |
|---|--------------------------------------|-----|------------|------|------------|------|------------|--------------|------------|-----|----------------|------------------------------------|
|   | Anualitat                            | Pos | Concessió  | Ex.  | RD         | Exe  | Manament   | Doc. compens | Import     | Mon | Data anualitat | Concepte                           |
|   | 100046427                            | 1   | 7000803216 | 2022 | 4002502485 | 2022 | 4100222805 | 9001616851   | 206.456,88 | EUR | 22.12.2022     | 1ER PAGO (CD) GPE2022-001105       |
|   | 100050368                            | 1   | 7000800962 | 2024 |            | 0    |            |              | 10.000,00  | EUR | 28.08.2024     | Anualitat 2024 (CD)_GPE2022-001105 |
|   | 100050371                            | 1   | 7000800965 | 2024 |            | 0    |            |              | 2.100,00   | EUR | 29.08.2024     | Anualitat 2024 (CI)_GPE2022-001105 |

1.- El nº d'Anualitat (100050368) és el primer número que surt quan es comptabilitza la CONCESSIÓ (el que dona la "disponibilitat").

**En cap cas** ha de quedar aquest número sense el número de CONCESSIÓ (7000800962), atès que sinó crearíem un desquadre al projecte. Si ens passés, ho hem de <u>comunicar</u> immediatament <u>al SGERI</u> (recerca.compt2@upc.edu)

2.- Sovint sentim que es fa servir la paraula "Anualitat" per referir-se a la Concessió. Així, aprofitem per aclarir els conceptes. Així:

**Anualitat:** apunt que es realitza automàticament quan es registra la concessió. Només es pot comptabilitzar independentment de la concessió en casos protocol·litzats (avançaments d'anualitat) i sempre centralitzadament (SGERI)

Concessió: registre, en cas de subvencions, realitzat per la USR amb l'objectiu de donar disponibilitat al projecte.

**RD:** registre i comptabilització, en cas de subvencions i "aportacions diverses no facturables (projectes I\*)", realitzat <u>centralitzadament</u> (SGERI) seguint les instruccions del tècnic responsable del projecte, una vegada te constància de què s'ha <u>rebut el cobrament</u>.

### **2 RECONEIXEMENT DE DRET (RD)**

Projectes Tipus 1 i Tipus 2\_**RECONEIXEMENT DE DRET (RD)**\_document (SY)\_pressupostària

- Les RD's (<u>Cobrades</u>) sempre es <u>Comptabilitzen centralitzadament al SGERI</u> (tant als projectes tipus 1, com als projectes tipus 2)
- Projectes tipus 1 (Subvencions. Projectes: J\* K\* L\*–V\*.....)
- Projectes tipus 2 (Aportacions. Projectes: I\*)
- La RD (reconeixement de dret) és una classe de document (SY)
- La comunicació d'un cobrament per part de Servei d'economia (S.E.) normalment es fa directament al SGERI. Però a vegades S.E. comunica directament el cobrament a la USR. En aquest cas, el procediment a seguir és el següent en funció del tipus de projecte:
  - Cobrament de projectes TIPUS 1:
    - <u>Generalment ja hi ha concessió comptabilitzada</u>: la USR no ha de fer cap registre. Només ha de reenviar el correu al SGERI (recerca.compt2@upc.edu) amb el comprovant del cobrament i sense posar en còpia al servei d'economia. El SGERI comunicarà al S.E. el número de RD.
    - <u>Si no hi ha concessió comptabilitzada:</u> la USR no ha de comptabilitzar res. S'ha d'enviar el model "RD\_projectes tipus 1" al SGERI omplert. SGERI comptabilitzarà directament les RD's i no es registrarà la concessió.

- <u>Si l'import comptabilitzat com a concessió no coincideix amb el cobrament:</u> no modificar res. La USR enviarà el document "RD\_projectes tipus 1" amb els nous imports i el SGERI ja anul·larà les concessions anteriors i comptabilitzarà les noves RD's.
- Formulari disponible a la web RDI (https://rdi.upc.edu/ca/gestions/models-i-impresos)

| U        | PC. |
|----------|-----|
| <u> </u> | ••• |

### RD (tipus 1)(COBRAT)

| Codi CTT | CD / CI | Import | Referència i concepte | Institució<br>(Codi SAP - client) | RD |
|----------|---------|--------|-----------------------|-----------------------------------|----|
|          | CD      |        | Xxxxxxxxxx (CD)       |                                   |    |
|          | CI*     |        | Xxxxxxxxxx (CI)       | *****                             |    |

\*Sempre separar CD de CI (import de <u>l'overhead</u>). Si el projecte no té CI s'ha d'indicar 0 a la casella corresponent

| Gestió de Projectes | Comptabilitat |
|---------------------|---------------|
|                     |               |
|                     |               |
| Nom:                | Nom:          |
| Data:               | Data:         |

### • Cobrament de projectes TIPUS 2:

- Aquests projectes (I\*) només poden fer despesa quan s'ha rebut el cobrament de l'aportació. No se'ls hi dona disponibilitat abans i per tant, <u>mai tindran registrada una concessió</u>.
- Així no es comptabilitza res *fins que no s'ha cobrat*. La USR ha d'avisar al tècnic de convenis de la USR perquè envii al SGERI el document omplert de "RD\_projectes tipus 2" perquè pugui comptabilitzar la RD. El SGERI comunicarà el número de la RD a S.E.
- Formulari disponible a la web RDI (https://rdi.upc.edu/ca/gestions/models-i-impresos)

| СТТ            |                    |                 | Ordre o          | d'RD (projecte               | s tipus 2)(COB              | RAT)                |
|----------------|--------------------|-----------------|------------------|------------------------------|-----------------------------|---------------------|
|                |                    |                 |                  |                              |                             |                     |
|                |                    |                 | Gestió de I      | Projectes – Oficina de Pr    | ogrames Nacionals           |                     |
| Import         | de l'apor          | tació (cobra    | iment)*          |                              |                             |                     |
| Codi CTT       | Classe<br>Projecte | %<br>d'Overhead | CD / CI          | Import (CD /CI)              | Referència i concepte       | (Codi SAP - client) |
|                |                    |                 | CD*              | 0,00 €                       | Xxxxx (CD)                  |                     |
|                |                    |                 | С!*              | 0,00 €                       | Xxxxx (CI)                  |                     |
| *Només s'ha    | d'emplenar         | l'import del co | obrament i el %  | d'overhead. La resta de dade | s es calculen automàticamen | t.                  |
| Si el projecte | no té CI s'ha      | d'indicar 0 a l | a casella % d'ov | erhead                       |                             |                     |
|                |                    |                 |                  |                              |                             |                     |
|                |                    |                 | Ges              | stió de Projectes            | Col                         | mptabilitat         |
|                |                    |                 | Nom:             |                              | Nom:                        |                     |
|                |                    |                 | Data:            |                              | Data:                       |                     |

# **TRASLLATS DE RECURSOS I COSTOS (TR-TC)**

### Informació general

Els TR-TC (Trasllats de Recursos i Costos) **no son ingressos per la universitat** sinó únicament es poden assimilar (conceptualment) com a tal, <u>a nivell de la comptabilitat de costos</u>, per un dels projectes.

És des d'aquest punt de vista i, ateses les nombroses consultes al respecte, què s'ha decidit d'incloure'ls a aquest manual.

Quan registrem un TR-TC el què fem es traslladar la despesa d'un centre de cost a un altre.El registre de TR-TC entre projectes del mateix campus està descentralitzat a les diferents USR.

Tanmateix, quan intervenen fons s'han de demanar al servei d'economia o al SGERI. Al següent link disposeu de la informació per determinar a qui us heu d'adreçar.

https://www.upc.edu/economia/ca/treballem\_junts/trasllat-de-recursos

Els TR-TC **queden registrats al SAP en el moment en què es graven**, a diferència de les OP que no queden comptabilitzades fins que tots els responsables signen l'operació al portafirmes. És per això que cal ser molt curós/a a l'hora de fer el registre, atès que si hi ha cap errada, no es podrà modificar el TR-TC i s'haurà d'anul·lar

Consideracions a tenir en compte i avaluar a l'hora de prendre la decisió de si el registre d'un TR-TC és l'opció adequada:

- No es poden fer TR-TC entre projectes que tenen assignat diferent tractament d'IVA
- En projectes competitius:

S'ha de valorar amb cura la necessitat atès què el fet de què no es registri una despesa d'inici al projecte objecte de la subvenció pot fer dubtar a l'Ens subvencionador de la seva necessitat per al desenvolupament del projecte i ser susceptible de no acceptació.

Feta aquesta valoració, si es determina que s'ha de registrar el TR-TC cal tenir en compte les següents consideracions:

- 1. Cal assegurar-se que la normativa específica del projecte on es vol traslladar la despesa, la considera elegible.
- 2. En cap cas es pots traslladar una despesa que ja s'ha justificat en el projecte on està carregada
- 3. S'ha de verificar que la data de registre de la despesa està dins del període d'execució del projecte on es vol traslladar

eap/esr

### **Registre TR-TC de despesa:**

Menú:

🕶 🛅 Menú SAP ZPUC\_ECONOMIA - PUC Economia Y\_DES\_80000160 - Detall del deute per client Control pressupostari 🔁 Comptabilitat pressupostària Dades mestres
 Pressupostació 🕶 🗁 Comptabilització Despeses Ingressos Ordre periòdica Trasllats 🕶 🗁 Trasllats de recursos i costos ZTRASREC1 - Crear Ø ZTRASREC2 - Visualitzar / Anul·lar Ø ZTRTC\_IMPRESSIO - Imprimir formulari TR+TC Trasllats de recursos Crear traslado de recursos y traspaso de costes o ingresos. 2 Classe document TR 19.04.2024 Data document 19.04.2024 Data comptabil. UPC UNIV.POLITEC.DE CATALUNYA Societat Mon.transacció EUR Tipus de traspàs Despe.

| O Ingress.                                            |                |
|-------------------------------------------------------|----------------|
| Justificacions projectes CTT                          |                |
| Trasllat per justificacions projectes CTT             |                |
| <ul> <li>Referència document FI de despesa</li> </ul> |                |
| Num.doc.FI:                                           | Num. manament: |
| O Servei intern                                       |                |
| O Compensació de dèficit/traspàs de romanent          |                |
| Correcció overhead                                    |                |
|                                                       |                |

Classe de document: TR

Data document i data comptabilització: el dia que estem registrant

Tipus de traspàs: Despe

Justificacions projectes CTT:

Seleccionarem els diferents camps en funció dels projectes que intervinguin en el trasllat i del motiu d'aquest trasllat.

Si algun **projectes és tipus 1** (subvencions: projectes J, K, L, V...) és obligatori seleccionar "**trasllat per a justificacions projectes CTT**". Sinó no el seleccionarem

- 1. Seleccionarem "referència document FI de despesa (núm de document)" i "num. De manament (RP)" quan volem traslladar una despesa ja registrada al projecte.
- 2. Seleccionarem "servei intern" quan l'import correspongui a un albarà d'un dels laboratoris de la pròpia UPC per un servei que ha fet per al projecte
- 3. Seleccionarem "compensació de dèficit/traspàs de romanent" quan vulguem traslladar el romanent
- 4. Seleccionarem " correcció overhead" quan sigui el cas.

eap/esr

Si no és tipus 1 donem un intro

Exemple entre projectes tipus 2-3 en què volem traslladar el romanent per tancar el projecte

| Crear trasla                              | ado de recurso                     | os y trasp   | aso de cost | tes o ingresos.  |
|-------------------------------------------|------------------------------------|--------------|-------------|------------------|
| 2                                         |                                    |              |             |                  |
| Classe document                           | TR                                 |              |             |                  |
| Data comptabil.                           | 19.04.2024                         |              |             |                  |
| Societat<br>Mon.transacció                | UPC UNIV.POL                       | ITEC.DE CATA | ILUNYA      |                  |
| Tipus de traspàs                          |                                    |              |             |                  |
| <ul><li>Despe.</li><li>Ingress.</li></ul> |                                    |              |             |                  |
| Justificacions projec                     | ttes CTT<br>ficacions projectes CT | r            |             |                  |
| Referència docu     Num.doc.FI:           | ument FI de despesa                |              | Num. mana   | ment:            |
| Compensació d     Correcció overt         | le dèficit/traspàs de ro<br>nead   | manent       | L<br>L      |                  |
|                                           | [                                  |              |             |                  |
| 10                                        |                                    | •            |             |                  |
|                                           | rear trasl                         | ado de       | recurso     | s y traspaso d   |
| Clas                                      | se document                        | TR           |             |                  |
| Data                                      | a document                         | 19.04.       | 2024        |                  |
| Data                                      | a comptabil.                       | 19.04.       | 2024        |                  |
| Soc                                       | ietat                              | UPC          | UNIV.POLI   | TEC.DE CATALUNYA |
| Mon                                       | .transacció                        | EUR          |             |                  |
| Tip                                       | ous de traspàs                     |              |             |                  |

Alimentem els camps "text", "import", "element PEP" i marquem quin projecte és "l'emissor" de la despesa i quin el "receptor" de la despesa i posem 1 a les dues línies al camp "index". Cliquem INTRO perquè funcionin els controls i se'ns obrin els desplegables amb les partides i els comptes a triar

#### eap/esr

| rear traslado de recurs            | os y traspaso            | de costes     | (gastos  | ).          |             |             |               |                                                                                                    |                          |                 |
|------------------------------------|--------------------------|---------------|----------|-------------|-------------|-------------|---------------|----------------------------------------------------------------------------------------------------|--------------------------|-----------------|
| T 🔑                                |                          |               |          |             |             |             |               |                                                                                                    |                          |                 |
| Dades de capçalera                 |                          |               |          |             |             |             |               |                                                                                                    |                          |                 |
| V <sup>o</sup> documento:          |                          |               | Fecha do | ocumento:   | 19.04.20    | 24          |               |                                                                                                    |                          |                 |
| lase documento: TR                 |                          |               | Fecha co | ntab.:      | 19.04.20    | 24          |               |                                                                                                    |                          |                 |
| Sociedad: UPC EUR                  | UNIV.POLITEC.DE C        | ATALUNYA      |          |             |             |             |               |                                                                                                    |                          |                 |
| Dades adicionals                   |                          |               |          |             |             |             |               |                                                                                                    |                          |                 |
| Texto de doc.: Rectificació ro     | nanent vs disponibilital | 1             |          |             |             |             |               |                                                                                                    |                          |                 |
| Justificacions projectes CTT       |                          |               |          |             |             |             |               |                                                                                                    |                          |                 |
| Trasllat per justificacions projec | tes CTT                  |               |          |             |             |             |               |                                                                                                    |                          |                 |
|                                    |                          |               |          |             |             |             |               |                                                                                                    |                          |                 |
|                                    |                          |               |          |             |             |             |               |                                                                                                    |                          |                 |
| Posicions doc                      |                          |               |          |             |             |             |               |                                                                                                    |                          |                 |
| P., Í., F., R., Import total       | Pos. pressupost.         | Centre gestor | Fons     | Cte. major  | Centre cost | Element PEP | Ordre de cost | Assignació/Codi Viatge                                                                                                    | Text                     |                 |
| ● ○ 0,98                           |                          | D             |          | atter major |             | S-00794     | State de cost | in and a start of the start of the start of | Rectificació romanent ve | s disponibilita |
| 0 0,98                             | <u>c</u>                 | -             |          |             |             | R-01225     |               |                                                                                                    | Rectificació romanent ve | s disponibilita |
|                                    |                          |               |          |             |             |             |               |                                                                                                    |                          |                 |

La partida serà generalment G/22763/CTT en el cas de projectes no competitius

|                     | 🎼 🏹 , 🖾 , 🛀 , 🗎 🏚 , 🆽 i 🚹 i 🗹 Cont                 | nuar          |      |          |  |
|---------------------|----------------------------------------------------|---------------|------|----------|--|
| B Posició pressupos | tària Descrip. posició pressupostària              | Centre gestor | Fons | Programa |  |
| G/22600/CTT         | Organització d'actes acadèmics i de representació  | 183151        |      |          |  |
| G/22602/CTT         | Altres despeses protocol·làries                    | 183151        |      |          |  |
| G/22620/CTT         | Formació del personal propi PAS                    | 183151        |      |          |  |
| G/22630/CTT         | Formació del personal propi PDI                    | 183151        |      |          |  |
| G/22635/CTT         | Inscripcions i despeses congressos i conferències  | 183151        |      |          |  |
| G/22665/CTT         | Despeses d'edició de publicacions                  | 183151        |      |          |  |
| G/22680/CTT         | Altres despeses de publicitat i promoció           | 183151        |      |          |  |
| G/22690/CTT         | Premis atorgats                                    | 183151        |      |          |  |
| G/22700/CTT         | Neteja                                             | 183151        |      |          |  |
| G/22701/CTT         | Seguretat                                          | 183151        |      |          |  |
| G/22702/CTT         | Jardineria                                         | 183151        |      |          |  |
| G/22760/CTT         | Encàrrecs d'estudis i treballs tècnics             | 183151        |      |          |  |
| G/22762/CTT         | Elab. d'enquest. i alt. encàrr. de seg. d'activit. | 183151        |      |          |  |
| G/22763/CTT         | Altres serveis externs                             | 183151        |      |          |  |
| G/22764/CTT         | Recuperació de despeses indirectes                 | 183151        |      |          |  |
| G/22835/CTT         | Despeses d'organització congressos i conferències  | 183151        |      |          |  |
| G/23050/CTT         | Despeses d'altres desplaçaments                    | 183151        |      |          |  |
| G/35200/CTT         | Despeses financeres per interessos de demora       | 183151        |      |          |  |
| G/35900/CTT         | Altres despeses financeres                         | 183151        |      |          |  |
| G/40100/CTT         | Transf. cts. a Adm. Estat                          | 183151        |      |          |  |

**Mai!! En el cas de projectes tipus 1 (**subvencions). En aquest cas les partides que ens oferirà seran generalment G/6\*\*\*\*/CTT. En el cas que es tracti d'un projecte finançat amb subvenció corrent, el desplegable oferirà partides del capítol 2 però.

És per això què es fonamental seguir el procediment registre

**Posicions pressupostàries** per comptes TR-TC Nacionals: G/64003/CTT Generalitat: G/64053/CTT Europeus: G/64093/CTT Resta: G/22763/CTT

A continuació s'obrirà el menú per triar el compte major

### eap/esr

| Imputacio  | - (007.50 (-===      |                        |      |   |
|------------|----------------------|------------------------|------|---|
| Pos.press. | G/22763/CTT          |                        |      |   |
| Ce.gestor  |                      |                        |      |   |
| Fons       |                      |                        |      |   |
| ComMaj     | Text breu            | Posició pressupostària | Soc. |   |
| 67900000   | Pèrd.mod.oblig.press | G/22763/+++            | UPC  | * |
| 77900000   | Mod.obli.press.tanc. | G/22763/+++            | UPC  | ٣ |
| O DI851000 | Overhead Interdepart | G/22763/+++            | UPC  |   |
| O DI852000 | Carrecs Project. CTT | G/22763/+++            | UPC  | - |
| DI852100   | NOTES CÀRREC SE-CTT  | G/22763/+++            | UPC  |   |
| O DI852800 | Trasp dispo entre Pr | G/22763/+++            | UPC  |   |
| DI852900   | Serv.Recerc.Int. UPC | G/22763/+++            | UPC  | - |
|            |                      |                        |      |   |
|            |                      |                        |      | Ŧ |
| 4 +        |                      |                        | 4 1  |   |

Triarem el compte segon les indicacions del servei d'economia:

### **Comptes a utilitzar:**

DI852800 per disponibilitat temporal. S'utilitzarà aquest compte si el motiu del trasllat no es correspon amb el definit a les altres opcions.

DI852900 per serveis interns

DI852300 per traspassos inventariables CTT

DI852000 traspàs de romanent i tancament de projecte.

| Cliquem              | а                      | la                   | balar              | nça             | per         | а           | ssegura       | r-nos                  | que             | tot                       | és | correcte |
|----------------------|------------------------|----------------------|--------------------|-----------------|-------------|-------------|---------------|------------------------|-----------------|---------------------------|----|----------|
|                      |                        |                      |                    | -               | ·           |             | -             |                        |                 |                           |    |          |
| Crear traslado       | de recursos j          | y traspaso d         | le costes (ga      | stos).          |             |             |               |                        |                 |                           |    |          |
| 674                  |                        |                      |                    |                 |             |             |               |                        |                 |                           |    |          |
| Dades de capcalera   |                        |                      |                    |                 |             |             |               |                        |                 |                           |    |          |
| Nº documento:        |                        |                      | F                  | echa documento: | 19.04.20    | 24 🗇        |               |                        |                 |                           |    |          |
| Clase documento:     | TR                     |                      | F                  | echa contab.:   | 19.04.20    | 24          |               |                        |                 |                           |    |          |
| Sociedad:            | UPC EUR UN             | IV.POLITEC.DE CA     | TALUNYA            |                 |             |             |               |                        |                 |                           |    |          |
| Dades adicionals     |                        |                      |                    |                 |             |             |               |                        |                 |                           |    |          |
| Texto de doc.:       | Rectificació romane    | nt vs disponibilitat |                    |                 |             |             |               |                        |                 |                           |    |          |
| Justificacions proje | ctes CTT               |                      |                    |                 |             |             |               |                        |                 |                           |    |          |
| Trasllat per just    | ficacions projectes CI | п                    |                    |                 |             |             |               |                        |                 |                           |    |          |
|                      |                        |                      |                    |                 |             |             |               |                        |                 |                           |    |          |
|                      |                        |                      |                    |                 |             |             |               |                        |                 |                           |    |          |
| Posicions doc.       |                        |                      |                    |                 |             |             |               |                        |                 |                           |    |          |
| P Í E R Im           | port total F           | Pos. pressupost.     | Centre gestor Fons | Cte. major      | Centre cost | Element PEP | Ordre de cost | Assignació/Codi Viatge | Text            | <b>.</b>                  | 3  |          |
| 1 1 0 0 0,           | 98 G                   | /22763/CTT           | 183151             | D1852000        |             | s-00794     |               |                        | Rectificació ro | manent vs disponibilita 🗕 |    |          |
| 2 1 0 0 0,           | 98 G                   | /22763/CTT           | 183151             | D1852000        |             | R-01225     |               |                        | Rectificació ro | manent vs disponibilita 🎽 |    |          |
| 3 0 0                |                        |                      |                    |                 |             |             |               |                        |                 |                           |    |          |
| 4 0 0                |                        |                      |                    |                 |             |             |               |                        |                 |                           |    |          |

Si tot és correcte gravem

#### eap/esr

|                           | • "      | B        | a 🕼 🗹 i 🚍 in in i to to to to | i   🗖 🗖   🕜 🚆    |            |
|---------------------------|----------|----------|-------------------------------|------------------|------------|
| rear traslado             | de re    | curs     | os y traspaso de costes       | (gastos).        |            |
| T 🖗                       |          |          |                               |                  |            |
| ades de capçalera         |          |          |                               |                  |            |
| V <sup>o</sup> documento: |          |          |                               | Fecha documento: | 19.04.2024 |
| Clase documento:          | TR       |          |                               | Fecha contab.:   | 19.04.2024 |
| Gociedad:                 | UPC      | EUR      | UNIV.POLITEC.DE CATALUNYA     |                  |            |
| ades adicionals           |          |          |                               |                  |            |
| Texto de doc.:            | Rectific | ació ror | nanent vs disponibilitat      |                  |            |
| Justificacions project    | ctes CTT | -        |                               |                  |            |

Ens donarà un número 1000XXXX i un 2000XXXX corresponents el primer al trasllat de recursos (part TR del TR-TC) i el segon al trasllat de costos (part TC del TR-TC).

Afegir documentació al 1000XXXX (plantilla TR-TC i mail de petició si és necessari) des de la transacció (ZTRASREC2 – Visualitzar / Anul·lar)

| Visualizar/Anular trasl. recursos y trasp. co                               | ostes/ingresos. |
|-----------------------------------------------------------------------------|-----------------|
| 6er                                                                         |                 |
| Societat: UPC UNIV.POLITEC.DE CATALUNYA                                     |                 |
| Selecció per nombre de domento                                              |                 |
| Traslat de recursos     Traslat de recursos     Traspàs de costos/ingressos |                 |
|                                                                             |                 |
|                                                                             |                 |
|                                                                             |                 |
|                                                                             |                 |

Clicar l'icona d'ulleres i llapis i després el d'Anexos

Els TR-TC s'han d'enviar a la signatura mitjançant el portafirmes.

En ocasions algun dels signants **rebutja el TR-TC** quan el rep al portafirmes. Per poder veure el motiu cal anar a l'històric de signatures

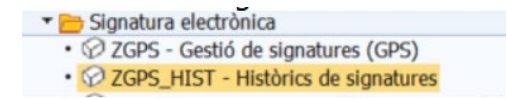

A continuació posar el número de document

#### eap/esr

| Historico de Firmas                                                                                                    | <ul> <li>Image: A set of the set of the</li></ul> | • «             |   | 🙈 😪 l 🗁 | 前的   | 1212 | 000  | •    | 10 🖳      |      |        |
|----------------------------------------------------------------------------------------------------|----------------------------------------------------------------------------------------------------|-----------------|---|---------|------|------|------|------|-----------|------|--------|
| Documentos Históricos<br>Display: ALV TREE                                                                                                    | Historia                                                                                                    | co de Firmas    |   |         |      |      |      |      |           |      |        |
| The second second secon | Docume<br>Display: ALV                                                                                                    | ntos Históricos |   |         |      |      |      |      | UNI<br>DE |      |        |
| Doc/Sig Núm doc C Import Pos Ever Data Hora Ce de Data Modi                                                                                                    | <u>va</u> m                                                                                                    | ≙.⊞.            |   |         |      |      |      |      |           |      |        |
| Pogong Inditional Content Post Excisi Data Pilota                                                                                                    | Doc/Sig                                                                                                    | Núm.doc.        | C | Import  | Pos. | Exer | Data | Hora | Ce.ge     | Data | Modif. |

Clicant dues vegades sobre el document, entrareu al TR-TC i veureu la següent pantalla

| Historic                                                                                                    | o de Firmas                        |                             | 8100 D D D                       |                                                |                            |                  |                             |                        |             |                         |                      |
|----------------------------------------------------------------------------------------------------|------------------------------------|-----------------------------|----------------------------------|------------------------------------------------|----------------------------|------------------|-----------------------------|------------------------|-------------|-------------------------|----------------------|
|                                                                                                    | • «                                | i 🛛 🖓 😪 🖬 👘                 | 18110101010                      |                                                |                            |                  |                             |                        |             |                         |                      |
| Historico                                                                                                    | de Firmas                          |                             |                                  |                                                |                            |                  |                             |                        |             |                         |                      |
|                                                                                                    |                                    |                             |                                  |                                                |                            |                  |                             |                        |             |                         |                      |
|                                                                                                    | an Historiana                      |                             |                                  |                                                | 9 4                        | -                |                             | 5.00 ( <b>6</b> (1) (8 |             |                         |                      |
| Jocumentos Historicos                                                                                           |                                    | de costos:                  | Statu                            | Núm.document                                   | Posició Cl.                | Exercici N. Data | Hora                        | Or. Firmante           | Descripció  |                         |                      |
| splay: ALV TRI                                                                                                  | EE                                 |                             |                                  | ent:                                           |                            | 100108649        | 1 TRTC                      | 2024 1 09.10.20        | 24 17:16:37 | 1 elvira.aguilar        | Resp.CTT             |
| Tipus de tra                                                                                                    | spás:                              | G                           | Data                             | de comptabilització:                           |                            |                  | 1                           | 2 09.10.20             | 24 17:16:37 | 2 raquel.nunez.leon     | Administrador        |
|                                                                                                    |                                    |                             |                                  |                                                | - #00                      |                  | 1                           | 3 09.10.20             | 24 17:16:37 | 3 xavier.escaler        | Responsable          |
| the second second second second second second second second second second second second second second second se |                                    |                             | 14                               |                                                |                            |                  |                             |                        |             |                         |                      |
|                                                                                                    | þ. 🖽 .                             |                             |                                  |                                                |                            |                  |                             |                        |             |                         |                      |
| c/Sig<br>•>>>                                                                                                   | Núm.doc.<br>100108649              | C Import Pr<br>T 23.411,99  | os. Exer Data H<br>2024 09.10 17 | lora Ce.ge Data Modil<br>?:1 188151 09.10 MHEL | IN                         |                  |                             |                        |             |                         |                      |
| (%) (III) (E<br>()Sig<br>■∞>                                                                                    | Núm.doc.<br>100108649              | C Import Pr<br>T 23.411,99  | os. Exer Data H<br>2024 09.10 17 | Iora Ce.ge Data Modil<br>21 188151 09.10 MHEL  |                            |                  | <u></u>                     | 2.00 <b>(</b> )        |             |                         | <b>&gt;</b>          |
| (***) (µ) (=<br>(/Sq<br>●>>                                                                                     | ▶. (₩                              | C Import Pr<br>T 23.411,99  | os. Exer Data H<br>2024 09.10 17 | lora Ce.ge Data Modi<br>11 168151 09.10 MHEL   |                            | e in e z. e.     | iada                        | 5. (H) [4] []          |             | _                       | <b>&gt;</b>          |
| %   µ  <br>  (/ Sig<br>■ ○ ○                                                                                    | b. HIL.<br>Núm.doc.<br>100108649   | C. Import Pr<br>T 23.411,99 | os, Exer Deta H<br>2024/09.10 17 | lora Ce.ge Data Modi<br>'1 188151 09.10 MHEU   | IN<br>Se Titol             | Timentació annex | ada                         |                        | Nom         | de l'autor Da           | ta creadó            |
| ina µµ ≡<br>oo                                                                                                  | (h), (h),<br>Núm.doc.<br>100108649 | C. Import Pr                | os. Exer Data H<br>2024 09.10 17 | lora Ce.ge Dała Modi<br>11 168151 09.10 MHEL   | In<br>Se Thol<br>i √ IR.Ed | entació annex    | kada<br>ment del projecte). |                        | Nom         | de l'autor Da<br>LIN 09 | ta creadó<br>10.2024 |

Us heu de moure cap a la dreta per la barra i veure el motiu que ha escrit el signant que ha rebutjat el TR-TC

### Verificació de dades registrades

A continuació anirem a l'informe de compte de resultats (Y\_DES\_80000015) per verificar què efectivament el TR-TC està correctament registrat

| Compte de Resultats             |      |           |                                     |            |            |
|---------------------------------|------|-----------|-------------------------------------|------------|------------|
| 3                               |      |           |                                     |            |            |
| 23.04.2013                      | 0,00 | 22,10     | TANCAMENT PROJECTE J-01267          | 2000267097 | 23.04.2013 |
| 23.04.2013                      | 0,00 | 63,76     | TANCAMENT PROJECTE J-09405          | 2000267098 | 23.04.2013 |
| 29.04.2013                      | 0,00 | 134,92    | TANCAMENT PROJECTE C-07302          | 2000267926 | 29.04.2013 |
| 29.04.2013                      | 0,00 | 11,81     | TANCAMENT PROJECTE C-04158          | 2000267931 | 29.04.2013 |
| 04.05.2016                      | 0,00 | 1.342,71- | TANCAMENT CONVENI C-04329           | 2000342116 | 04.05.2016 |
| 08.11.2018                      | 0,00 | 2,20      | COBRIR REINTEGRAMENT MINISTERI (J-0 | 2000379617 | 08.11.2018 |
| 04.07.2022                      | 0,00 | 4,66-     | Tancament de projecte per jubilació | 2000429591 | 04.07.2022 |
| 05.07.2022                      | 0,00 | 86,36-    | Traspàs de romanent per tancament J | 2000429649 | 05.07.2022 |
| 08.02.2023 Trasp dispo entre Pr | 0,00 | 9,99      | Compensació de dèficit negatiu en R | 2000440254 | 08.02.2023 |

És essencial fer la comprovació perquè en alguna ocasió el TR-TC es queda a mitges i només es registra el TR i no el TC.

Si es detecta que ha passat això s'ha de contactar amb SGERI

### Anul·lació de TR-TC

Els TR-TC <u>queden registrats en el moment en què gravem al SAP</u>.

Així, si ens hem equivocat en alguna dada, haurem d'anul·lar-lo i tornar-lo a fer

Per registrar l'anul·lació anem al següent menú:

### eap/esr

| Control pressupostari                                          |
|----------------------------------------------------------------|
| 🔻 🛅 Comptabilitat pressupostària                               |
| Dades mestres                                                  |
| 🕨 🧰 Pressupostació                                             |
| 🔻 🛅 Comptabilització                                           |
| Despeses                                                       |
| Ingressos                                                      |
| 🕨 🧰 Ordre periòdica                                            |
| 🕆 🛅 Trasllats                                                  |
| Trasllats de recursos i costos                                 |
| <ul> <li>ZTRASREC1 - Crear</li> </ul>                          |
| <ul> <li>ZTRASREC2 - Visualitzar / Anul·lar</li> </ul>         |
| <ul> <li>ZTRTC_IMPRESSIO - Imprimir formulari TR+TC</li> </ul> |
| N 🔁 Tradata da racurada                                        |

I triem l'opció anul·lar. Identifiquem el número de TR o TC a anul·lar i anul·lem.

Aquesta opció serà possible sempre què estem registrant en el mateix any.

Si hem d'anul·lar un TR-TC d'un any anterior només es podrà fer registrant un nou TR-TC amb les mateixes dades però l'emissor i el receptor intercanviats

| Anexos 🛎 🍄 🍕 Traslado d                | le recursos I Traspaso | Anular                     |            |
|----------------------------------------|------------------------|----------------------------|------------|
| ades de capçalera                      |                        |                            |            |
| Nº Doc. trasllat de recursos:          | 100101403              | Nº Doc. traspàs de costos: | 2000443200 |
| Classe de document:                    | TR                     | Data del document:         | 03.04.2023 |
| Tipus de traspàs:                      | G                      | Data de comptabilització:  | 03.04.2023 |
| Societat:                              | UPC                    | Moneda:                    | EUR        |
| Text de capçalera:                     | APORTACIÓ FINAL A      | JUNTAMENTS I DIBA AL PECT  |            |
| Justificacions projectes CTT           |                        |                            |            |
| Trasllat per justificacions projection | ctes CTT               |                            |            |
| Tipus justificació: Co                 | ompensació de dèficit  |                            |            |
|                                        |                        |                            |            |
|                                        |                        |                            |            |

eap/esr

# Glossari

Aquest glossari no pretén mostrar definicions exhaustives sinó útils per a la interpretació del manual al què s'annexa.

Albarà: document que incorpora tota la informació necessària respecte al servei prestat per confeccionar una factura.

B2brouter: sistema d'enviament electrònic de factures

Classe de document: Codi de dos dígits amb que s'identifica un document registrat

Centre gestor (CeGe): Codi de 6 xifres que indica el campus on es gestiona el projecte.

Certificat digital: eina que permet identificar-se i signar a la xarxa de manera fiable.

**Codi de Projecte:** Element amb format lletra i cinc dígits numèrics (X-00000) que actua com una borsa on es registren tots els ingressos i les despeses corresponents a una actuació de recerca. També anomenat element PEP

Codis DIR3: codis necessaris per a l'emissió de factures electròniques

**Compte major:** xifra de 8 dígits determinada pel Pla General de Comptabilitat que recull diferents ingressos i despeses financeres

Comunitari: adjectiu que identifica com a "part dels països que formen la Unió Europea (UE)"

CD (Cost directe): costos directament associats al desenvolupament del projecte

**CI (Cost indirecte):** costos comuns a una sèrie de projectes, atès que afecten de manera general al funcionament de la Universitat. Son els costos que es "sufragaran" amb l'overhead

CPD: tercer no habitual

**Creditor:** persona física o jurídica a la que la UPC ha sol·licitat un be o servei a canvi d'una contraprestació.

Deutor: persona física o jurídica que deu diners a la UPC

Divisa: Moneda diferent de l'euro

Disponibilitat: capacitat de registrar despesa a un projecte

Document FI: codi de document financer, 4001XXXXXX

Element PEP: Codi de projecte

Extracomunitari: que no pertany als països que conformen la Unió Europea

Factura: document emès pel venedor quan es produeix una venda de mercaderies o prestació del serveis

Factura rectificativa: factura que anul·la una anterior

FI: document financer d'ingrés

Intranet: xarxa d'ordinadors d'us intern de la UPC per agilitzar i/o facilitar tasques

IVA: Impost sobre el valor afegit
## MANUAL DE REGISTRE D'INGRESSOS DE RECERCA

eap/esr

Match code: desplegable on SAP ofereix les diferents opcions a triar

Manament (RD): document pressupostari d'ingrés per subvencions

NIF: número d'identificació fiscal

Partida pressupostària: unitat bàsica d'assignació i gestió dels ingressos i les despeses d'un pressupost

**Projecte**: unitat de registre de comptabilitat analítica que actua com una borsa on es recollen tots els ingressos i les despeses corresponents a una actuació de recerca. També anomenat element PEP

Projectes tipus 1: subvencions que no generen fons de lliure disposició.

Projectes tipus 2: convenis, contractes, serveis, donacions i cursos que generen fons de lliure disposició

Projectes tipus 3: subvencions internacionals que generen fons de lliure disposició

**Overhead:** percentatge dels ingressos per projectes que es retreu per fer front a les despeses indirectes de la gestió dels mateixos.

Preliminar: provisional, sense finalitzar

SAP: programa de gestió comptable que utilitza la UPC

VIES: eina d'intercanvi d'informació europea sobre l'IVA què permet saber si un professional o una empresa compleix amb la legislació per operar amb consideració d'operador intracomunitari

**SGERI:** Servei de Gestió econòmica de la recerca i innovació. Servei que realitza les gestions econòmiques de la recerca centralitzades

SII: Sistema d'Informació Immediata de l'Agència Tributària

**Subvenció**: En comptabilitat pública és tot desplaçament patrimonial que té per objecte un lliurament dinerari o en espècie entre els diferents agents de les administracions públiques, i d'aquests a altres entitats públiques, privades i particulars, així com les realitzades per aquestes a una administracions públiques, totes elles sense contrapartida directa per part dels ens beneficiaris; afectat a un fi, propòsit activitat o projecte específic (en això es diferencia de la transferència); amb obligació per part del destinatari de complir les condicions i requisits que s'haguessin establert o, en cas contrari, procedir al seu reintegrament.

Tp/canvi: tipus de canvi. Relació de canvi entre diferents monedes

Trasllats (TR-TC): son moviments de recursos entre projectes.

USR: unitats de suport a la recerca ubicades als diferents campus de la universitat

Variants de visualització:

## MANUAL DE REGISTRE D'INGRESSOS DE RECERCA

eap/esr

Una "disposició" (o variant de visualització, o layout) a SAP és la forma en que podem veure determinada informació. La manera de gravar, modificar o visualitzar una determinada disposició és igual en qualsevol de les transaccions o informes de SAP.

Aquesta funcionalitat es troba tant en determinades transaccions com en la majoria dels llistats.

L'objectiu és col·locar aquells camps que ens interessa en un ordre determinat. Aquestes variants de visualització es poden modificar, guardar i eliminar fent ús dels diferents botons:

| Щ 🖽 📲 🔳 н 🖌 ≻ н –              | 🎟 👯 🗠   🚺   M 🔺 🕨 M              |                             |
|--------------------------------|----------------------------------|-----------------------------|
| Modificar disposició (Ctrl+F8) | Seleccionar disposició (Ctrl+F9) | besar disposició (Ctrl+F10) |

També tenim un botó molt útil amb la informació resum de l'informe generat:

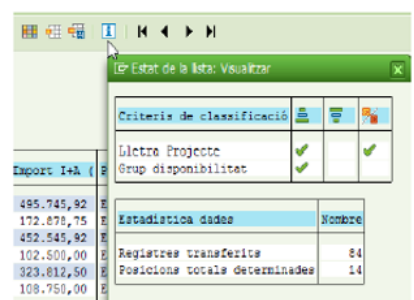

Àrea SICSAP del CTT